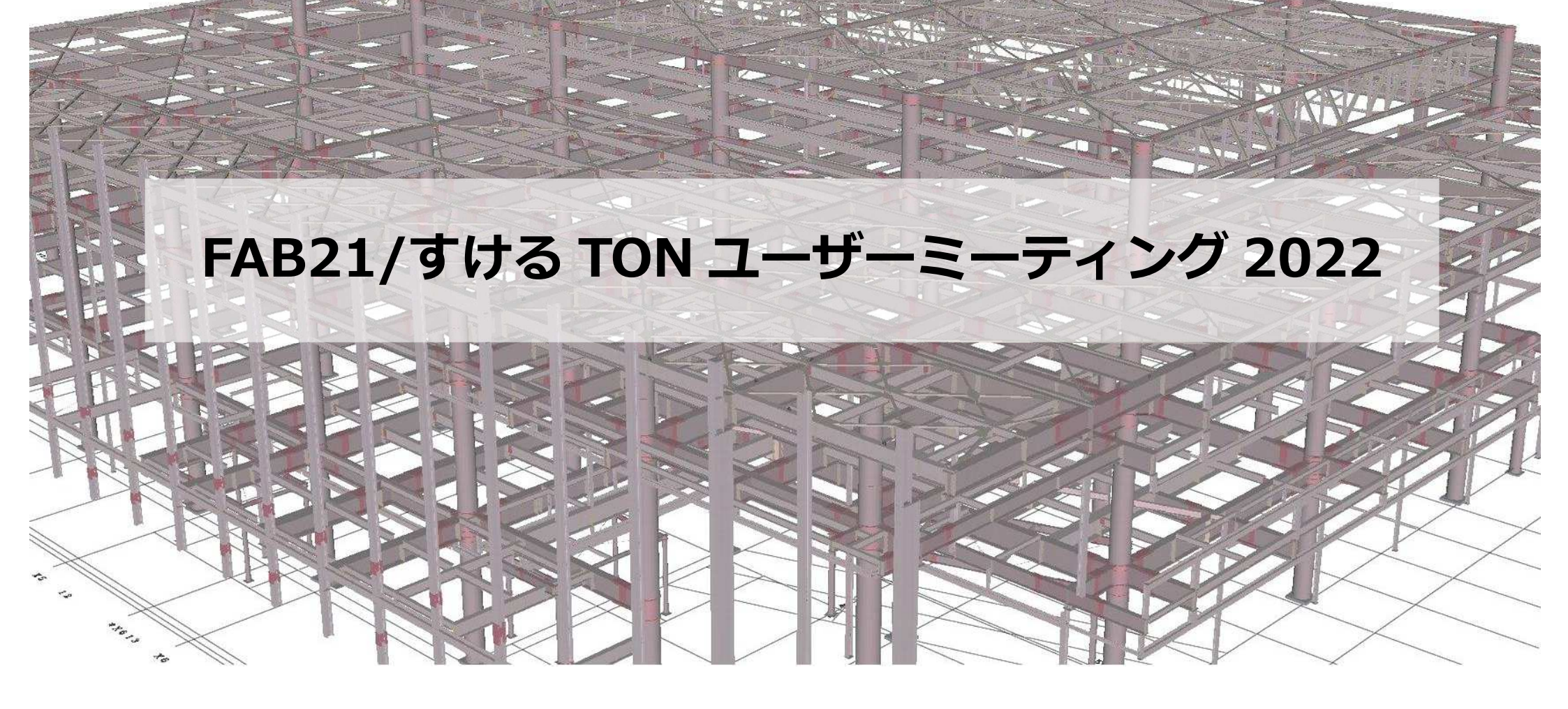

NO TABINIS NO

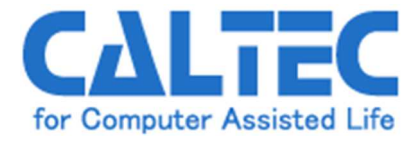

## Zoom参加方法

1) インストールしたZoomのアイコンをダブルクリックで起動します。

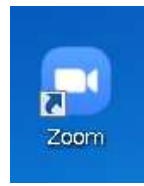

### 2) [参加] 又は [ミーテングに参加] をクリックします。

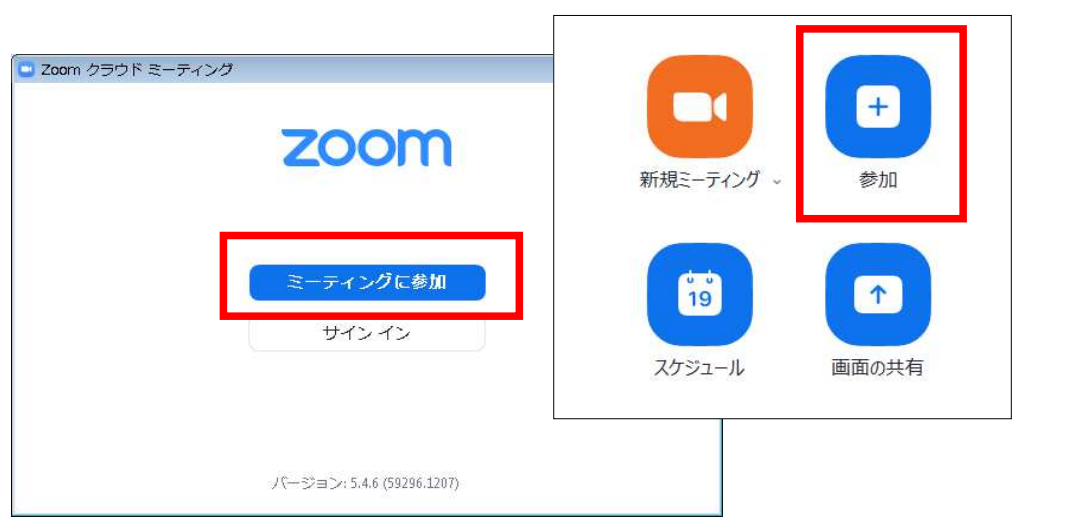

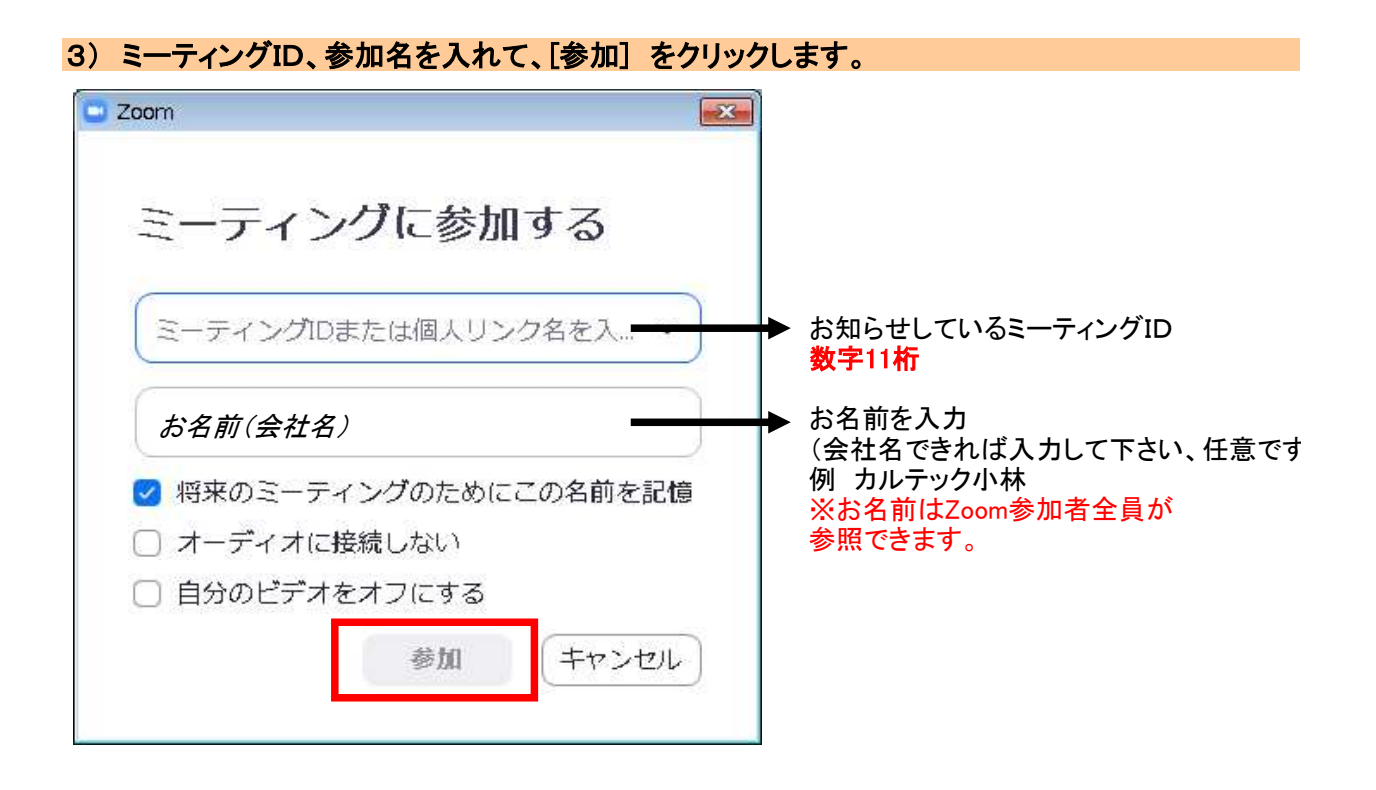

### 4) ミーティングパスコードを入力して、[ミーティング参加]をクリックします。

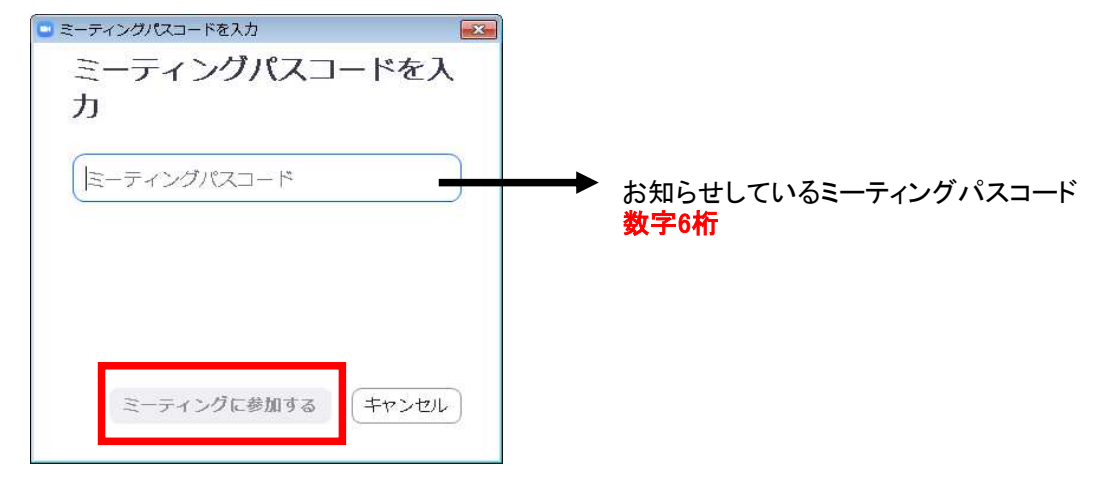

#### 5) 事前登録メールアドレスを入力して、[ミーティング参加]をクリックします。

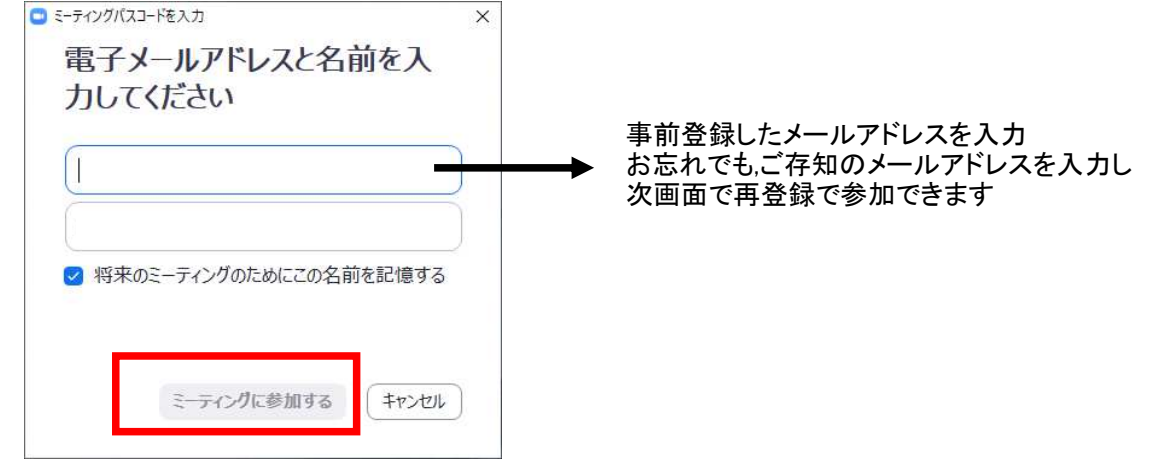

#### ※お忘れ、又は事前登録していない場合

下記の画面が表示されます 必須項目を入力してミーティング参加が進行中を押して下さい

| 名'           | 姓*           |
|--------------|--------------|
| メールアドレス*     | メールアドレスを再入力・ |
| 会社名/学校名*     |              |
| 質問とコメント      |              |
|              |              |
| * 必須情報       |              |
| ミーティング参加が進行中 | •            |

暫くすると、Zoomミーティング会場へ入場できます

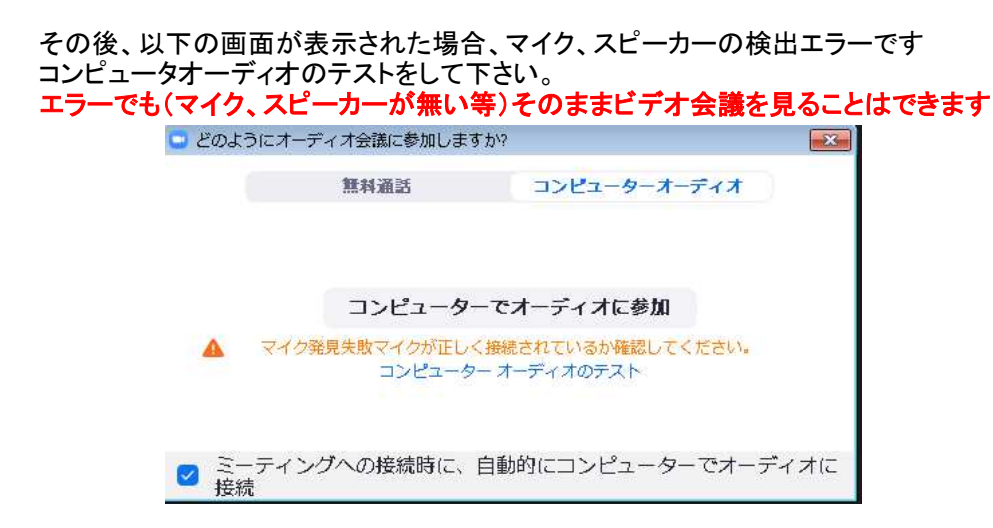

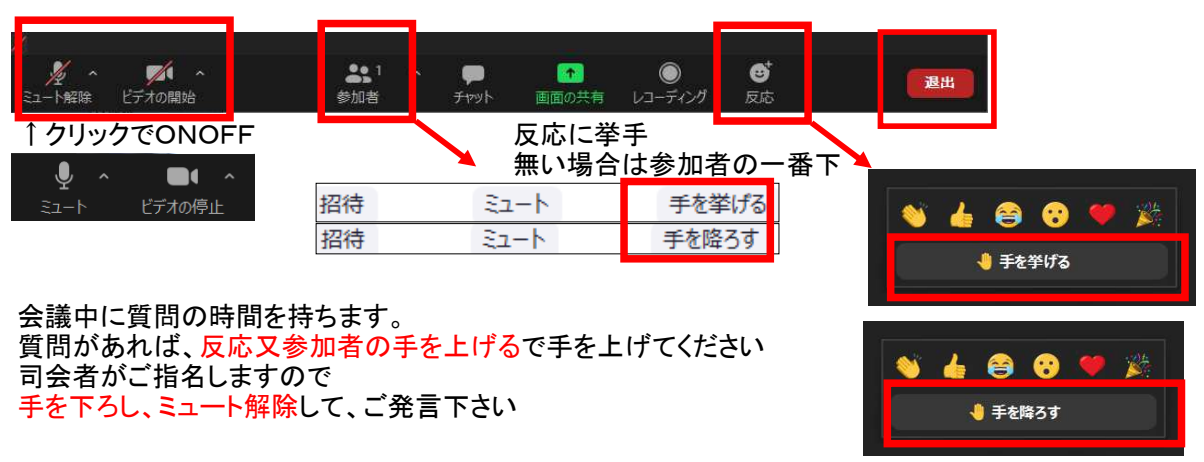

#### 6) Zoom会場に入ると会話はミュート(相手に聞こえない)、ビデオはオフになっています。 必要であればミュート解除、ビデオをオンしてください

7) 会議終了 画面右下の退出で会議会場を退出します

# 目 次

### 【工事一覧ユーティリティ】

| • $1 - 1$ | 物件データの圧縮ファイル | (tardata) | の名称を変更 | • • | • • | • | • • | • | • • | • | • | •• | • | ••• | • | 1 |
|-----------|--------------|-----------|--------|-----|-----|---|-----|---|-----|---|---|----|---|-----|---|---|
|-----------|--------------|-----------|--------|-----|-----|---|-----|---|-----|---|---|----|---|-----|---|---|

## 【メンテナンス】

| • $2 - 1$ | ISベースの登録項目の更新・・・・・・・・・・・・・・・・・・・・・・・・・・・・・・・・・2 |
|-----------|-------------------------------------------------|
| • 2-2     | スリーブ既製品にハイリングⅢを追加・・・・・・・・・・・・・・・・・・・・・・・・・・・・3  |
| • 2-3     | タイコ既製品にファブラックスDS,スマートダイヤを追加 ・・・・・・・・・・・・・・4     |
| • $2-4$   | タイコ既製品のNDコアに単位重量の設定を追加・・・・・・・・・・・・・・・・・・5       |
| • $2 - 5$ | 継手マスターの更新・・・・・・・・・・・・・・・・・・・・・・・・・・・・・・・・・・6    |
| • $2-6$   | 継手マスターでリスト順番変更設定を追加・・・・・・・・・・・・・・・・・・・・・・・・・・ 7 |

### 【共通仕様】

| • 3-1     | ハイリング種類別の設定項目を追加 ・・・・・・・・・・・・・・・・・・・・・・・・・・・8     |
|-----------|---------------------------------------------------|
| • $3-2$   | スリーブ補強のクリアランスの基準選択・・・・・・・・・・・・・・・・・・・・・・・・・9      |
| • 3 - 3   | 間柱の支持ガセットの設定項目追加・・・・・・・・・・・・・・・・・・・・・・・・・・・・・・ 10 |
| • $3 - 4$ | 既製品ピースを2種類使用可能になりました・・・・・・・・・・・・・・・・・・・・・・11      |
| • 3 - 5   | 母屋・胴縁のリップピースのサイズ設定・・・・・・・・・・・・・・・・・・・・・・・ 1 2     |
| • $3 - 6$ | 3D表示画面での裏当て金の表示・・・・・・・・・・・・・・・・・・・・・・・・・・・・・ 13   |

# 目 次

## 【共通仕様】

| • $3 - 7$ | H柱のスカ―ラップ設定・・・・・・・・・・・・・・・・・・・・・・・・・・・・・・・・・14 |
|-----------|------------------------------------------------|
| • 3-8     | ブレースガセットがフランジから外れた場合の取付きの選択 ・・・・・・・・・・・・15     |
| • 3-9     | ブラケットに取付くガセット、リブ、ネコの部品マークの選択・・・・・・・・・・・・・・・    |

## 【リスト入力】

| • $4 - 1$ | 継手リスト入力、ボルト本数制限と除外ボルト設定・・・・・・・・・・・・・・・・・ 17         |
|-----------|-----------------------------------------------------|
| • 4-2     | スプライス継手ウェブボルト除外設定・・・・・・・・・・・・・・・・・・・・・・・・・・・・ 18    |
| • 4-3     | スプライス継手のフランジ現場溶接の上下片側設定 ・・・・・・・・・・・・・・・・ 19         |
| • $4 - 4$ | デッキ種類毎のデッキ受けサイズ設定・・・・・・・・・・・・・・・・・・・・・・・・・・・・20     |
| • $4-5$   | 壁ブレース、方杖の鋼材で軽量リップ溝形構を追加・・・・・・・・・・・・・・・・・ 21         |
| • $4 - 6$ | 間柱の柱脚タイプで通しダイヤ(タイコ)の項目を追加・・・・・・・・・・・・・・・22          |
| • $4 - 7$ | 胴縁のベース設定・・・・・・・・・・・・・・・・・・・・・・・・・・・・・・・・・・・23       |
| • $4 - 8$ | 柱、梁リストで名称の並び替え ・・・・・・・・・・・・・・・・・・・・・・・・・・・・・・・・・・24 |

### 【配置入力】

| • $5 - 1$   | スリーブ補強PLの個別クリア設定・・・・・・・・・・・・・・・・・・・・・・・・・・・・・・25      |
|-------------|-------------------------------------------------------|
| • $5-2$     | H柱付ガセット補強PLの有無の個別設定・・・・・・・・・・・・・・・・・・・・・・・・・・・2 6     |
| • 5 - 3     | 階、通りを指定して配置材を選択・・・・・・・・・・・・・・・・・・・・・・・・・・・・・・・・・・・・   |
| • $5-4$     | 母屋、胴縁、根太の梯子設定で孫材の任意指定・・・・・・・・・・・・・・・・・・・・・・ 28        |
| • $5-5$     | 合掌 PL と梁ガセットの一体化 ・・・・・・・・・・・・・・・・・・・・・・・・・・・・・・・・・・・・ |
| • $5-6$     | 個別で設定した、SPL継手や、ガセットクリアを一括で解除・・・・・・・・・・・・・・30          |
| • $5-7$     | ファブラックスDS、スマートダイヤに対応・・・・・・・・・・・・・・・・・・・・・・・・31        |
| • $5 - 8$   | 母屋、胴縁の分断配置設定・・・・・・・・・・・・・・・・・・・・・・・・・・・・・・・・・・・・      |
| • $5 - 9$   | 本柱柱脚側の仕口設定・・・・・・・・・・・・・・・・・・・・・・・・・・・・・・・・・・ 3 3      |
| • $5 - 1 0$ | 本柱の通し柱中間部を仕口に変更・・・・・・・・・・・・・・・・・・・・・・・・・・・・・ 34       |
| • 5-11      | ネコ、ピースの交差リップに対応・・・・・・・・・・・・・・・・・・・・・・・・・・・・35         |

# 目 次

## 【作図・帳票関係】

| • $6 - 1$ | 伏図の部材リストにコメント表示・・・・・・・・・・・・・・・・・・・・・・・・・・・・36  |
|-----------|------------------------------------------------|
| • $6-2$   | 継手リストのボルト規格表示の位置を変更・・・・・・・・・・・・・・・・・・・・・・・・37  |
| • 6 - 3   | 鉄骨集計表の積算仕分けを4項目から6項目へ変更・・・・・・・・・・・・・・・・38      |
| • $6-4$   | 鉄骨集計表に部材リスト名称を表示・・・・・・・・・・・・・・・・・・・・・・・・39     |
| • $6-5$   | 取付部材によるPL仕分け・・・・・・・・・・・・・・・・・・・・・・・・・・・・・ 40   |
| • $6 - 6$ | 積算鋼材明細の鋼材情報を製品マークで分ける・・・・・・・・・・・・・・・・・・・・・・ 41 |

# 【3D金物】

| • $7 - 1$ | 環境設定を追加・・・・・・・・・・・・・・・・・・・・・・・・・・・・・・・・・・・・       |
|-----------|---------------------------------------------------|
| • 7 - 2   | X、Y、Z座標軸の表示・・・・・・・・・・・・・・・・・・・・・・・・・・・・・・43       |
| • 7 - 3   | 始終点選択による鋼材ソリッド生成・・・・・・・・・・・・・・・・・・・・・・・・・ 44      |
| • $7 - 4$ | ソリッドの複写設定・・・・・・・・・・・・・・・・・・・・・・・・・・・・・・・・45       |
| • $7 - 5$ | フロア面、通り線の一括作成・・・・・・・・・・・・・・・・・・・・・・・・・・・・・46      |
| • $7 - 6$ | 補助面、補助線の伸縮・・・・・・・・・・・・・・・・・・・・・・・・・・・・・・・・・ 47    |
| • $7 - 7$ | ソリッドの干渉チェック・・・・・・・・・・・・・・・・・・・・・・・・・・・・・・48       |
| • 7-8     | ソリッドのブーリアン機能・・・・・・・・・・・・・・・・・・・・・・・・・・・・・・・・・・・49 |

# 目 次

# 【その他】

| • $8 - 1$ | オンラインヘルプ他項目へのジャンプ機能の追加・・・・・・・・・・・・・・・・・・・・・ 50 |
|-----------|------------------------------------------------|
| • 8-2     | 溶接仕様の更新・・・・・・・・・・・・・・・・・・・・・・・・・・・・・・・・・・ 51   |
| • 8-3     | STB取込み時の継手確認画面でソート機能追・・・・・・・・・・・・・・・・・・・・・52   |
| • $8 - 4$ | NC連動で節継手ボルト穴に対応・・・・・・・・・・・・・・・・・・・・・・・・・・・・53  |

## 【よくある質問】

| • $9 - 1$ | 現場溶接梁を使用し門型入力・・・・・・・・・・・・・・・・・・・・・・・・・・・54      |
|-----------|-------------------------------------------------|
| • 9-2     | 間柱直付けで梁にリブを作成しない方法 ・・・・・・・・・・・・・・・・・・・・・55      |
| • 9-3     | 実寸胴縁を使って、勾配のある ダイヤーダイヤの先端に胴縁を入力する方法・・・・・・56     |
| • $9-4$   | 2社間で完全一致(合番固定していても)の物件、マスターの引き渡し・・・・・・・・・57     |
| • $9-5$   | 異なるPCに実行環境、物件を引き継ぐ方法 ・・・・・・・・・・・・・・・・・58        |
| • $9 - 6$ | スロープ物件の屋根面作成方法①・・・・・・・・・・・・・・・・・・・・・・・・・・59     |
| • $9-7$   | スロープ物件の屋根面作成方法②・・・・・・・・・・・・・・・・・・・・・・・・・・・・・・60 |
| • 9-8     | スロープ物件の屋根面作成方法③・・・・・・・・・・・・・・・・・・・・・・・・・・・・・61  |

| すけるTON                                                             | Ver4. 4                                               | ∨4.4追加項目                                                          |                                                         | 工事一覧ユーティリティ | CALTEC |
|--------------------------------------------------------------------|-------------------------------------------------------|-------------------------------------------------------------------|---------------------------------------------------------|-------------|--------|
| 1-1【物件データ<br>これまでは、"<br>ませんでしたが<br>読込み可能にな<br>・[工事一覧ユ              | <b>の圧縮ファイ</b><br>tardata"。<br>、名称を変<br>りました。<br>ーティリテ | <b>(ル(tardata)の名称を</b><br>という形式でしかデー<br>更し ".tar"つけ<br>ィ]ー [工事データ | · <b>変更】</b><br>-タを読込め<br>ることで<br>読込み]                  |             |        |
| デー28-1288ダ<br><u>工事▲</u> 725- 工3<br>dewol<br>dewoHB1 ディ<br>dewoHB1 | <u>₽_名称</u><br>物件<br>E物件                              | コメント   用途<br>共同住宅 共同住宅<br>共同住宅 共同住宅                               | ×<br><u>完.隙 重量</u><br>株.5 43.9<br>株.5 44.2              |             |        |
| e<br>例】 ファイ.                                                       |                                                       | エ事データ書込み<br>エ事データ読込み<br>図面枠選択<br>アータ読込み・書出し<br>rdata]・・・・・・・      | →<br>選択<br>反<br>反<br>反<br>で<br>一覧にマシン名を表示<br>・<br>読込み可能 |             |        |
|                                                                    | [0<br>[0                                              | O工事]・・・・<br>O工事. <mark>tar</mark> ]・・・                            | <ul> <li>読込めません</li> <li>読込み可能</li> </ul>               |             |        |

| すけるTON Ver4.4 ∨4 | . 4 |
|------------------|-----|
|------------------|-----|

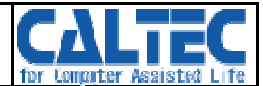

### 2-1【ISベースの登録項目を更新】

- ・初期登録されていたISベースの項目が生産終了となった為、 最新のカタログに合わせて更新しました。
- ・ [メンテナンス]-[柱脚既製品]-[ISベース]

| $\begin{array}{c c c c c c c c c c c c c c c c c c c $                                                                                                    | ₽ 柱脚既製マスター                              |           |           |                         |                |     |    |      |       | o x     |
|----------------------------------------------------------------------------------------------------|-----------------------------------------|-----------|-----------|-------------------------|----------------|-----|----|------|-------|---------|
| <ul> <li>         ・ ・・・・・・・・・・・・・・・・・・・・・・・・・・・</li></ul>                                                                                                    | ファイル(F) 編集(E) 表示(V) ヘル                  | レプ(H)     |           |                         |                |     |    |      |       |         |
| ■ 基 描 即 マスタndb                                                                                                    | 📽 🖬 🗠 റ റ 🛔 🛍 🛍                         |           | 8         |                         |                |     |    |      |       |         |
| $ \frac{1}{15} - 09R \\ \frac{1}{15} - 09R \\ \frac{1}{15} - 208 + 020 \\ \frac{1}{15} - 208 + 020 \\ \frac{1}{15} - 208 + 020 \\ \frac{1}{15} - 208 + 020 \\ \frac{1}{15} - 208 + 020 \\ \frac{1}{15} - 208 + 020 \\ \frac{1}{15} - 208 + 020 \\ \frac{1}{15} - 09R \\ \frac{1}{15} - 09R \\ \frac{1}{15} - 208 + 020 \\ \frac{1}{15} - 208 + 020 \\ \frac{1}{15} - 208 + 020 \\ \frac{1}{15} - 098 + 020 \\ \frac{1}{15} - 098 + 020 \\ 1$                                                                                                    | - 昌柱脚マスター・mdb                           |           | *記号1 *9イプ | BPL重量                   | 高さ             | 幅   | 厚  | ボルト径 | ボルト本数 | **朴穴径 ▲ |
| $ 15 - 09R \\ 15 - 09R \\ 10 - 09R \\ 10 - 000R \\ 10 - 000R \\ 10 - 00R \\$                                                                                                    | 🦾 🔶 Λ/Δ° ~ΖΒΟΧ                          | 1         | 15 SH151  | 17                      | 290            | 290 | 25 | 24   | 4     | 36      |
| $ \frac{3}{4} \frac{15}{5} \frac{5}{17} \frac{9}{20} \frac{290}{20} \frac{25}{25} \frac{24}{4} \frac{4}{4} \frac{15}{4} \frac{5}{11} \frac{15}{5} \frac{15}{11} \frac{17}{11} \frac{290}{200} \frac{290}{20} \frac{25}{25} \frac{24}{24} \frac{4}{4} \frac{15}{20} \frac{15}{11} \frac{15}{11} \frac{17}{11} \frac{290}{200} \frac{290}{200} \frac{25}{25} \frac{24}{24} \frac{4}{4} \frac{15}{20} \frac{15}{11} \frac{15}{11} \frac{17}{11} \frac{290}{200} \frac{290}{200} \frac{25}{25} \frac{24}{24} \frac{4}{4} \frac{15}{20} \frac{15}{11} \frac{15}{11} \frac{17}{11} \frac{290}{11} \frac{290}{200} \frac{290}{20} \frac{25}{25} \frac{24}{24} \frac{4}{4} \frac{15}{20} \frac{15}{11} \frac{15}{11} \frac{17}{11} \frac{19}{11} \frac{19}{11} \frac{310}{10} \frac{310}{25} \frac{25}{24} \frac{24}{4} \frac{4}{4} \frac{15}{11} \frac{17}{11} \frac{19}{11} \frac{19}{11} \frac{310}{11} \frac{310}{25} \frac{25}{24} \frac{24}{4} \frac{4}{11} \frac{17}{20} \frac{15}{11} \frac{17}{11} \frac{19}{11} \frac{310}{20} \frac{310}{20} \frac{25}{20} \frac{25}{24} \frac{24}{4} \frac{4}{11} \frac{11}{2} \frac{10}{11} \frac{17}{11} \frac{19}{11} \frac{19}{11} \frac{310}{20} \frac{310}{20} \frac{25}{20} \frac{25}{24} \frac{24}{4} \frac{4}{11} \frac{11}{2} \frac{10}{11} \frac{17}{11} \frac{19}{11} \frac{19}{11} \frac{310}{20} \frac{310}{320} \frac{32}{32} \frac{30}{30} \frac{4}{4} \frac{11}{11} \frac{20}{20} \frac{5}{11} \frac{17}{11} \frac{19}{20} \frac{320}{32} \frac{320}{32} \frac{32}{30} \frac{30}{4} \frac{4}{11} \frac{11}{2} \frac{20}{11} \frac{5}{11} \frac{12}{20} \frac{11}{12} \frac{10}{11} \frac{11}{20} \frac{11}{11} \frac{20}{20} \frac{31}{350} \frac{350}{350} \frac{32}{32} \frac{30}{30} \frac{4}{4} \frac{11}{12} \frac{20}{11} \frac{5}{11} \frac{12}{20} \frac{13}{11} \frac{350}{350} \frac{350}{32} \frac{32}{30} \frac{30}{4} \frac{4}{11} \frac{11}{12} \frac{20}{11} \frac{5}{11} \frac{12}{20} \frac{11}{12} \frac{12}{12} \frac{5}{11} \frac{12}{12} \frac{11}{2} \frac{11}{2} \frac{11}$ | 📥 እፈላ 🗽 ጉዞ                              | 2         | 15 SP152  | 24                      | 310            | 310 | 32 | 30   | 4     | 42      |
| $\frac{4}{15} \frac{15}{1972} \frac{290}{25} \frac{290}{25} \frac{25}{24} \frac{4}{4}$ $\frac{4}{5} \frac{15}{1972} \frac{35}{350} \frac{350}{350} \frac{36}{36} \frac{36}{4} \frac{4}{4}$ $\frac{5}{17} \frac{17}{1977} \frac{17}{11} \frac{19}{19} \frac{310}{310} \frac{310}{25} \frac{25}{24} \frac{4}{4}$ $\frac{7}{17} \frac{17}{19171} \frac{19}{119} \frac{310}{310} \frac{310}{25} \frac{25}{24} \frac{4}{4}$ $\frac{7}{17} \frac{17}{19171} \frac{19}{110} \frac{310}{20} \frac{25}{20} \frac{24}{4} \frac{4}{4}$ $\frac{7}{17} \frac{17}{19171} \frac{19}{10} \frac{310}{20} \frac{25}{20} \frac{24}{20} \frac{4}{4}$ $\frac{9}{17} \frac{17}{19171} \frac{19}{110} \frac{310}{20} \frac{25}{20} \frac{24}{20} \frac{4}{4}$ $\frac{11}{10} \frac{20}{178171} \frac{20}{26} \frac{320}{320} \frac{32}{30} \frac{32}{30} \frac{4}{4}$ $\frac{11}{12} \frac{20}{19174} \frac{19}{20} \frac{310}{340} \frac{340}{25} \frac{24}{24} \frac{4}{4}$ $\frac{11}{12} \frac{20}{19174} \frac{19}{20} \frac{31}{30} \frac{350}{350} \frac{32}{32} \frac{30}{30} \frac{4}{4}$ $\frac{11}{12} \frac{20}{191203} \frac{377}{360} \frac{360}{360} \frac{36}{36} \frac{36}{4}$ $\frac{14}{12} \frac{20}{191203} \frac{377}{360} \frac{360}{360} \frac{36}{36} \frac{36}{4}$ $\frac{16}{16} \frac{20}{191202} \frac{31}{31} \frac{350}{350} \frac{350}{32} \frac{30}{30} \frac{4}{4}$ $\frac{19}{20} \frac{20}{191202} \frac{31}{31} \frac{350}{350} \frac{350}{32} \frac{30}{30} \frac{4}{4}$ $\frac{19}{20} \frac{25}{19252} \frac{55}{40} \frac{40}{40} \frac{400}{40} \frac{36}{4} \frac{4}{4}$ $\frac{22}{25} \frac{25}{19252} \frac{57}{45} \frac{40}{40} \frac{400}{40} \frac{36}{4} \frac{4}{4}$ $\frac{26}{25} \frac{25}{19253} \frac{44}{44} \frac{420}{420} \frac{420}{32} \frac{36}{36} \frac{4}{4}$ $\frac{26}{25} \frac{25}{19253} \frac{44}{44} \frac{420}{420} \frac{420}{32} \frac{36}{36} \frac{4}{4}$ $\frac{4}{26} \frac{25}{25} \frac{13}{25} \frac{400}{400} \frac{400}{28} \frac{30}{4} \frac{4}{4}$                                                                                                    | ▲ 1.74× -78                             | 3         | 15 SP151  | 17                      | 290            | 290 | 25 | 24   | 4     | 36      |
| Noch*-2B0X         5         17 SP172         35         350         36         36         4           Noch*-2R         7         17 SHU171         19         310         25         24         4           Noch*-2R         7         17 SHU171         19         310         310         25         24         4           Noch*-2R         7         17 SHU171         19         310         310         25         24         4           *** 32         30         4         310         310         25         24         4           *****         17 SHU172         26         320         320         32         30         4           *****         18/***         17 SHU172         26         320         320         32         30         4           10         17 SH172         26         320         320         32         30         4           11         20 SHU201         23         340         340         25         24         4           12         20 SHU203         37         360         360         36         36         4           14         20 SH204         43         3                                                                                                    | ▲ △ <sup>3</sup> = 7 0 <sup>9</sup> = カ | 4         | 15 SHU151 | 17                      | 290            | 290 | 25 | 24   | 4     | 36      |
| NCA*-7R         6         17 [SH171         19         310         310         25         24         4           ヘ^*-7R         17 [SHU171         19         310         310         25         24         4           ヘ*-7x***********************************                                                                                                    |                                         | 5         | 17 SP172  | 35                      | 350            | 350 | 36 | 36   | 4     | 50      |
| NCA <sup>+</sup> ~AR A CA <sup>+</sup> ~AR A CA <sup>+</sup>                                                                                                    | NCA HARA                                | 6         | 17 SH171  | 19                      | 310            | 310 | 25 | 24   | 4     | 36      |
| ▲ ヘ <sup>×</sup> = A <sup>×</sup> = 2N → 2NT          9       17 [SHU172       26       320       320       32       30       4         9       17 [SP171       20       320       320       32       30       4         10       17 [SH172       26       320       320       32       30       4         10       17 [SH172       26       320       320       32       30       4         10       17 [SH172       26       320       320       32       30       4         11       20 [SP201       31       350       350       32       36       4         12       20 [SP201       31       350       360       36       36       4         14       20 [SH203       37       360       360       36       30       8         15       20 [SH203       37       360       360       36       4       4         16       20 [SH202       31       350       350       32       30       4         12       20 [SH202       31       350       350       32       30       4         12       20 [SH202       35       400       400       28                                                                                                    | 🗢 NCA1 - AR                             | 7         | 17 SHU171 | 19                      | 310            | 310 | 25 | 24   | 4     | 36      |
| 9         17 [SP171         20         320         320         25         30         4           ● 305 A^2 ~ ス         10         17 [SP171         26         320         320         32         30         4           ● 305 A^2 ~ ス         10         17 [SP171         26         320         320         32         30         4           11         20 [SP201         31         350         350         32         36         4           12         20 [SP201         31         350         350         32         36         4           13         20 [SH203         37         360         360         36         30         8           15         20 [SH203         37         360         360         36         4         4           18         20 [SH202         31         350         350         32         30         4           19         20 [SH202         31         350         350         32         30         4           20         25 [SP254         81         480         480         45         36         8           21         25 [SP252         57         450         450                                                                                                    | 🍉 ベースパックNT                              | 8         | 17 SHU172 | 26                      | 320            | 320 | 32 | 30   | 4     | 42      |
| 15 つ ス         10         17         SH172         26         320         32         30         4           11         20         SHU201         23         340         340         25         24         4           12         20         SP201         31         350         350         32         36         4           12         20         SP201         31         350         350         32         36         4           13         20         SHU203         37         360         360         36         36         4           14         20         SH204         43         390         390         36         30         8           15         20         SH202         31         350         350         32         30         4           16         20         SH202         31         350         350         32         30         4           18         20         SP202         45         380         380         40         36         4           19         20         SHU202         31         350         350         32         30         4 <t< td=""><td>📖 🐟 ୬* #7Ւላ* -7</td><td>9</td><td>17 SP171</td><td>20</td><td>320</td><td>320</td><td>25</td><td>30</td><td>4</td><td>42</td></t<>                                                                                                    | 📖 🐟 ୬* #7Ւላ* -7                         | 9         | 17 SP171  | 20                      | 320            | 320 | 25 | 30   | 4     | 42      |
| 1         20 SHU201         23         340         340         25         24         4           12         20 SHU201         31         350         350         32         36         4           13         20 SHU203         37         360         360         38         36         4           14         20 SHU203         37         360         360         36         36         4           15         20 SHU203         37         360         360         36         36         4           16         20 SH202         31         350         350         32         30         4           17         20 SH201         23         340         340         25         24         4           18         20 SP202         45         380         30         40         36         4           19         20 SHU202         31         350         350         32         30         4           20         25 SHU252         35         400         400         28         30         4           21         25 SHU252         35         400         400         28         8         4                                                                                                    |                                         | 10        | 17 SH172  | 26                      | 320            | 320 | 32 | 30   | 4     | 42      |
| 12         20 SP201         31         350         350         32         36         4           13         20 SH203         37         360         360         36         36         4           14         20 SH204         43         390         390         36         30         8           15         20 SH204         43         390         360         36         36         4           16         20 SH202         31         350         350         32         30         4           17         20 SH201         23         340         340         25         24         4           18         20 SP202         45         380         380         40         36         4           18         20 SP202         31         350         350         32         30         4           20 SP5254         81         480         45         36         8         21         22         25         SH264         81         480         45         36         8           21 25 SHU252         35         400         400         28         30         4           22 25 SP253         64 <td> 😒 クリアヘニース</td> <td>11</td> <td>20 SHU201</td> <td>23</td> <td>340</td> <td>340</td> <td>25</td> <td>24</td> <td>4</td> <td>36</td>                                                                                                    | 😒 クリアヘニース                               | 11        | 20 SHU201 | 23                      | 340            | 340 | 25 | 24   | 4     | 36      |
| 13         20         SHU203         37         360         360         36         36         4           14         20         SH204         43         390         390         36         30         8           15         20         SH203         37         360         360         36         36         4           16         20         SH202         31         350         350         32         30         4           17         20         SH201         23         340         340         25         24         4           18         20         SP202         45         380         380         40         36         4           20         25         SP254         81         480         45         36         8           21         25         SP252         35         400         400         28         30         4           22         25         SH255         66         460         40         36         8           21         25         SP252         57         450         450         36         36         4           22         25                                                                                                    |                                         | 12        | 20 SP201  | 31                      | 350            | 350 | 32 | 36   | 4     | 50      |
| 14         20 SH204         43         390         390         36         30         8           15         20 SH203         37         360         360         36         36         4           16         20 SH202         31         350         350         32         30         4           17         20 SH201         23         340         340         25         24         4           18         20 SP202         45         380         380         40         36         4           19         20 SH022         31         350         350         32         30         4           20         25 SP254         81         480         480         45         36         8           21         25 SP254         81         480         480         40         36         4           22         25 SP252         57         450         36         8         23         25         SP252         57         450         36         8         4           23         25 SP253         64         450         40         42         4         25         25 SH253         44         420                                                                                                    |                                         | 13        | 20 SHU2O3 | 37                      | 360            | 360 | 36 | 36   | 4     | 50      |
| 15       20 SH203       37       360       360       36       36       4         16       20 SH202       31       350       350       32       30       4         17       20 SH201       23       340       340       25       24       4         18       20 SP202       45       380       380       40       36       4         19       20 SHU202       31       350       350       32       30       4         20       25 SP254       81       480       480       45       36       8         21       25 SHU252       35       400       400       28       30       4         22       25 SH255       66       460       400       40       36       8         23       25 SP252       57       450       450       36       36       4         24       25 SP253       64       450       450       36       30       4         25       25 SH253       444       420       420       32       36       4         26       25 SH254       57       450       36       30       8       30                                                                                                    |                                         | 14        | 20 SH204  | 43                      | 390            | 390 | 36 | 30   | 8     | 42      |
| 15-09R       16       20 SH202       31       350       350       32       30       4         17       20 SH201       23       340       340       25       24       4         18       20 SP202       45       380       380       40       36       4         19       20 SHU202       31       350       350       32       30       4         20       25 SP254       81       480       480       45       36       8         21       25 SHU252       35       400       400       28       30       4         22       25 SH255       66       460       400       40       36       8         23       25 SP252       57       450       450       36       8         23       25 SP253       64       450       40       42       4         25       25 SH253       44       420       420       32       36       4         26       25 SH254       57       450       36       30       8       30       4         26       25 SH254       57       450       450       36       30       8                                                                                                    |                                         | 15        | 20 SH2O3  | 37                      | 360            | 360 | 36 | 36   | 4     | 50      |
| 15-09R       18       20       SP202       45       380       380       40       36       4         19       20       SHU202       31       350       350       32       30       4         20       25       SP254       81       480       480       45       36       8         21       25       SHU252       35       400       40       36       4         22       25       SHU252       35       400       400       36       8         23       25       SP254       81       480       460       40       36       8         23       25       SHU252       35       400       400       28       30       4         24       25       SP253       64       450       36       36       4         25       25       SHU253       444       420       420       32       36       4         26       25       SH254       57       450       36       30       8         27       25       SH254       57       450       36       30       4         28       25       SP251 <td></td> <td>16</td> <td>20 SH2O2</td> <td>31</td> <td>350</td> <td>350</td> <td>32</td> <td>30</td> <td>4</td> <td>42</td>                                                                                                    |                                         | 16        | 20 SH2O2  | 31                      | 350            | 350 | 32 | 30   | 4     | 42      |
| 15-09R       19       20       SP202       45       380       380       40       36       4         19       20       SHU202       31       350       350       32       30       4         20       25       SP254       81       480       480       45       36       8         21       25       SHU252       35       400       400       28       30       4         101~100       第第第       23       25       SH255       66       460       40       36       8         23       25       SP252       57       450       450       36       4         24       25       SP253       64       450       450       40       42       4         25       25       SHU253       44       420       420       32       36       4         26       25       SH254       57       450       36       30       8       4         27       25       SH254       57       450       36       30       4       4         28       25       SP251       35       400       400       28       36 <td></td> <td>17</td> <td>20 SH201</td> <td>23</td> <td>340</td> <td>340</td> <td>25</td> <td>24</td> <td>4</td> <td>36</td>                                                                                                    |                                         | 17        | 20 SH201  | 23                      | 340            | 340 | 25 | 24   | 4     | 36      |
| 15-09R       19       20 SHU202       31       350       32       30       4         記号1タイプ       20 25 SP254       81       480       480       45       36       8         21       25 SHU252       35       400       400       28       30       4         22       25 SHU252       35       400       400       28       36       8         22       25 SHU252       35       400       400       28       36       4         23       25 SP252       57       450       450       36       8       24         24       25 SP253       64       450       450       40       42       4         25       25 SHU253       44       420       420       30       8       27         26       25 SH254       57       450       36       30       8       27       25 SH254       57       450       36       30       4         28       25 SP251       35       400       400       28       30       4       28       28       4       4       4       4       4       4       4       4       4       4 <t< td=""><td></td><td>18</td><td>20 SP202</td><td>45</td><td>380</td><td>380</td><td>40</td><td>36</td><td>4</td><td>50</td></t<>                                                                                                    |                                         | 18        | 20 SP202  | 45                      | 380            | 380 | 40 | 36   | 4     | 50      |
| 20       25       SP254       81       480       45       36       8         記号1       タイブ       21       25       SHU252       35       400       400       28       30       4         1~100<: 角影頻管用<br>101~1000: 鋼管用<br>1001~       : 件影用       22       25       SH255       66       460       460       40       36       8         23       25       SP252       57       450       450       36       36       4         24       25       SP253       64       450       450       40       42       4         25       25       SHU253       444       420       420       32       36       4         26       25       SH254       57       450       450       36       30       8         27       25       SH254       57       450       450       36       30       4         28       25       SP251       35       400       400       28       36       4         28       25       SP251       35       400       400       28       36       4                                                                                                    | 15-00P                                  | 19        | 20 SHU202 | 31                      | 350            | 350 | 32 | 30   | 4     | 42      |
| 記号1 タイブ<br>1~100: 角影頻管用<br>101~1000: 鋼管用<br>1001~: H形用       21       25       SHU252       35       400       400       28       30       4         22       25       SH255       66       460       460       40       36       8         23       25       SP252       57       450       450       36       36       4         24       25       SP253       64       450       450       40       42       4         25       25       SHU253       444       420       420       32       36       4         26       25       SH254       57       450       450       36       30       8         27       25       SH254       57       450       400       28       30       4         28       25       SP251       35       400       400       28       36       4         28       25       SP251       35       400       400       28       36       4                                                                                                    | 1 J U S K                               | 20        | 25 SP254  | 81                      | 480            | 480 | 45 | 36   | 8     | 50      |
| 1~100:含砂類管用<br>101~1000:鋼管用<br>1001~:H形用       22       25       SH255       66       460       40       36       8         101~1000:鋼管用<br>1001~:H形用       23       25       SP252       57       450       450       36       36       4         24       25       SP253       64       450       450       40       42       4         25       25       SHU253       444       420       420       32       36       4         26       25       SH254       57       450       450       36       30       8         27       25       SH252       35       400       400       28       30       4         28       25       SP251       35       400       400       28       36       4                                                                                                    | 記号1 タイブ                                 | 21        | 25 SHU252 | 35                      | 400            | 400 | 28 | 30   | 4     | 42      |
| 101~1000:録管用<br>1001~:B       23       25       SP252       57       450       36       36       4         24       25       SP253       64       450       450       40       42       4         25       25       SH253       44       420       420       32       36       4         26       25       SH254       57       450       450       36       30       8         27       25       SH252       35       400       400       28       30       4         28       25       SP251       35       400       400       28       36       4                                                                                                    | 1~100 · 角形鑼管田                           | 22        | 25 SH255  | 66                      | 460            | 460 | 40 | 36   | 8     | 50      |
| 1001~         24         25         SP253         64         450         40         42         4           25         25         SHU253         44         420         420         32         36         4           26         25         SH254         57         450         450         36         30         8           27         25         SH252         35         400         400         28         30         4           28         25         SP251         35         400         400         28         36         4                                                                                                    | 101~1000、锯齿田                            | 23        | 25 SP252  | 57                      | 450            | 450 | 36 | 36   | 4     | 50      |
| 25         25         SHU253         44         420         420         32         36         4           26         25         SH254         57         450         450         36         30         8           27         25         SH252         35         400         400         28         30         4           28         25         SP251         35         400         400         28         36         4                                                                                                    |                                         | 24        | 25 SP253  | 64                      | 450            | 450 | 40 | 42   | 4     | 58      |
| 26         25         SH254         57         450         450         36         30         8           27         25         SH252         35         400         400         28         30         4           28         25         SP251         35         400         400         28         36         4                                                                                                    | IWI ***                                 | 25        | 25 SHU253 | 44                      | 420            | 420 | 32 | 36   | 4     | 50      |
| 27         25         SH252         35         400         400         28         30         4           28         25         SP251         35         400         400         28         36         4                                                                                                    |                                         | 26        | 25 SH254  | 57                      | 450            | 450 | 36 | 30   | 8     | 42      |
| 28 25 SP251 35 400 400 28 36 4                                                                                                    |                                         | 27        | 25 SH252  | 35                      | 400            | 400 | 28 | 30   | 4     | 42      |
|                                                                                                    |                                         | 28        | 25 SP251  | 35                      | 400            | 400 | 28 | 36   | 4     | 50 🗸    |
|                                                                                                    |                                         |           |           |                         |                |     |    |      |       | ji 🗍    |
| NUM                                                                                                    | 日1 た1 カレスエキい (必須・数値                     | = 4K= 1-4 | 2000)     | A CALENCE AND A CALENCE | No. CONTRACTOR |     |    |      | NA    |         |

| すけるTON | Ver4. 4 | ∨4.4追加項目 | メンテナンス | for Lor |  |
|--------|---------|----------|--------|---------|--|
|--------|---------|----------|--------|---------|--|

- 2-2【スリーブ既製品にハイリングⅢの項目を追加】
  - ・スリーブ補強既製品マスターのハイリング関連の項目で、
     ハイリングⅢ工法に対応しました。
  - ・[メンテナンス]-[スリーブ補強]-[ハイリングR、B] ・[メンテナンス]-[スリーブ補強]-[ハイリングS]

| ₽ スリーブ補強既製品マスター                         |          |       |       |     |     |     |     |       |       | - 🗆             | ×  |
|-----------------------------------------|----------|-------|-------|-----|-----|-----|-----|-------|-------|-----------------|----|
| ファイル(F) 編集(E) 表示(V) ヘルプ(H)              |          |       |       |     |     |     |     |       |       |                 |    |
| 😰 🖬 🗠 여 이 🖁 📾 🕞 🔫                       |          |       |       |     |     |     |     |       |       |                 |    |
| 回回 スリーブマスター mdb                         |          | *孔径   | *d3   | *T  | bs  | 重量  | а   | 下孔径   | d1    | d2 *型式          |    |
| → SS ハイリングR・B                           | 1        | 100   | 150   | 8.5 | 22  | 1.1 | 5.5 | 1 4 0 | 115   | 130 100A        |    |
| ● ハイリングS                                | 2        | 100   | 155   | 12  | 32  | 1.7 | 8.5 | 145   | 114   | 135 100B        |    |
|                                         | 3        | 100   | 150   | 8.5 | 22  | 1.1 | 5.5 | 1 4 0 | 115   | 130 100R        |    |
|                                         | 4        | 125   | 175   | 10  | 25  | 1.4 | 5.5 | 165   | 139   | 155 125A        |    |
|                                         | 5        | 125   | 185   | 14  | 32  | 2.5 | 8.5 | 175   | 145   | 165 125B        |    |
| EGY 29                                  | 6        | 125   | 175   | 10  | 25  | 1.4 | 5.5 | 165   | 139   | 155 125R        |    |
|                                         | 7        | 150   | 205   | 10  | 25  | 2   | 6   | 195   | 169   | 185 150A        |    |
|                                         | 8        | 150   | 215   | 14  | 36  | 3.5 | 9   | 205   | 172   | 195 150B        |    |
|                                         | 9        | 150   | 205   | 10  | 25  | 2   | 6   | 195   | 169   | 185 150R        |    |
| ▲ ● ● ● ● ● ● ● ● ● ● ● ● ● ● ● ● ● ● ● | 10       | 175   | 2 4 0 | 18  | 36  | 4.5 | 9   | 230   | 200   | 220 175B        |    |
|                                         | 11       | 175   | 235   | 10  | 25  | 2.6 | 6   | 225   | 199   | <u>215 175R</u> |    |
|                                         | 12       | 175   | 235   | 10  | 25  | 2.6 | 6   | 225   | 199   | 215 175A        |    |
|                                         | 13       | 200   | 270   | 18  | 40  | 5.9 | 9   | 260   | 227   | <u>250 2008</u> |    |
|                                         | 14       | 200   | 260   | 12  | 25  | 3.1 | 6   | 250   | 225   | <u>240 200A</u> |    |
|                                         | 15       | 200   | 260   | 12  | 25  | 3.1 | 6   | 250   | 225   | <u>240 200R</u> |    |
|                                         | 16       | 250   | 330   | 22  | 45  | 9.9 | 10  | 320   | 286   | <u>310 250B</u> |    |
|                                         | 17       | 250   | 310   | 12  | 28  | 4.1 | 6.5 | 300   | 273   | <u>290 250R</u> |    |
|                                         | 18       | 250   | 310   | 12  | 28  | 4.1 | 6.5 | 300   | 273   | <u>290 250A</u> |    |
| bs                                      | 19       | 300   | 360   | 12  | 28  | 4.8 | 6.5 | 350   | 323   | <u>340 300R</u> |    |
|                                         | 20       | 300   | 360   | 12  | 28  | 4.8 | 6.5 | 350   | 323   | <u>340 300A</u> |    |
|                                         | 21       | 300   | 380   | 26  | 55  | 14  | 11  | 370   | 331   | <u>360 300B</u> |    |
|                                         | 22       | 350   | 435   | 28  | 60  | 19  | 11  | 425   | 384   | 415 <u>350B</u> |    |
|                                         | 23       | 350   | 410   | 14  | 32  | 6.3 | 6.5 | 400   | 371   | <u>390 350R</u> |    |
|                                         | 24       | 350   | 410   | 14  | 32  | 6.3 | 6.5 | 400   | 371   | <u>390 350A</u> |    |
| ⊥ ±                                     | 25       | 400   | 490   | 30  | 62  | 24  | 11  | 480   | 439   | 470 400B        |    |
|                                         | 26       | 400   | 465   | 14  | 32  | 8   | 6.5 | 455   | 426   | <u>445 400R</u> |    |
| ★★1 重量=kg                               | 27       | 400 i | 465   | 14  | 321 | 81  | 6.5 | 455   | 426 i | 445 400A        |    |
| T a                                     | <u> </u> |       |       |     |     |     |     |       |       |                 |    |
|                                         |          |       |       |     |     |     |     |       | N     | UM              | 11 |

| すけるTON                                         | Ver4. 4                        | ∨4.4追加項目                                                                                                    |                                                                                   |                                       | ۲                                            | ンテナンス                                                |          | TOT LONDATER ASSISTED LIFE |
|------------------------------------------------|--------------------------------|----------------------------------------------------------------------------------------------------|-----------------------------------------------------------------------------------|---------------------------------------|----------------------------------------------|------------------------------------------------------|----------|----------------------------|
| 2ー3【タイコ既製品[<br>・ [メンテナンス]<br>・ [メンテナンス]        | <b>こファブラ</b><br>ー[タイ:<br>ー[タイ: | ックスDS、スマートダィ<br>コ既製品]-[ファブラ<br>コ既製品]-[スマート                                                                     | <b>(ヤを追加】</b><br>ラックスDS]<br>トダイア]                                                 |                                       |                                              |                                                      |          |                            |
|                                                | 示(Y) ヘルフ<br>国家 (R) - 3-        | (H)                                                                                                    |                                                                                   |                                       |                                              |                                                      | <u> </u> |                            |
| □<br>□<br>□<br>□<br>□<br>□<br>□<br>□<br>□<br>□ | ■■ ■                           | - <u></u> * 製品記号<br>1 <u>DS25</u><br>2 DS30<br>3 DS35<br>4 DS40<br>5 DS45<br>6 DS50<br>7<br>8<br>9<br>10<br>11 | <u>柱サイス* 外形</u><br>250 253<br>300 303<br>350 353<br>400 403<br>450 453<br>500 503 | 厚み<br>110<br>110<br>110<br>110<br>110 | 重量(kg)<br>38<br>53<br>70<br>88<br>109<br>140 | 部材記号<br>DS25<br>DS30<br>DS35<br>DS40<br>DS45<br>DS50 |          |                            |
| 製品記号<br>して下さ<br>ex.DS25                        | を入力<br>い                       | 11<br>12<br>13<br>14<br>15<br>16<br>17<br>18<br>19<br>20<br>21<br>22<br>23                                     |                                                                                   |                                       |                                              |                                                      |          |                            |
| 。<br>記号を入力して下さい。(必                             | 須:英数/記号                        | 24<br>25<br>∢<br>∮/カタカナ/漢字 9桁)                                                                                 |                                                                                   |                                       |                                              |                                                      |          | <b>↓</b>                   |

| すけるTON                                                                                              | Ver4. 4                                     | ∨4.4i                   | 追加項目                       |                                     |                      |                   | ;           | メンテナンス                      | ζ.                       |                           |                  | ALTEC     |
|----------------------------------------------------------------------------------------------------|---------------------------------------------|-------------------------|----------------------------|-------------------------------------|----------------------|-------------------|-------------|-----------------------------|--------------------------|---------------------------|------------------|-----------|
| 2-4【タイコ既製品                                                                                          | NDコアに                                       | 単位重量の                   | )設定を追加                     | 1                                   |                      |                   |             |                             |                          |                           |                  |           |
| ・前回のバージ:<br>また、長さの異<br>V4.4からは配<br>ようになりまし                                                          | ョンでは、<br>≹なる製品<br>¦置入力上 <sup>・</sup><br>した。 | 登録した<br>はそれぞれ<br>でNDコアの | 製品に対して<br>れ登録する必<br>)長さ判定を | この [重]<br>シ要があ <sup>い</sup><br>行い、さ | 量」とい<br>りました<br>らに長り | いう項目<br>。<br>さを個別 | だけで<br>別で変更 | した。<br>Eした場合で               | も、その                     | 長さに合わせ                    | て重量を計            | 算できる      |
| <ul> <li>・ [メンテナンス</li> <li>         タイコ既製品マスタ     </li> <li>         ファイル(F) 編集(E)     </li> </ul> | ]ー[タイ:<br>-<br>表示(V) ヘル                     | ⊐既製品]<br>/ブ(H)          |                            |                                     |                      |                   |             | [重量]の項<br>は、[単重]z<br>[単重]の数 | 目もあります<br>が優先され<br>値が0の場 | すが、[単重]は<br>ます。<br>合のみ[重量 | こ数値がある<br>]が優先され | 場合<br>ます。 |
| 📾 🖬 🗠 🖓 .                                                                                           | X 🖻 🛍 🛛                                     | }= ∋+ 💡                 |                            |                                     |                      |                   |             |                             |                          |                           |                  |           |
| 日 週 タイコマス                                                                                           | 、<br>ター・mdb                                 |                         | *製品記号                      | 柱サイス*                               | 外形                   | 長さ                | 厚み          | 重量(kg)                      | 単重                       | 良上部PL厚 最                  | 上部PL幅            |           |
| - 🔶 ファブラ                                                                                            | ラックス                                        |                         | 1 ND150                    | 150                                 | 152                  | 0                 | 17          | 0                           | 69.8                     | 6                         | 130 N            |           |
| ND J7                                                                                               | 2                                           | -                       | 2 ND150L                   | 150                                 | 150                  | 350               | 17          | 24.4                        | 0                        | 6                         | <u>130 N</u>     |           |
| - 🔶 ファブラ                                                                                            | ラックスDS                                      |                         | 3 ND1508                   | 150                                 | 150                  | 250               | 1           | 17.5                        |                          | 6                         | 130 N            |           |
| スマート                                                                                                | - ダイア                                       | -                       | 4 INUL75                   | 175                                 | 175                  | 400               |             | U<br>24                     | 85.1                     | b<br>6                    | 155 N            |           |
| 14 - 24600000 - 14                                                                                  |                                             | -                       | B ND1755                   | 175                                 | 175                  | 400               | 17          | 25 5                        | <u> </u>                 | 6                         | 100 N<br>155 N   |           |
|                                                                                                    |                                             |                         | 7 /NN12111                 | 200                                 | 202                  | 000<br>0          | 22          | 23.3                        | 124                      | 9                         | 170 N            |           |
| -                                                                                                   |                                             |                         | 8 ND2001                   | 200                                 | 200                  | 450               | 22          | 55.8                        | <u>124</u>               | 9                         | 170 N            |           |
|                                                                                                    |                                             |                         | 9 ND2005                   | 200                                 | 200                  | 350               | 22          | 43.4                        | Ő                        | 9                         | 170 N            |           |
| 15-42                                                                                               | 10 Te                                       |                         | 0 ND250                    | 250                                 | 252                  | 0                 | 24          | 0                           | 184                      | 9                         | 220 N            |           |
| <u>外形</u>                                                                                           | <u>← 外形</u>                                 | -, 🚺                    | 1 ND250L                   | 250                                 | 250                  | 500               | 24          | 92.2                        | 0                        | 9                         | 220 N            |           |
|                                                                                                    |                                             |                         | 2 ND250S                   | 250                                 | 250                  | 400               | 24          | 73.7                        | 0                        | 9                         | 220 N            |           |
|                                                                                                    | ۲۲                                          |                         | <u>3 ND300</u>             | 300                                 | 302                  | 0                 | 29          |                             | 265                      | 12                        | 270 N            |           |
|                                                                                                    | 11 1                                        | ⇔厚み外形                   | 4 ND300L                   | 300                                 | 300                  | 550               | 28          | 146                         | U                        | 12                        | 270 N            |           |
| 1日本語                                                                                                | ali i                                       |                         | 2 102002                   | 300                                 | 300                  | 450               | 28          | 119                         | 10                       | 12                        | 270 N<br>210 N   |           |
| - 初期のN                                                                                              | ת <b>קר</b> ת                               |                         | の項目けみ                      | 訂てあり                                | ます                   |                   | 20          | 0                           | 470                      | 16                        | 360 N            |           |
|                                                                                                    |                                             |                         |                            |                                     | のころま                 | ベルトノ              |             |                             |                          | 10                        | 000 11           |           |
| 日間ハーン                                                                                               | ヨン でこの                                      | 項日を使用                   | うしている物化                    | トに関し、                               | 、は甲里                 | ではなく              | · · · ·     |                             |                          | 8                         |                  |           |
| 登録当時                                                                                                | 所の重量が                                       | 優先されま                   | す。                         |                                     |                      |                   |             | Î                           |                          |                           |                  |           |
| ※前バー                                                                                                | ージョンで名                                      | 自追加登                    | 録されている                     | 項目も同                                | 様です。                 |                   |             |                             |                          |                           |                  |           |
| 8                                                                                                   |                                             |                         |                            |                                     |                      |                   |             |                             |                          |                           |                  |           |
|                                                                                                    |                                             |                         |                            |                                     |                      |                   |             |                             |                          |                           |                  |           |
| RC. ±±                                                                                              | C DATE OF O                                 |                         | .4                         |                                     |                      |                   |             |                             |                          |                           |                  | i l       |
|                                                                                                    |                                             | 2                       | .5 1                       |                                     | I                    |                   |             | II                          |                          |                           |                  | 4         |
|                                                                                                    | 1 X 18 Mar 14                               |                         |                            |                                     |                      |                   |             |                             | 11                       | NU IN A                   | <u> </u>         |           |
| 早里を入力し(下さい。                                                                                         | (必須: 默値(小                                   | 数)4竹小数第                 | 51年まで有効)                   |                                     |                      |                   |             |                             |                          | NUM                       | 11               | 1         |

| すけるTON | Ver4.4 | ∨4. |
|--------|--------|-----|
|        |        |     |

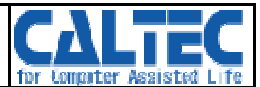

### 2-5【継手マスターの更新】

・継手マスターJFEのにスーパーハイスレンドH用の梁・柱スプライス継手 の情報を初期登録として登録しました。

・[メンテナンス]-[継手]

| ₽ 継手マスター                                                                                                    |                                                                                                    |                                                                                                    | - 🗆 × |
|----------------------------------------------------------------------------------------------------|----------------------------------------------------------------------------------------------------|----------------------------------------------------------------------------------------------------|-------|
| ファイル(F) 編集(E) 表示(V) 設定(S) ヘルブ(H)       ● SH-850x300       ● SH-850x300       ● SH-850x300       ● SH-900x300       ● SH-900x300       ● SH-900x300       ● SH-900x300       ● SH-900x300       ● SH-900x300       ● SH-900x300       ● SH-900x300       ● SH-900x300       ● SH-950x300       ● SH-950x300       ● SH-950x300       ● SH-950x300       ● SH-950x300       ● SH-950x300       ● SH-950x300       ● SH-950x300       ● SH-950x300       ● SH-950x350 | 鋼材サイス*         SH - 900x 350x 16x 25         SH - 900x 350x 16x 32         SH - 900x 350x 18x 22         SH - 900x 350x 19x 25         SH - 900x 350x 19x 25         SH - 900x 350x 19x 25         SH - 900x 350x 19x 25         SH - 900x 350x 19x 32         SH - 900x 350x 19x 32         SH - 900x 350x 19x 36         SH - 900x 350x 19x 40         SH - 900x 350x 18x 25         SH - 900x 350x 16x 25         SH - 900x 350x 16x 25         SH - 900x 35 | 本*ルト径         継手種類         継手名称         別名称           20         1-7.7*74.         64X3232         64X3232           20         1-7.7*74.         64X3233         64X3233           20         1-7.7*74.         64X3233         64X3233           20         1-7.7*74.         64X3234         64X3235           20         1-7.7*74.         64X3236         64X3235           20         1-7.7*74.         64X3238         64X3238           20         1-7.7*74.         64X3238         64X3238           20         1-7.7*74.         64X3238         64X3238           20         1-7.7*74.         64X3238         64X3238           20         1-7.7*74.         64X3238         64X3238           20         1-7.7*74.         64X3238         64X3238           20         1-7.7*74.         64X3238         64X3733           22         1-7.7*74.         64X3733         64X3733           22         1-7.7*74.         64X3733         64X3733           22         1-7.7*74.         64X3733         64X3733           22         1-7.7*74.         64X3733         64X3733           23         1         1 |       |
| 【内フランシジ】 PL:[19 <u>140</u> 位置:[0 - 共通付<br>【ウェブ】 PL:[12 <u>290</u> 710<br>ウェブPL:[0 - PL2枚<br>▼                                                                                                    | <ul> <li>□ - ホ*ルト:16 20 - ホ*ルト:16 20 - ホ*ルト:16 20 - ホ*ルト: 16 20 - ホ*ルト: ○</li> <li>■ 新規作成 削除</li> </ul>                                                                                                    | PLあり       下7500':0 - PLあり         列       e       p       907         2       60       40       90       10                                                                                                    |       |
| C.4.X**** 新羅手タイプ (スプライスのみ)     L=4.51 熟練書号 X.スプライス     G.2 度 C.世 V. 壁類プレース     G.2 P ****: IB離手タイプ     T                                                                                                    |                                                                                                    |                                                                                                    | NUM   |

| すけるTON                                                                                                    | Ver4. 4                                                                                                    | ∨4.4追加項目                                                                                                    | メンテナンス                                                                                                    | for Longater Assisted Life |
|----------------------------------------------------------------------------------------------------|----------------------------------------------------------------------------------------------------|----------------------------------------------------------------------------------------------------|----------------------------------------------------------------------------------------------------|----------------------------|
| <b>2-6【継手マス</b><br>・継手マスター<br>可能になりま<br>これにより、<br>を設定できる                                                  | ターでリン<br>に登録され<br>した。<br>[梁リスト<br>ようになり                                                                                                    | <b>スト順番変更設定を追</b><br>れているリスト情報の<br>〕などで継手が引当て<br>ります。                                                                                                    | <b>査加】</b><br>順番変更が ・ [メンテナンス]ー[継手]ー[編集]<br>こる際に、優先順位                                                                                                    |                            |
| <ul> <li>         ・ 単 年マスター         </li> <li>         アイル(F) 福集(E)         <ul> <li></li></ul></li></ul> | 表示(V) 設定(S)<br>(100<br>(200)<br>175<br>(124<br>(1.5)<br>(25)       (125)       (125)       (125)       (125)       (125)       (125)       (125)       (125)       (125)       (125)       (125)       (125)       (125)       (125)       (125)       (125)       (125)       (125)       (125)       (125)       (125)       (125)       (125)       (125)       (125)       (125)       (125)       (125)       (125)       (125)       (125)       (125)       (125)       (125)       (125)       (125)       (125)       (125)       (125)       (125)       (125)       (125)       (125)       (125)       (125)       (125)       (125)       (125)       (125)       (125)       (125)       (125)       (125)       (125)       (125)       (125)       (125)       (125)       (125 | ヘルブ(H)       別名称:     G4X1056       ●     250×125×6×9       ■)     が セット継手(2面)       エレクション継手     は       定(S)     ヘルプ(H)       F5     F11       F3     Shift+F3                                                                | Provide       N* N* R*       N* F       N* F </th <th></th>                                                                                                    |                            |
| C 4<br>G E<br>リストから変更するデータ行行                                                                              | × * * * * : 新<br>→ 4(5): 規格書<br>G:梁 C:柱<br>P * * * * : IE<br>→ F: ガセット<br>→ F: スブライ<br>→ B: ピン梁 C:柱<br>IL クション継手<br>E選択するか、入力:                                                                                                    | <ul> <li>継手タイプ (スプライスのみ)</li> <li>号 X:スプライス</li> <li>V:壁剛ブレース</li> <li>継手タイプ</li> <li>Q:ガセット片刃 R:ガセッ</li> <li>ス S:現場溶接</li> <li>注 開梁 C:柱 V:壁剛ブレージ</li> <li>V:壁剛ブレース</li> <li>は上記条件は関係ありません</li> <li>ワアから新規データを入力します。</li> </ul> | 2 The second second |                            |

| すけるTON                                                                                                    | Ver4. 4                                         | ∨4.4追加項目                                                                                                    |                                                                  | 共通仕様                                                                                                    | for Computer Assisted Life |
|----------------------------------------------------------------------------------------------------|-------------------------------------------------|----------------------------------------------------------------------------------------------------|------------------------------------------------------------------|----------------------------------------------------------------------------------------------------|----------------------------|
| <b>3-1【ハイリン</b><br>・ハイリングR・<br>追加しました。<br>・[共通仕様]-[                                                                                              | <b>グ種類別の</b><br>B, S, R+S<br>[スリーブ]             | <b>)設定項目を追加】</b><br>5 各種の、補強PLの<br>ー[既製品]ー[ハイリ<br>[ハイリ<br>[ハイリ                                                                                               | 自動設定項目を<br>リングR・B]<br>リングS]<br>リングR+S]                           | 補強PL形状で<br>[2-ハイリング]設定時、<br>自動で設定する種類を指定します                                                                       |                            |
| 1     配置設定       2     該       3     バイリンク*R・B       4     バイリンク*R・B       5     既製品       6     パイリンク*R・S       7     OSリンク*       8     EGリンク* | 補強PL形材<br>当品無しの場合<br>孔径出<br>1.4在日<br>子径出<br>孔径出 | 10 - 矩形     しパル基準付       0 - 矩形     2       0.66     塑性化領域:       2     0.66       2     20.66       2     20.66       2     2       1     2       2     0.1 | 立置 0 - 階(勾配)から<br>対応 2 - 2箇所対応<br>対応 0 - 次 7不可<br>対応 0 - スリープ・不可 | 自動設定<br>取付面 0 - 片面<br>判定サーバ問合せ 0 - 問合せしない                                                                         |                            |
| 「L」以下の<br>L=梁成>                                                                                                    | _/<br>)孔径衣<br><[孔径                              | を入力可能と                                                                                                    | します                                                              | 塑性化領域対応の設定を指定します<br>0:スリーブ不可 梁端部の塑性化領域長さ[L<br>1:1箇所対応 シアスパン比(L/H)に、<br>詳細はマニュアルを参照して<br>望性化領域<br>H<br>L<br>L<br>L | 1]は<br>よって変わります<br>てください   |

| すけるTON | Ver4.4 | ∨4.4追加項目 | 共通仕様 |       |
|--------|--------|----------|------|-------|
|        |        |          |      | l for |

### 3-2【スリーブ補強のクリアランスの基準選択】

・スリーブ補強PLのクリアランス基準を、フランジ外、フランジ内の選択できるようになりました。

### ・[共通仕様]-[スリーブ]-[矩形]-[補強PL]-[基準位置]

| 9  |       | 補強PL      | 基準位置    | ) - フランジ 🗸 | <u> </u> | 3   | 基準     | 0 - 梁成連動 | 塑性化領 | 1 - 可否判定す |
|----|-------|-----------|---------|------------|----------|-----|--------|----------|------|-----------|
| 10 |       |           | 梁成倍数1   | 0.3        | 幅1       | 3   | 厚1     | 0.5      | 枚数1  | 2 - PL2枚  |
| 11 |       | 沙武流動      | 梁成倍数2   |            | 幅2       | 3   | 厚2     | 1        | 枚数2  | 2 - PL2枚  |
| 12 |       |           | 梁成倍数3   | 150        | 幅3       |     | 厚3     |          | 枚数3  | 0 - PL無し  |
| 13 | ka #≤ |           | 上記の梁成倍数 | 対より上の設定    | 幅4       | 2   | 厚4     | 6        | 枚数4  | 1 - PL1枚  |
| 14 | 7E/IS |           | 境界径1    | 400        | 幅1       | 2   | 厚1     | 9        | 枚数1  | 2 - PL2枚  |
| 15 |       | 灾怒速敌      | 境界径2    |            | 幅2       | 2   | 厚2     | 12       | 枚数2  | 2 - PL2枚  |
| 16 |       | 穴径連動<br>- | 境界径3    | 12         | 幅3       | 20  | 厚3     | 30       | 枚数3  |           |
| 17 |       |           | 上記の梁成倍数 | 対より上の設定    | 幅4       |     | 厚4     |          | 枚数4  | 0 - PL無し  |
| 18 |       | 補強溶接切ア    | 境界PL厚   | 150        | 境界未満切ア   | 230 | 境界以上夘7 | 9        |      |           |

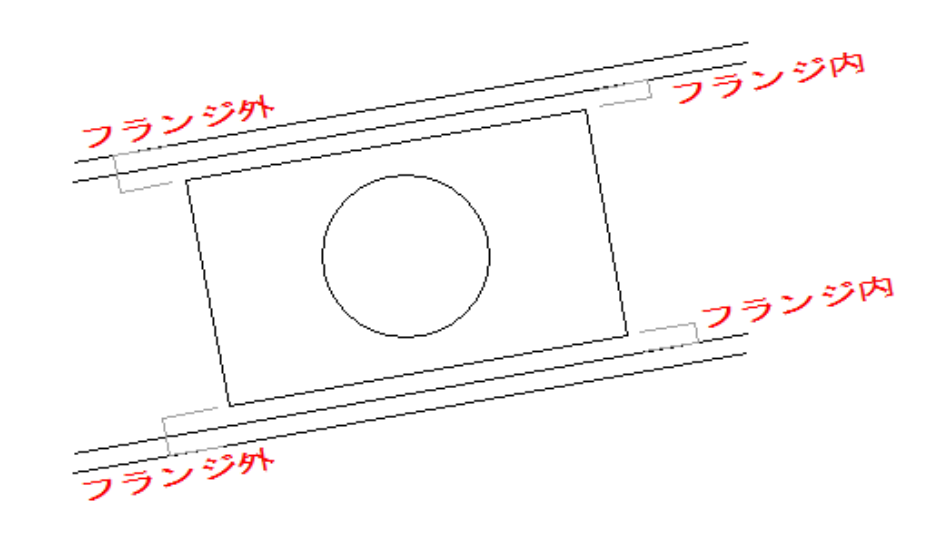

| すけるTON | Ver4. 4 | ∨4.4追加項目 | 共通仕様 | CALTE<br>for Computer Assisted I | C |
|--------|---------|----------|------|----------------------------------|---|
|--------|---------|----------|------|----------------------------------|---|

### 3-3【間柱の支持ガセットの設定項目追加】

・[共通仕様]-[ガセット継手]-[間柱]-[支持ガセット] [材端部位置] [延長量]

|    |      |           |             |           |          |            |                                       | 0∶作成する | 1∶作成しない |
|----|------|-----------|-------------|-----------|----------|------------|---------------------------------------|--------|---------|
| 7  | ால்  | 端部切り形状    | 0 - F斜め-W斜め | 75ンジ半切基点  | 0 - ウェプ芯 | フランジョンサロ位置 |                                       |        |         |
| 8  | 小来   | ボルトヘリアキ方向 | 0 -         | 重ね幅       | 10       |            | · · · · · · · · · · · · · · · · · · · |        |         |
| 9  |      | 端部切り形状    | 0 - F斜め-W斜め | フランジ半切基点  | 0 - ウェブ芯 | フランデ半切位置   |                                       |        |         |
| 10 | 間柱   | ボルトヘリアキ方向 | 0 -         | 重ね幅       | 10       | 支持がもっト     |                                       |        |         |
| 11 |      | 材端部位置     | 0-内         | 延長量       |          |            |                                       |        |         |
| 12 | 垂开小臣 | 端部切り形状    | 0 - ウェブ斜め   | ボルトヘリアキ方向 |          | がもットPL形状   |                                       |        |         |
| 13 | 東ビ行理 | 端部切り位置    | 1           |           |          |            |                                       |        |         |

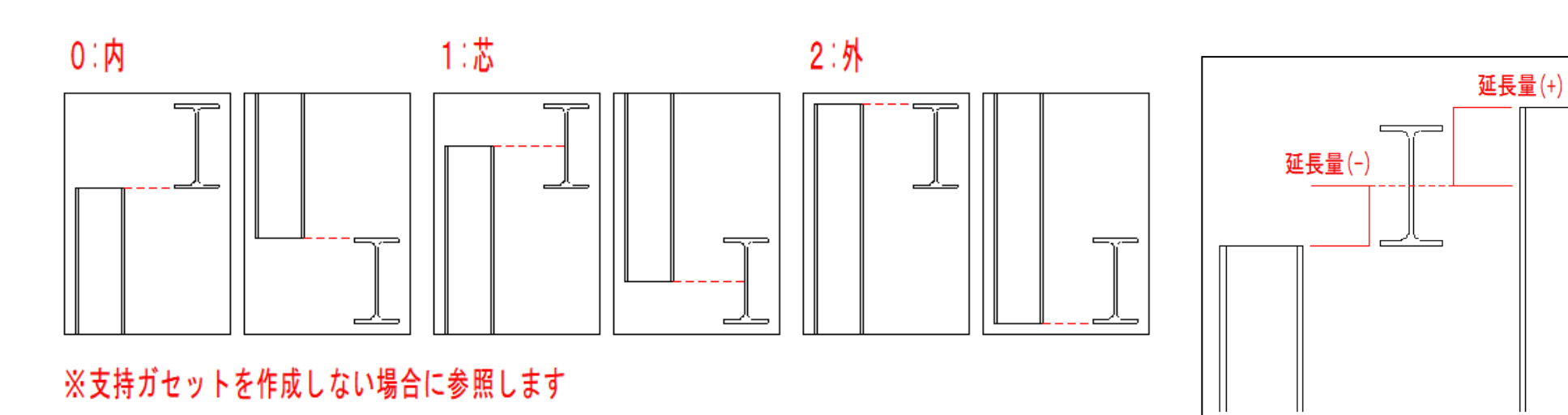

| すけるTON                      | 4                           | Ver4. 4                                   | ∨4.4追加項目                         |         |    | 共通信          | 士様                               |                                            | GA for form      | UTEC |
|-----------------------------|-----------------------------|-------------------------------------------|----------------------------------|---------|----|--------------|----------------------------------|--------------------------------------------|------------------|------|
| 3 ─ 4 【既⋬<br>・[共通仕<br>・[共通仕 | <b>製品ネ:</b><br>±様]–<br>±様]– | コ、ピーフ<br>[フルピ-<br>[コンピ-                   | <b>スを2種類使用可能</b> [<br>─ス]<br>─ス] | こなりました】 |    |              |                                  |                                            |                  |      |
| [V4. 3]                     |                             |                                           |                                  |         | Ľ  | V4. 4]       |                                  |                                            |                  |      |
|                             | 1.0.5                       | #/コシ/1                                    |                                  |         | 1  |              | 1ツ穴                              | ザイズ(txAx₩xHx穴数)                            | 4.5×90×100×75×1  | -    |
| 2 母辰 根大力                    | 110八<br>200定                | 91X (t<br>#/フヾ(+                          |                                  |         | 2  | ①母屋・根太初      |                                  | サイス <sup>*</sup> (t×A×W×H×穴数)              | 4.5×95×100×75×2  |      |
| 2 丹崖 112八石山                 | インス                         | 91X (U<br>#/7*(+                          | 、XAXWXHX/(数) 4.5×210×100×75×2    |         |    |              | <br>4ツ穴                          | サイス <sup>×</sup> (t×A×W×H×穴数)              | 4.5×210×100×75×4 |      |
| 4                           | <u>- マンハ</u><br>1ツ穴         | #/3°(+                                    | xAxWxHx穴教) 3.2x80x50x30x1        | ·       | 4  | -            | 1ツ穴                              | サイス <sup>*</sup> (t×A×W×H×穴数)              | 3.2×80×50×30×1   |      |
|                             | ·····<br>2ツ穴                | יא כי<br>זיג (t                           | xAxWxHx穴数) 3.2x90x50x30x2        |         | 5  | ①母屋・根太ピース    | 2ツ穴                              | サイス <sup>*</sup> (t×A×W×H×穴数)              | 3.2×90×50×30×2   |      |
| 6                           | <br>1ツ穴                     | די איז איז איז איז איז איז איז איז איז אי | xAxWxHx穴数) 4.5x90x100x75x1       |         |    |              | <u></u><br>1ツ穴                   | サイス <sup>*</sup> (t×A×W×H×穴数)              | 4.5×90×100×75×1  |      |
| 7 胴縁21                      | 2ツ穴                         |                                           | xAxWxHx穴数) 4.5x95x100x75x2       |         | 7  | -<br>①胴緑2つ   | - シップ<br>2 ツブ                    | サイス <sup>×</sup> (t xAxWxHx穴数)             | 4.5×95×100×75×2  |      |
| 8                           | 4ツ穴                         |                                           | .xAxWxHx穴数) 4.5x210x100x75x4     |         |    |              | / ·<br>4 ツ穴                      | サイス <sup>×</sup> (t xAxWxHx穴数)             | 4.5x210x100x75x4 |      |
| 9                           | 1ツ穴                         | #/ズ(t                                     | xAxWxHx穴数) 3.2x80x50x30x1        |         |    |              | <u>マンハ</u><br>110穴               | サイス <sup>*</sup> (+ vAvWvHv穴数)             | 3.2×80×50×30×1   |      |
| 10 月禄仁*-人                   | 2ツ穴                         |                                           | :xAxWxHx穴数) 3.2x90x50x30x2       |         | 10 | -①胴縁ピース      | ・シハ<br>2ッ/元                      | サイス <sup>×</sup> (+ vAvWvHv穴数)             | 3 2×90×50×30×2   |      |
|                             | <b>4</b>                    | <b>4</b>                                  | 1                                |         | 11 |              | <ul><li>シハ</li><li>1つ穴</li></ul> | サイス <sup>®</sup> (tydyWyHy穴数)              |                  |      |
|                             |                             |                                           |                                  |         | 12 | 。<br>②母屋・根太知 | ・シハ<br>2ツ方                       | サイス <sup>×</sup> (t xAxWxHx穴数)             |                  |      |
|                             |                             |                                           |                                  |         | 13 |              | へ<br>4 ツ穴                        | サイス <sup>×</sup> (t xAxWxHx穴数)             |                  |      |
|                             |                             |                                           |                                  |         | 14 | -            | 12270<br>122次                    | サイス <sup>×</sup> (t <sub>×</sub> A×Ψ×H×穴戦) |                  |      |
|                             |                             |                                           |                                  |         | 15 | ◎母屋・根太ピース    | - <u></u><br>2ツ穴                 | サイス <sup>×</sup> (t xAxWxHx穴数)             |                  |      |
|                             |                             |                                           |                                  |         | 16 | -            | <u>「1つ」</u><br>1ツ穴               | サイス <sup>×</sup> (t xAxWxHx穴数)             |                  |      |
|                             |                             | ②のJ                                       | 項目を追加しました。                       |         | 17 | ②胴緑ね         | - <u></u><br>2ツ穴                 | サイス <sup>×</sup> (t <sub>×</sub> A×Ψ×H×穴数) |                  |      |
|                             |                             |                                           |                                  |         | 18 |              |                                  | サイス <sup>×</sup> (+ xAxWxHx 穴戦)            |                  |      |
|                             |                             |                                           |                                  |         | 19 |              | <u>- 127</u><br>12万              | サイス <sup>×</sup> (+ xAxWxHx 穴数)            |                  |      |
|                             |                             |                                           |                                  |         | 20 | -②胴縁ピース      | ・シハ<br>2 ツホ                      | サイス <sup>×</sup> (t xAxWxHx穴数)             |                  |      |
|                             |                             |                                           |                                  |         |    |              |                                  | 717 (3000100073887                         |                  |      |
|                             |                             |                                           |                                  |         |    |              |                                  |                                            |                  |      |

| すけるTON | Ver4. 4 | ∨4.4追加項目 | 共通仕様                                  | C   |          |   | 1           |
|--------|---------|----------|---------------------------------------|-----|----------|---|-------------|
| すけるIUN | Ver4. 4 | V4.4追加項目 | ————————————————————————————————————— | for | i<br>Com | ļ | <b>a</b> u' |

3-5【母屋・胴縁のリップピースのサイズ設定】

・母屋・胴縁のネコ・ピースの取付に交差方向のリップピースを使用する場合のサイズ設定が追加されました。

|    |               | 14KU L111- |          |           | 、ケニ」      |               |             |    |            |
|----|---------------|------------|----------|-----------|-----------|---------------|-------------|----|------------|
| 38 | ш. <b>¬</b> ° |            | 使用有無     | 0 - 使用しない | 軽量リップ溝形   | 100×50×20×3.2 |             |    |            |
| 39 | 797           |            | 山形リップ鋼   | 100×100×7 |           |               |             | -  |            |
| 40 |               | ᅒ          | 並び       | 0 - 横使い   | <u> </u>  | 6             |             |    |            |
| 41 |               | ##/击( \    | 長辺×短辺×厚  | 10.0      | 最小幅       | 10            | 普通矿朴径       | 10 |            |
| 42 |               | 1月1天長り     | t°₀₹(p)  | 2         | /沙アキ(e)   |               | 最低^リアキ      |    |            |
| 43 |               | ≪¥/#++ \   | 長辺×短辺×厚  |           | 最小幅       |               | 普通矿朴径       |    |            |
| 44 | 縦使い           | t°₀ቻ(p)    |          | /沙アキ(e)   |           | 最低いパ          |             |    |            |
| 45 | 997 文左        | ピース・内和     | 並び       |           | 597       |               |             |    |            |
| 46 |               | ##/击(\\    | 長辺×短辺×厚  |           | 最大幅       |               | 普通矿朴径       |    | が卧穴位置      |
| 47 |               | 横使い        | t°₀₹(p') |           | /沙アキ(e)   |               | 最低的对        |    |            |
| 48 | 斜油            | 《关/击1-5    | 長辺×短辺×厚  |           | 最大幅       |               | 普通矿朴径       |    | が卧穴位置      |
| 49 | 縦便し           | 和ビスない      | t°₀ቻ(p)  |           | /沙アキ(e)   |               | 最低的对        |    |            |
| 50 | 日従用縁りの        | )°         | PL电X行    |           | 7579、付PL厚 |               | 75291付7977重 |    | 7529119787 |

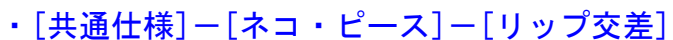

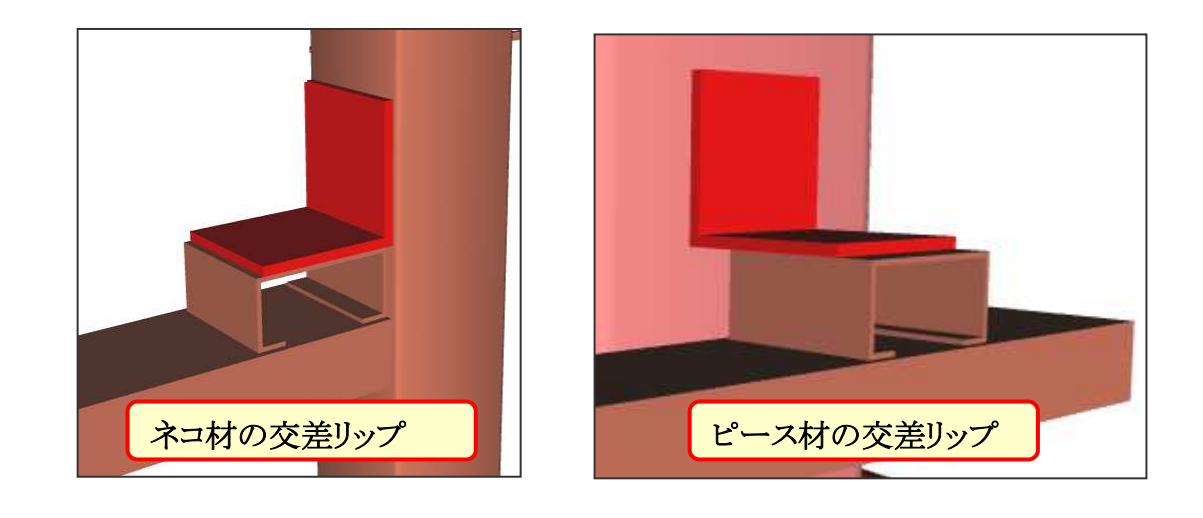

| すけるTON | Ver4. 4 | ∨4.4追加項目 | 共通仕様 |
|--------|---------|----------|------|
|--------|---------|----------|------|

for Computer As:

### 3-6【3D表示画面での裏当て金の表示】

・3D表示画面で裏当て金を表示できるようになりました。

### ・[共通仕様]-[帳票・3D]-[3D表示]-[裏当3D表示]

| 10 |            | 表示範囲         | •         | 0 - 全表示   | 干渉チェック範囲 | 0 - 全て | スプライス干渉チェック( | ) - 無し |
|----|------------|--------------|-----------|-----------|----------|--------|--------------|--------|
| 11 |            | おいまテ         | ボルトモデル    | 0 - ボルト無し |          |        |              |        |
| 12 |            | 40 ID1326233 | ナット       | 0 - 無し    |          |        |              |        |
| 13 | 3D表示       | 金物表示         |           | 1 - 有り    |          |        |              |        |
| 14 |            | スリーブ域表示      | 厚         | 0.1       |          |        |              |        |
| 15 |            | がも外表示        | スカーラップ表現  | 0 - 無し    |          |        |              |        |
| 1  |            | 裏当3D表示       |           | 0-無し 👤    |          |        |              |        |
| 17 | KeyCreator | "連動          | 潤材R・フィレット | 0 - 無し    | 通り       |        |              |        |
| 18 | 積算集計       |              | 階集計       |           |          |        |              |        |

### [3D表示画面]

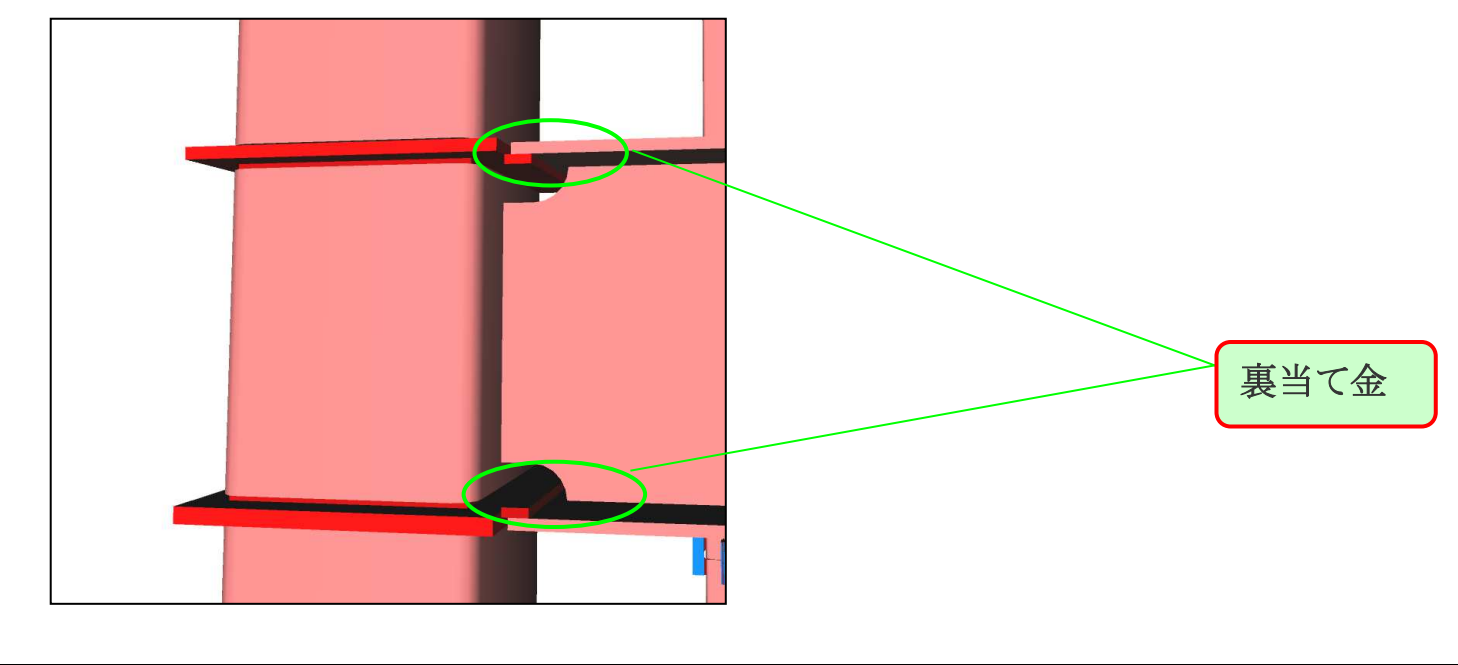

| すけるTON | Ver4. 4 | ∨4.4追加項目 | 共通仕様 | Cr<br>for to | A | er As |  | E |
|--------|---------|----------|------|--------------|---|-------|--|---|
|--------|---------|----------|------|--------------|---|-------|--|---|

- 3-7【H柱ウェブ取合い時のスカ—ラップ設定】
  - ・H柱のウェブに取付く梁に対して個別のスカ—ラップ項目を 追加しました。
    - ・[共通仕様]-[通常スカ—ラップ]-[H柱ウェブ当たり梁]
    - ・[共通仕様]-[亜鉛スカ—ラップ]-[H柱ウェブ当たり梁]

| 18 |              | 形状      | 1 - スカーラップ°   | R       | 35           | R2 10 |
|----|--------------|---------|---------------|---------|--------------|-------|
| 19 | *//// NC*    | Sh      | 2             | Sx      | 15           | Sy 16 |
| 20 |              | 上フランジ形状 | 1 - スカーラッフ°   | 下フランジ形状 | 1 - スカーラッフ°R | •     |
| 21 | 梁現場溶接        | R       | 35            | R2      | 10           |       |
| 22 |              | R3      | 10            | Sh      | 50           |       |
| 28 | 山柱市。コペツナーに「沙 | 形状      | 1 - スカーラッフ° 👤 | R       | 35           | R2 10 |
| 24 |              | Sh      | 2             | Sx      | 15           | Sy 16 |
| 25 |              | 条件 d    | 100           | 条件 h    | 200          | W 10  |
| 26 | 2ヶ所          | 形状1     | 1 - スカーラッフ°   | R       | 30           |       |
| 27 |              | 形状2     | 1 - スカーラッフ°   | R2      | 35           |       |

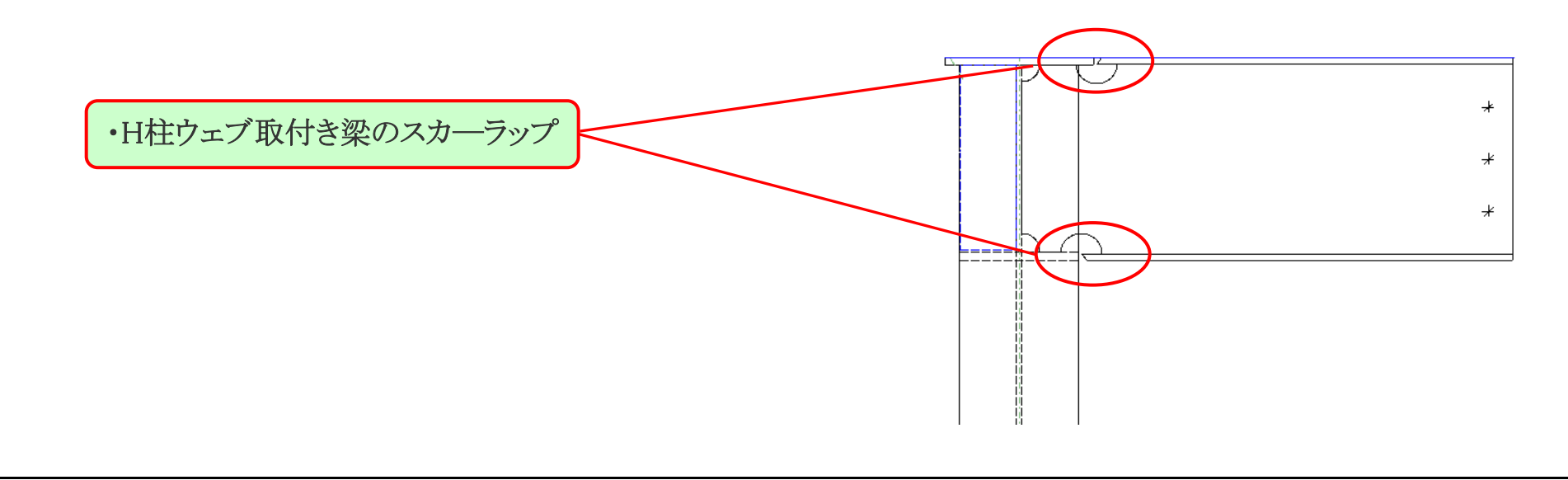

| すけるTON | Ver4. 4 | ∨4.4追加項目 | 共通仕様 | CALTE<br>for Computer Assisted L | C |
|--------|---------|----------|------|----------------------------------|---|
|--------|---------|----------|------|----------------------------------|---|

3-8【ブレースガセットがフランジから外れた場合の取付きの選択】

・今まではブレースのレベルによって、梁フランジから外れる
 場合は自動的にブレースガセットがウェブに取付いていましたが、
 フランジから外れる場合でも、位置的にはフランジで止まるように
 選択できます。

### ・[共通仕様]-[ブレース]-[取付材外れ]-[PL形状]

| 1  | 形鋼                                   | 取付角度        | 1         | 最大溶接長 |           | 先端加小量 | 25 | 非取付角度 | 1 |
|----|--------------------------------------|-------------|-----------|-------|-----------|-------|----|-------|---|
| 2  | 」<br>して<br>して<br>して<br>して<br>して<br>の | 取付角度        | 1         | 最大溶接長 |           | 先端加小量 | 25 | 非取付角度 | 1 |
| 3  | · /W, /Lama                          | 材長丸め単位      | 30 - 前後15 |       |           |       |    |       |   |
| 4  | 形綱狙いがプ                               | 床           | 1 - 材芯-材芯 | 壁     | 1 - 材芯-材芯 |       |    |       |   |
| 5  | フル,丸綱狙いり/プ                           | 床           | 1 - 材芯-材芯 | 壁     | 1 - 材芯-材芯 |       |    |       |   |
| 6  | 出幅、重ね                                | 取付辺側        | 10        | 非取付辺側 | 10        | 重ね幅   |    | ]     |   |
| 7  | 非取付突当時                               | <i>ካ</i> ሀፖ | 10        |       |           |       |    |       |   |
| 8  | 取付材外れ                                | PL形状        | 20        |       |           |       |    |       |   |
| э  | 5/+-PI                               | / ሆናለቀ ወኑነድ | U         | 長     |           | ቲ°.ෟቻ |    | 幅     |   |
| 10 | - 517-PL                             | 交差部亀甲無し     | 0 - 何もしない | 端部切刃  |           | 亀甲クリア |    |       |   |

# 0:取付ウェブ止め

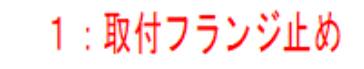

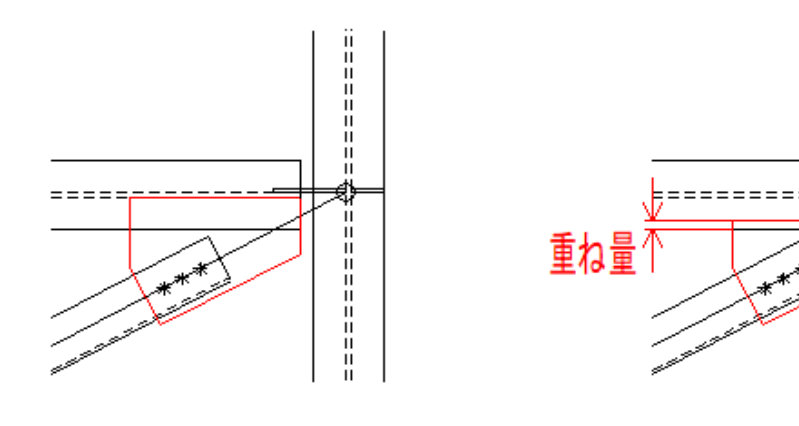

| すけるTON | Ver4. 4 | ∨4.4追加項目 | 共通仕様 |      |
|--------|---------|----------|------|------|
|        |         |          |      | , fr |

- 3-9【ブラケットに取付くガセット、リブ、ネコの部品マークの選択】
  - ・ブラケットに取付く、ガセット、リブ、ネコの部品マークに対して 柱側として "C"を頭に付けるか、梁側として "G"をつけるか 選択できます。
  - ・[共通仕様]-[合番マーク]-[取付部品マーク]-[ブラケット部PL]

| 1  | 組立製品マーウ   | 形式        | 0 - (設計マーク)階G通 |            |     |             |              |                 |
|----|-----------|-----------|----------------|------------|-----|-------------|--------------|-----------------|
| 2  | カッセット开ジオズ | 決定要素      | 0 - 取込まない      |            |     |             |              |                 |
| 3  | 取付部品マーク   | フドラケット音PL | 0 - 梁          | ጋ*レースカ*セット | 0 - | - 無し        | 母屋胴縁勾        |                 |
| 4  |           | 稚手        | 1 - 言笈計マーク     |            |     |             |              |                 |
| 5  |           | 大梁        | 2 - 階設計マーケー通   | ブラケット      | 3 - | - 階設計マーク#柱通 | 小梁           | 2 - 階設計マーク(ソート) |
| 6  | 製品マーク     | 間柱        | 1 - 階設計マーク     | 仕口         | 0 - | - 部位マスター    |              |                 |
| 7  |           | 胴縁        | 1 - 通設計マーク     | 母屋·根太      | 1 - | - 階設計マーク    | コーナー胴縁合番決定通り | 0 - 入力順         |
| 8  |           | 壁バレース     | 1 - 通設計マーク     | 床ブレース      | 1 - | - 階設計マーク    |              |                 |
| 9  | 付加文字      | 文字種       | 0 - マーウ+片仮名    |            |     |             |              |                 |
| 10 | 固定        | 連番重複回避    | 1 - 最終連番から継続   |            |     |             |              |                 |

```
柱ブラケットにつくガセット・リブ・ネコの
集計の基準を指定します
O:梁
GGUS, GRIB, GNKPL, GNKRB
1:柱
CGUS, CRIB, CNKPL, CNKRB
※各マークはメンテナンスの[一般名称]-[部品マーク]で
設定できます
```

| すけるTON | Ver4.4 | ∨4.4追加項目 | リスト入力 |  | ter A: |
|--------|--------|----------|-------|--|--------|
|--------|--------|----------|-------|--|--------|

- 4-1【継手リスト入力、ボルト本数制限と除外ボルト設定】
  - ・ボルト本数制限を20本から36本に変更しました。
     また、[ボルト穴無し]の設定ルールも変更され、
     除外するボルトの範囲を設定できるようになりました。
  - ・[リスト入力]-[継手リスト]

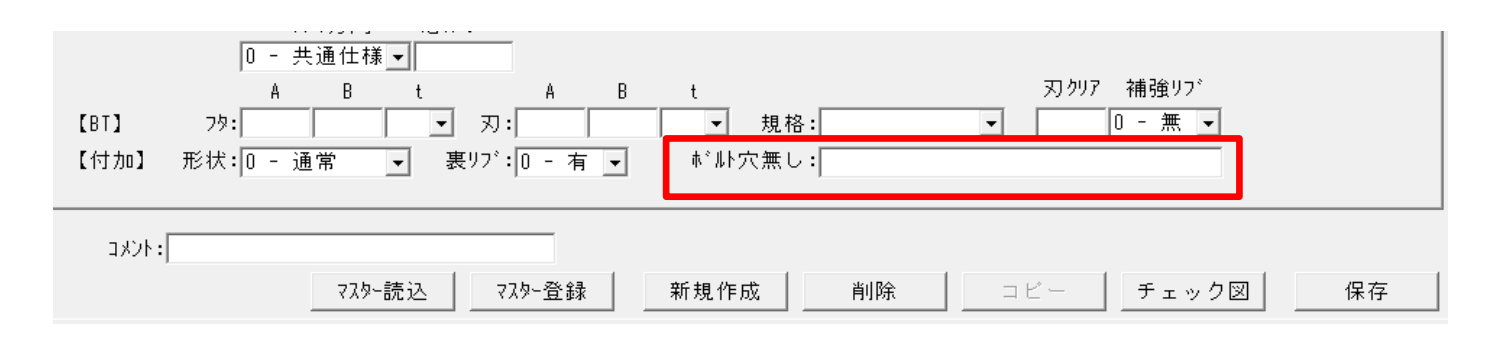

ボルトを無くす位置番号を . か / で区切って入力して下さい

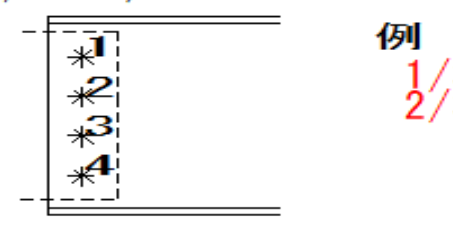

- で範囲指定が可能です

例

1-3:1,2,3が対象 -3:3まで全てが対象 2-:2から全てが対象

| すけるTON | Ver4.4 | ∨4.4追加項目 | リスト入力 | CALTEC |
|--------|--------|----------|-------|--------|
|--------|--------|----------|-------|--------|

### 4-2【スプライス継手ウェブボルト除外設定】

・スプライスのウェブボルトを一部指定して削除できるようになりました。

・ [リスト入力] – [継手リスト]

| 総手以入力                                                                |                                                                                          | – <b>–</b> ×                             |
|----------------------------------------------------------------------|------------------------------------------------------------------------------------------|------------------------------------------|
| ジャカル(f) 編集(f) 江家(s) 表示(v) 100人下後朝(f) ハルク(f)<br>継手名称 本*ルト径 継手種類       | 参照柱,梁(端部サイズ),剛ブレース                                                                       | <u>^</u>                                 |
| BJ1 20 1−スフ <sup>*</sup> ライス<br>GJ2 20 1−スフ <sup>*</sup> ライス         | P1(H-300x300x10x15), B1(H-300x300x10x15)<br>62(H-300x300x10x15), 62(H-300x300x10x15)     |                                          |
| BJ2 20 1-スア <sup>®</sup> ライス<br>V1 16 1-スア <sup>®</sup> ライス          | P2(H-300x300x10x15), B2(H-300x300x10x15)<br>V1(H-200x100x5.5x8)                          |                                          |
| <b>維手名称:</b> GJ2 維手種類:1-ス7°ライス                                       | _ ボルト本数:フランジ 1/4本数 ウェブ 1/2本数 更新                                                          |                                          |
| スブライス継手   現場溶接   ガセット継手(1面)   ガセット継手(2面)   エレタション親                   | 手   通しず 小継手   CTカ セット継手   クレーンガーダ -                                                      |                                          |
| 厚幅長規格<br>【外フランクジ】 PL: 9 <b>y</b> 300 440                             | 本数 径 規格 列 g1 g2 b p e<br>▼ ボルト:8 20 ▼                                                    |                                          |
| 【内フランジ】 PL:12 ▼ 110 位置:0 - 共通仕様                                      | <ul> <li>フランジ*PL形状 上フランジ*: 2 - PLなし ▼ 下フランジ*: 2 - PLなし ▼</li> <li>列 g e p クリア</li> </ul> |                                          |
| 【ウェブ <sup>*</sup> 】 PL:9 ▼ 800 260<br>ウェブ <sup>*</sup> PL:0 - PL2枚 ▼ | ★*#*:18 24 - 66 - 60 40 90 10 ★*#>:18 24 - 60 - 60 40 90 10                              |                                          |
|                                                                      |                                                                                          | ・ガセット、現場溶接の仕様と同様に<br>[ボルト穴無し]の項目を追加しました。 |
| コメント: マスター読込 マスター読込 マスター 登録                                          | 新規作成 削除 コピー チェック図 保存                                                                     |                                          |
| ボルトを無くす位置番号を<br>か / で区切って入力して下さい<br>※ 題手位置間向に対称にポルトが削除されま            | 395 55 @60<br>10 300 40                                                                  | 4                                        |
| - で範囲指定が可能です<br>例<br>1-3 - 1,2,3が対象<br>- 3 3まで全てが対象<br>2- 2から金てが対象   |                                                                                          |                                          |
| 変更するデータ行を選択して下さい。                                                    | 2                                                                                        | NUM PROGRESS                             |
|                                                                      |                                                                                          |                                          |

|  | すけるTON | Ver4. 4 | ∨4.4追加項目 | リスト入力 | for Low |  |
|--|--------|---------|----------|-------|---------|--|
|--|--------|---------|----------|-------|---------|--|

### 4-3【スプライス継手のフランジ現場溶接の上下片側設定】

- ・スプライス継手の上下フランジの片側だけの現場溶接の設定が可能になりました。
- ・[リスト入力]-[継手リスト]

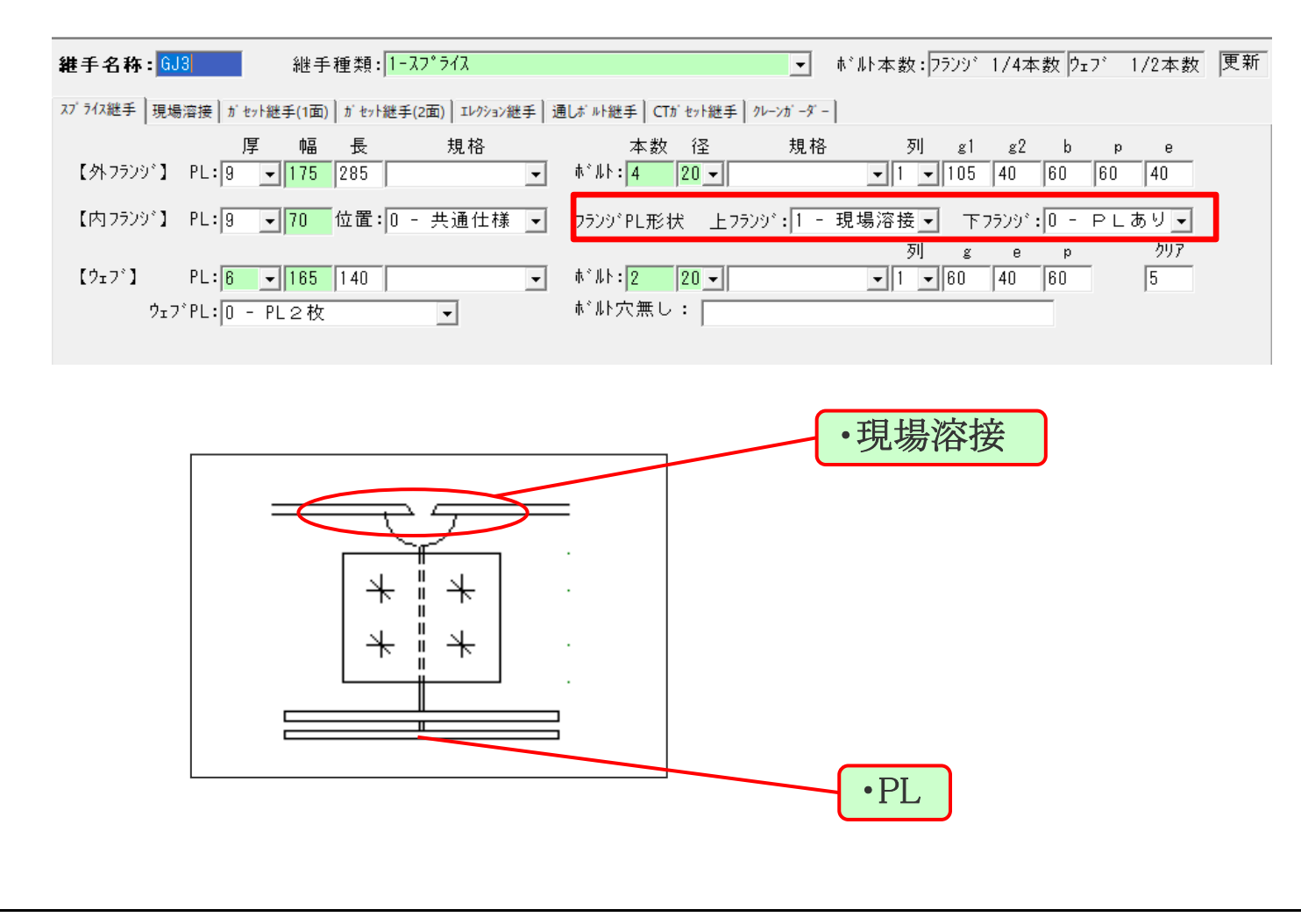

| <b>すけるTON Ver4.4</b> ∨4.4追加項目 | リスト入力 | CALTEC |
|-------------------------------|-------|--------|
|-------------------------------|-------|--------|

4-4【デッキ種類毎のデッキ受けサイズ設定】

・床の種類毎にデッキ受けのサイズを指定できるようになりました。

・ [リスト入力] – [床リスト]

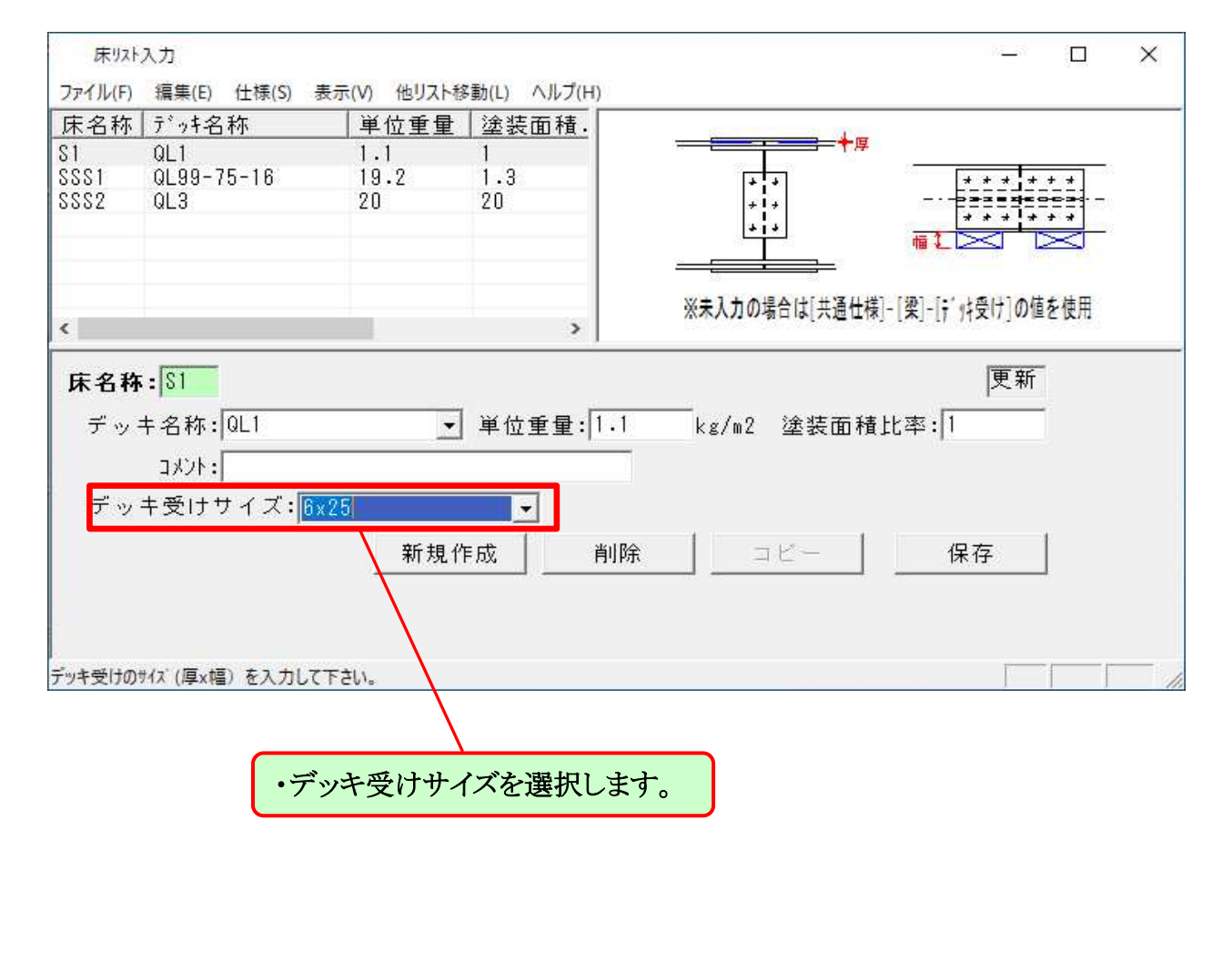

| すけるTON                                                                                                    | Ver4. 4                                                                                                    | ∨4.4追加項目                                                                                                    |                                                           | リスト入力                                                                                                    | The Longuter Assiste |
|----------------------------------------------------------------------------------------------------|----------------------------------------------------------------------------------------------------|----------------------------------------------------------------------------------------------------|-----------------------------------------------------------|----------------------------------------------------------------------------------------------------|----------------------|
| 4-5【壁ブレー.<br>・[ブレースリス<br>軽量リップ溝折<br>・[リスト入力]-<br>、[リスト入力]-<br>、[リスト入力]-<br>、[リスト入力]-<br>、[リスト入力]-<br>、<br>*[リスト入力]-<br>、<br>*[1-2025入力<br>フィレの編集(6)生気(5)ま示(0)<br>名称: ダイフ <sup>*</sup> 二の数(5)を示(2)<br>(本ののののの)<br>名称: [VL タイフ <sup>*</sup> 1 - 202<br>(本のののの)<br>名称: [VL タイフ <sup>*</sup> 1 - 202<br>ま材 鋼材 ビール光鋼<br>大岡ブレス] 形<br>・ 山田綱(2)なら<br>本のの)<br>本のののの<br>またいたい。<br>本のののの<br>本のののの<br>本のののの<br>またいたい。<br>本のののの<br>本のののの<br>またいたい。<br>本のののの<br>本のののの<br>またいたい。<br>本のののの<br>またいたい。<br>本ののののの<br>またいたい。<br>本ののののの<br>またいたい。<br>本ののののの<br>またいたい。<br>本ののののの<br>またいたい。<br>本ののののの<br>またいたい。<br>本のののののの<br>またいたい。<br>本のののののの<br>またいたい。<br>本ののののののののの<br>またいたい。<br>本のののののののののの<br>またいたい。<br>本のののののののののののののののののののののの<br>またいたい。<br>本のののののののののののののののののののののののののののののののののののの | ス、方杖の<br>ト]のタイ<br>ド鋼が使用<br>ー[ブレー:<br>他リスト参點(L) ヘルフ(H)<br>他リスト参點(L) ヘルフ(H)<br>で<br>(7)<br>(1) レーン<br>(7)<br>(1) レーン<br>(7)<br>(1) (1) (1) (1) (1) (1) (1) (1) (1) (1) | D鋼材で軽量リップ<br>プ"1-壁"、"4-<br>可能になりました。<br>スリスト]<br><u>継手名称</u><br>YLJ1,YLJ2<br>YJ1<br>YLJ1,YLJ2<br>YJ1<br>YHJ1<br>現格:[1 - SS400 ・<br>現格:[1 - SS400 ・<br>現格:[1 - SS400 ・<br>現格:[1 - SS400 ・<br>現格:[1 - SS400 ・<br>現格:[1 - SS400 ・<br>現格:[1 - SS400 ・<br>現格:[1 - SS400 ・<br>現格:[1 - SS400 ・<br>現格:[1 - SS400 ・<br>現格:[1 - SS400 ・<br>現格:[1 - SS400 ・<br>現格:[1 - SS400 ・<br>現格:[1 - STOT ・<br>PEBの e:[35 e2:[35<br>e2:[35 p:]60 継手名称:[YLJ3<br>本*私規格:[1 - STOT ・<br>PL規格:<br>厚:[]」 縦97'PL厚:[]」 | 春形構を追加】 方杖" にて   - □ ×   ● 83: □ クリフ: □   ● 1 - SS400 • □ | 8 - 山形鋼<br>8 - 山形鋼2枚合<br>8 - 山形鋼2枚合<br>10 - 軽量リップ。溝形<br>11 - 軽量リップ。溝中<br>14 - 平鋼<br>26 - 丸鋼ブ・レースW<br>27 - 丸鋼ブ・レースW<br>27 - 丸鋼ブ・レースM<br>28 - フルブ・レース<br>29 - I形鋼<br>42 - 溝形鋼管STKR<br>52 - 角形鋼管BCR ↓ |                      |
|                                                                                                    |                                                                                                    |                                                                                                    |                                                           |                                                                                                    |                      |

l ife

| すけるTON                                                          | Ver4. 4                                                                 | ∨4.4追加項目                                                   |                                                    | リスト入力      | TALLEC   |
|-----------------------------------------------------------------|-------------------------------------------------------------------------|------------------------------------------------------------|----------------------------------------------------|------------|----------|
| 4-6【間柱の柱)                                                       | 脚タイプで                                                                   | で通しダイヤ(タイコ)                                                | )の項目を追加】                                           |            | [配置入力画面] |
| ・間柱の柱脚タ~<br>ようになりまし                                             | イプに"5<br>した。                                                            | ー通しダイヤ(タイコ                                                 | )"を設定できる                                           |            |          |
| ・[リスト入力]-                                                       | [柱リスト                                                                   | •]                                                         |                                                    |            |          |
|                                                                 | 0 他リスト移動(L)<br>イフ <sup>。</sup> 編<br>月柱 ロ                                | ヘルプ(出)<br> 材サイス <sup>*</sup>   柱頭  :<br> -100x100x2・3  PJ1 |                                                    |            |          |
| <b>階指定:</b><br>鋼材サイズ:5 - 角形鋼管                                   | ✓ 柱名称: Pi<br>✓ 100×100×2                                                | C 柱947°:2 - 間柱<br>.3 ▼ 規格:10 - SS400                       | <ul> <li>● 集計区分: 0 - 本柱 _ 更新</li> <li>●</li> </ul> |            |          |
| <ul> <li>本柱 間柱 RC生</li> <li>柱頭タイフ<sup>*</sup>:1 - がをっ</li></ul> | <ul> <li>▼ 継引</li> <li>* (外口)) ▼</li> <li>▼ 継引</li> <li>こ準じる</li> </ul> | 取り込み(既存/マス<br>F:[PJ1(2-M16,クリア:10)H150<br>F:[<br><br>      | スター) 名称<br>▼ PJ1                                   |            | X X PC   |
| אלאב:                                                           |                                                                         | BHウェブ規格: 0 - フランジ同等<br>新規作成                                | <sup>穿</sup> 」<br>削除 □ビー 保存                        | 通しダイヤ(タイコ) | [3D画面]   |
| 荘開戦り台いダイフを入力して下さい。(必多                                           | 貝: 央权/ 11号/1990 f/ / 漫                                                  | 27)                                                        | NUM                                                |            |          |

| すけるTON                                   | Ver4. 4                                                                                                    | ∨4.4追加項目                                                                                                    |                                                                                                    | リスト入力 | The CALTER State Life |
|------------------------------------------|----------------------------------------------------------------------------------------------------|----------------------------------------------------------------------------------------------------|----------------------------------------------------------------------------------------------------|-------|-----------------------|
| 4 — 7 【胴縁のべ-<br>・ 胴縁にベースを<br>・ [リスト入力] - | -ス設定】<br>を設定でき<br>-[母屋胴系<br>-[母屋順系<br>-[母屋順系<br>-[母尾順系<br>-[母尾原系<br>-[母尾の間系<br>-[母尾の形<br>-]<br>-[母尾の形<br>-]<br>-[<br>-]<br>-]<br>-]<br>-]<br>-]<br>-]<br>-]<br>-]<br>-]<br>-] | v 4. 4道 加巧日<br>· るようになりました<br>家リスト]<br>スト移動(L) ヘルブ(L)<br>ベース名称<br>略可:英参<br>胴縁・<br>100x2.3・見れ<br>BHウェフ <sup>2</sup> 見れ<br>(マスター) 名言<br>B-16[t <sup>*</sup> ッチ])・アK1a<br>削除 コビー<br>12桁)<br>定です。 | o<br>- □ ×<br>を入力して下さい。<br>タ/記号(-,=除く) 12桁<br>手:[0 - (STKR400) √<br>各:[0 - 75ンり <sup>×</sup> 同等・<br>ないまた。<br>保存 |       |                       |

| すけるTON                                                               | Ver4. 4                                          | ∨4.4追加項目                                          | リスト入力                                                                                                    | Tor Languter Assisted Life                        |
|----------------------------------------------------------------------|--------------------------------------------------|---------------------------------------------------|----------------------------------------------------------------------------------------------------|---------------------------------------------------|
| 4-8【柱、梁リ<br>・柱梁リストでき<br>既存の名称ソー<br>に表示します。<br>・[リスト入力]-<br>・[リスト入力]- | ストで名和<br>登録情報を<br>-トを[名<br>-[柱リス<br>-[梁リス<br>クリッ | あの並び替え】<br>そ名称でソートすると<br>称(キー)▲(階))と表<br>ト]<br>ト] | 階名でソートされていましたが、柱、梁の名称でソートするように<br>記を変更して、繰り返し[名称]ボタンを押すと階を無視した名称ン                                                                                                    | こなりました<br>/ート[名称(キー)▲]                            |
|                                                                      | マト登録                                             | <u> メイナ、大大大大大大大大大大大大大大大大大大大大大大大大大大大大大大大大大大大大</u>  | 名称(f-)▲(階)       9/7°         2       CG1       跳出         2       G1       大梁         2       G2       大梁         2       G3       大梁         2       G3       大梁         2       G3       大梁         2       G3       大梁         2       G4       大梁         3       CG1       跳出         3       G2       大梁         4       CG1       跳出         4       CG1       跳出         4       CG1       跳出         4       CG2       跳出         4       CG2       跳出         4       G2       大梁         4       G1       大梁         4       G2       大梁         4       G3       大梁         4       G1       大梁         71回目]:       階毎に分け、名称順(序順)         72回目]:       陸毎に分け、名称順(降順) | 9/7°<br>跳跳跳跳大力<br>大大大大大大大大大大大大大大大大大大大大大大大大大大大大大大大 |

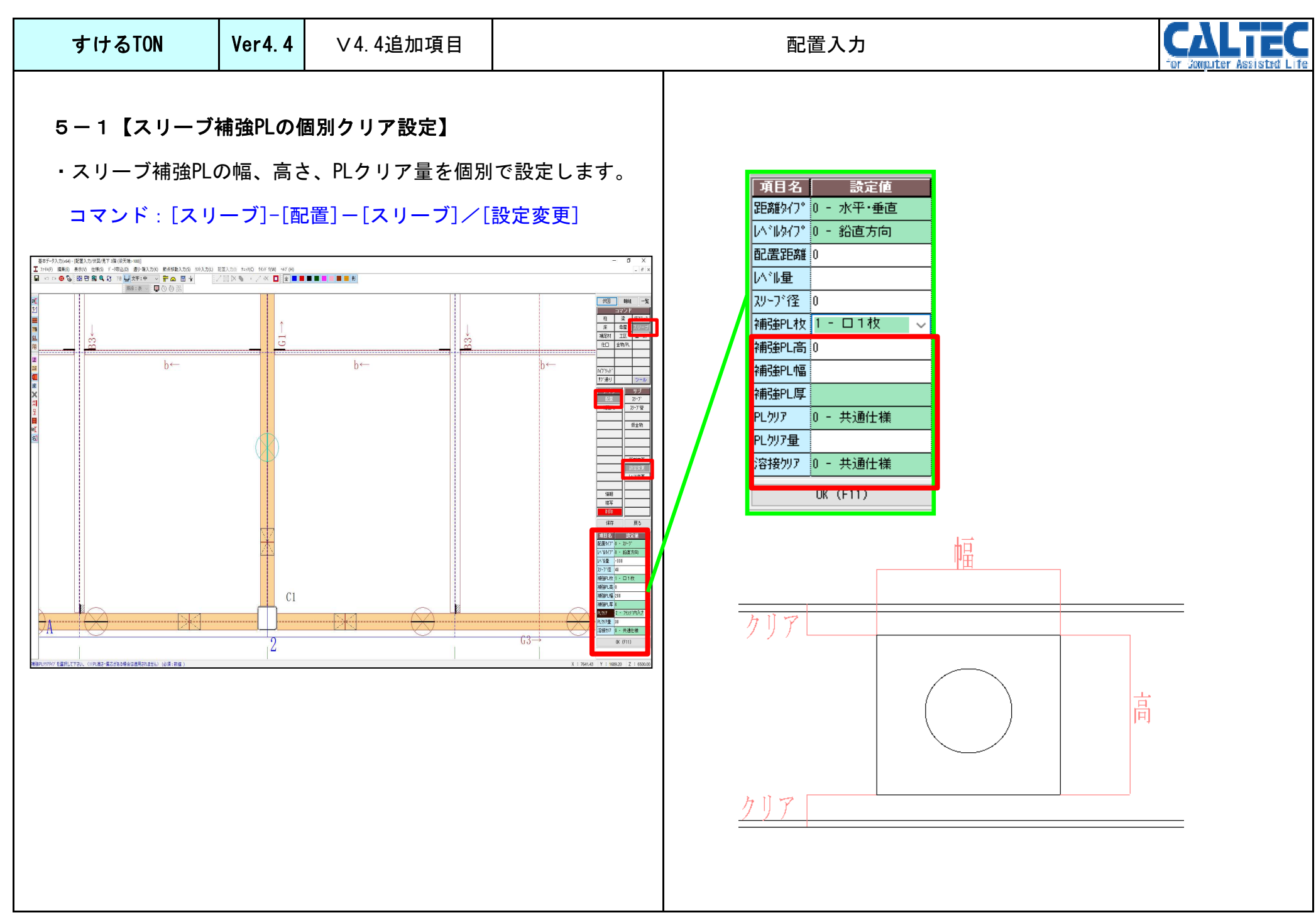
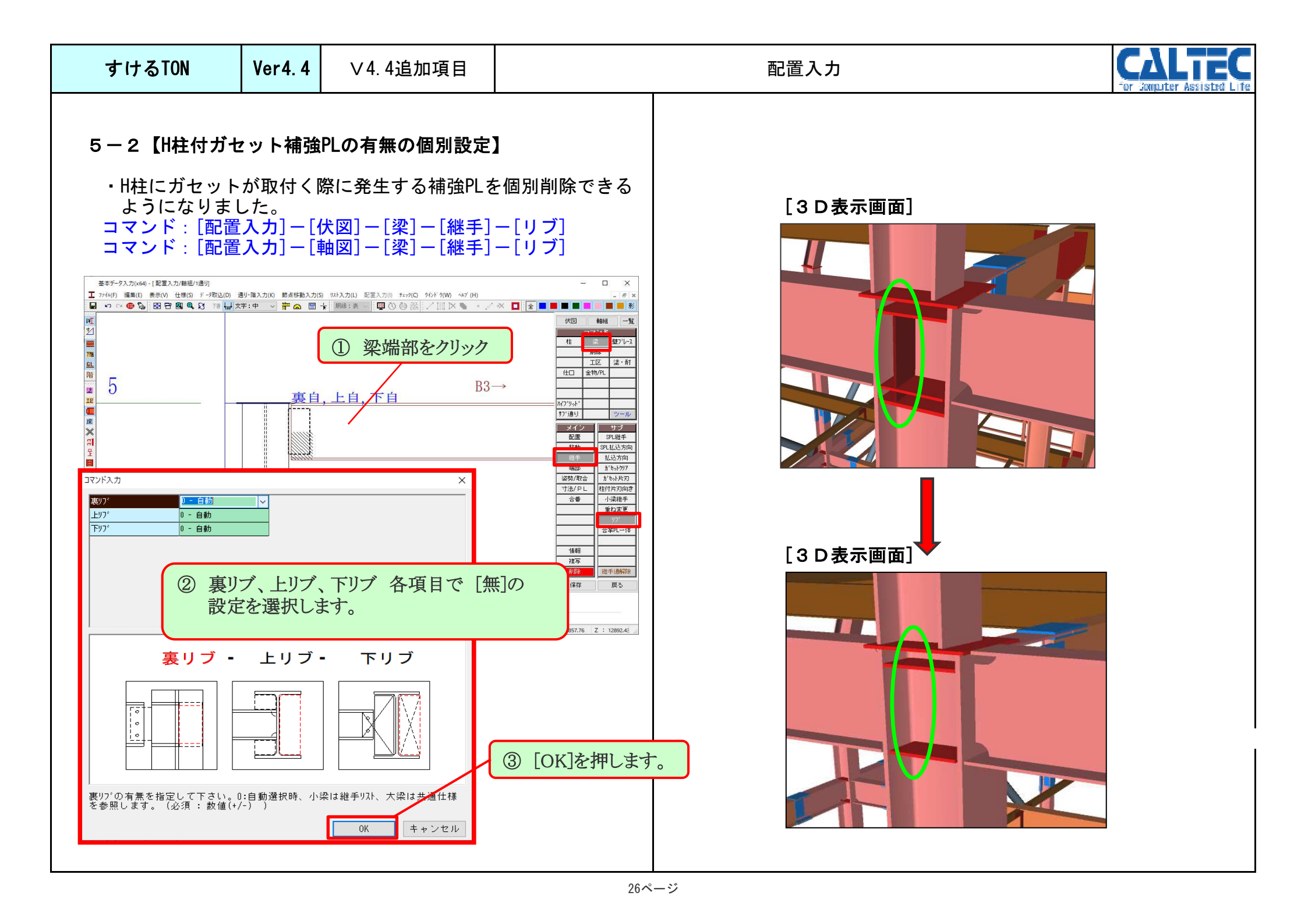

| すけるTON   | Ver4. 4 | ∨4.4追加項目 | 配置入力 | CALTE<br>for Sompiter Assisted L |
|----------|---------|----------|------|----------------------------------|
| 5-3【階、通り | を指定して   | (配置材を選択】 |      |                                  |

・配置した部材を名称、入力番号で検索する際に、階、通りを指定 し検索できるようになりました。

コマンド : [配置入力] – [ツール] – [検索] – [入力番号] コマンド : [配置入力] – [ツール] – [検索] – [入力名称]

保存

戻る

| コマン              | ' F : [I | 配直入   | カ」ー[ツール]ー[検索]ー[ | 人刀名称」           |                | ・階 | 又は通りを指定できます。 |
|------------------|----------|-------|-----------------|-----------------|----------------|----|--------------|
| 伏図               | 軸組       | 一覧    |                 |                 |                |    |              |
|                  | コマンド     |       |                 |                 |                |    |              |
| 柱                | 梁        | 壁ブレース | 入力番号検索          |                 |                | ×  |              |
|                  | 胴縁       |       | 検売する項目な         | · 强也 / 万 · 配罢来号 | たり ナレ ア 下 さい   |    |              |
|                  |          | 塗・耐   | 検索りる項目で         | 選択して、配直留ち       | enducrev.      | _  |              |
| í±□              | 金物/PL    |       |                 | ●               | ○検索通り          |    |              |
|                  |          |       |                 |                 |                |    |              |
| አረጋስህሔዮል         |          |       |                 | 階 3 ~           | X主通り A V       |    |              |
| ザブ通り             | f        | ツール   |                 |                 |                | -  |              |
| J.C.             |          | ++ -3 | 項目              | () (STC)        | 0 <del>+</del> |    |              |
| ン<br>アン<br>DXF下き | 2        | 力番号   |                 |                 |                |    |              |
| 積算情報             |          | 力名称   | ○ 床ブレース         | ヽ ○壁ブレース        | ○母屋            |    |              |
| 作図               |          |       | ○胴縁             | ○補足材            | 〇金物            |    |              |
| 検索               |          |       |                 |                 |                |    |              |
|                  |          |       | 検索する番号:         |                 |                |    |              |
| 分割作問             | ×        |       |                 | 器된              | 検索 閉じる         | 1  |              |
|                  |          |       |                 |                 |                |    |              |
|                  |          |       |                 |                 |                |    |              |
|                  | _  _     |       |                 |                 |                |    |              |
|                  |          |       |                 |                 |                |    |              |
|                  |          |       |                 |                 |                |    |              |
| 材複写              |          |       |                 |                 |                |    |              |
| 材削除              |          |       |                 |                 |                |    |              |

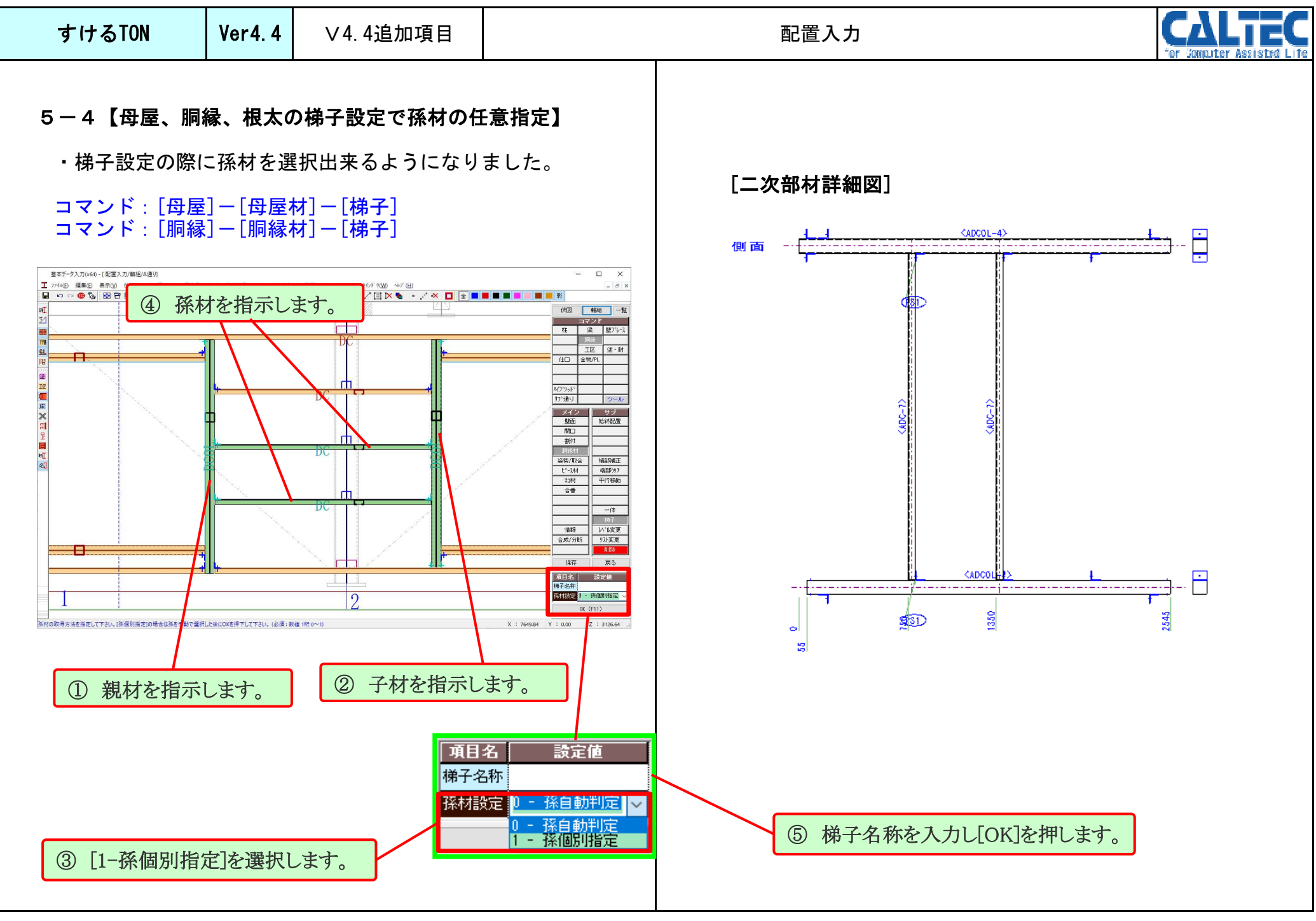

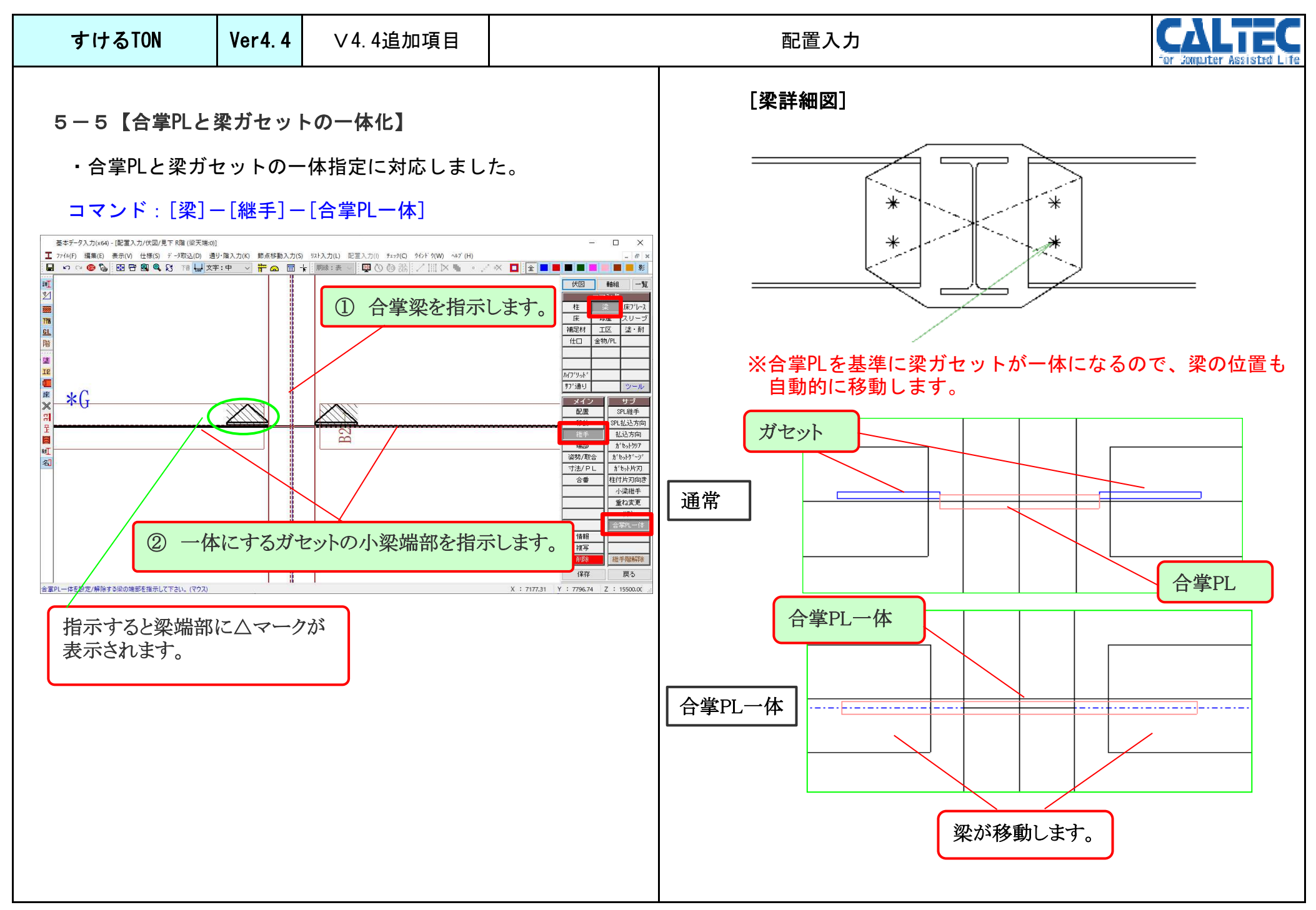

| すけるTON     Ver4.4     ∨4.4追加項目     配置入力 |  | E |  |  |  |  |
|-----------------------------------------|--|---|--|--|--|--|
|-----------------------------------------|--|---|--|--|--|--|

5-6【個別で設定した、SPL継手や、ガセットクリアを一括で解除】

・個別でSPLの移動や、ガセットクリア等を設定した際に 階、通りを指定して一括で設定を解除できるようになりました。

## コマンド:[梁]-[継手]-[継手階解除]

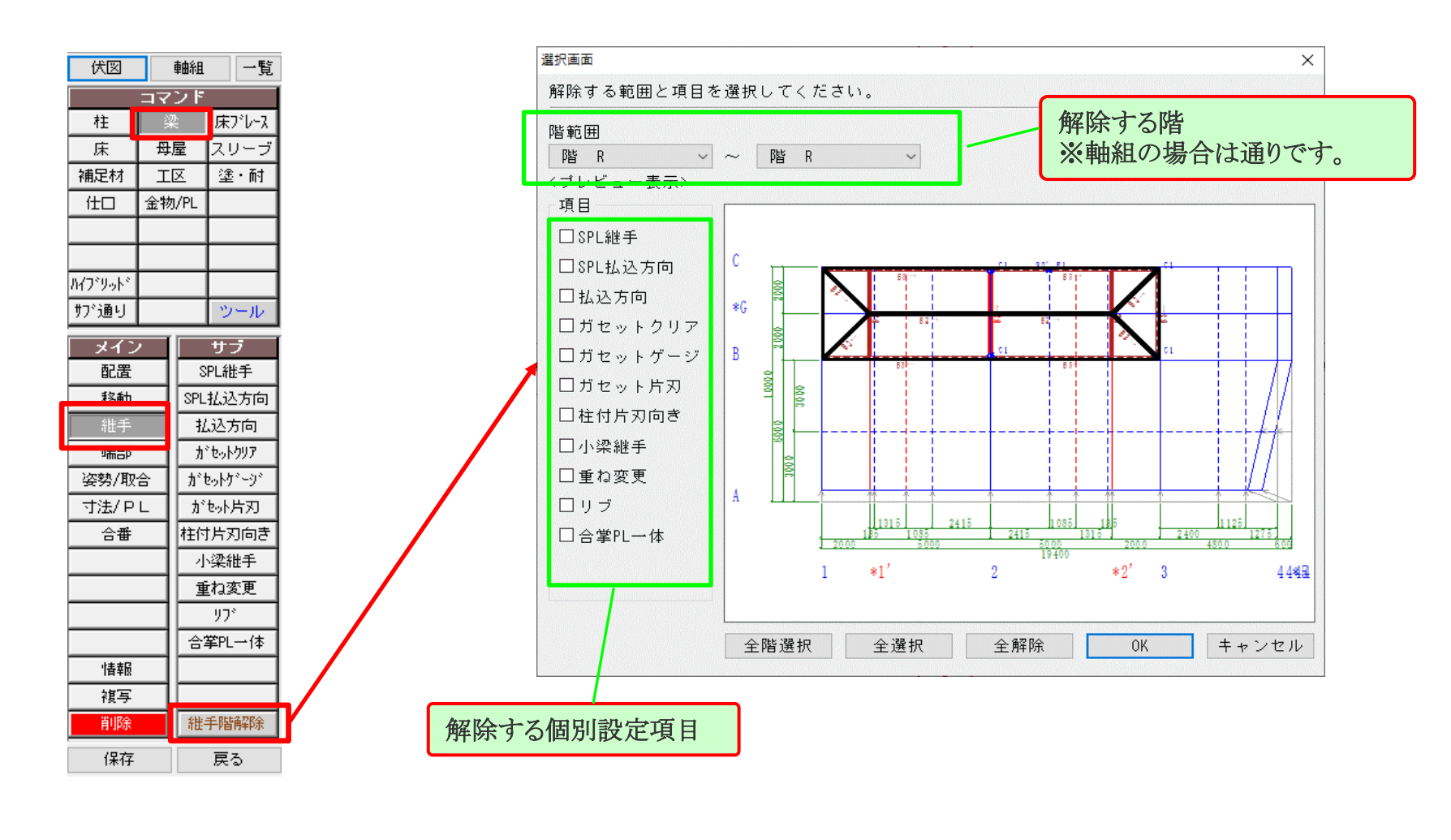

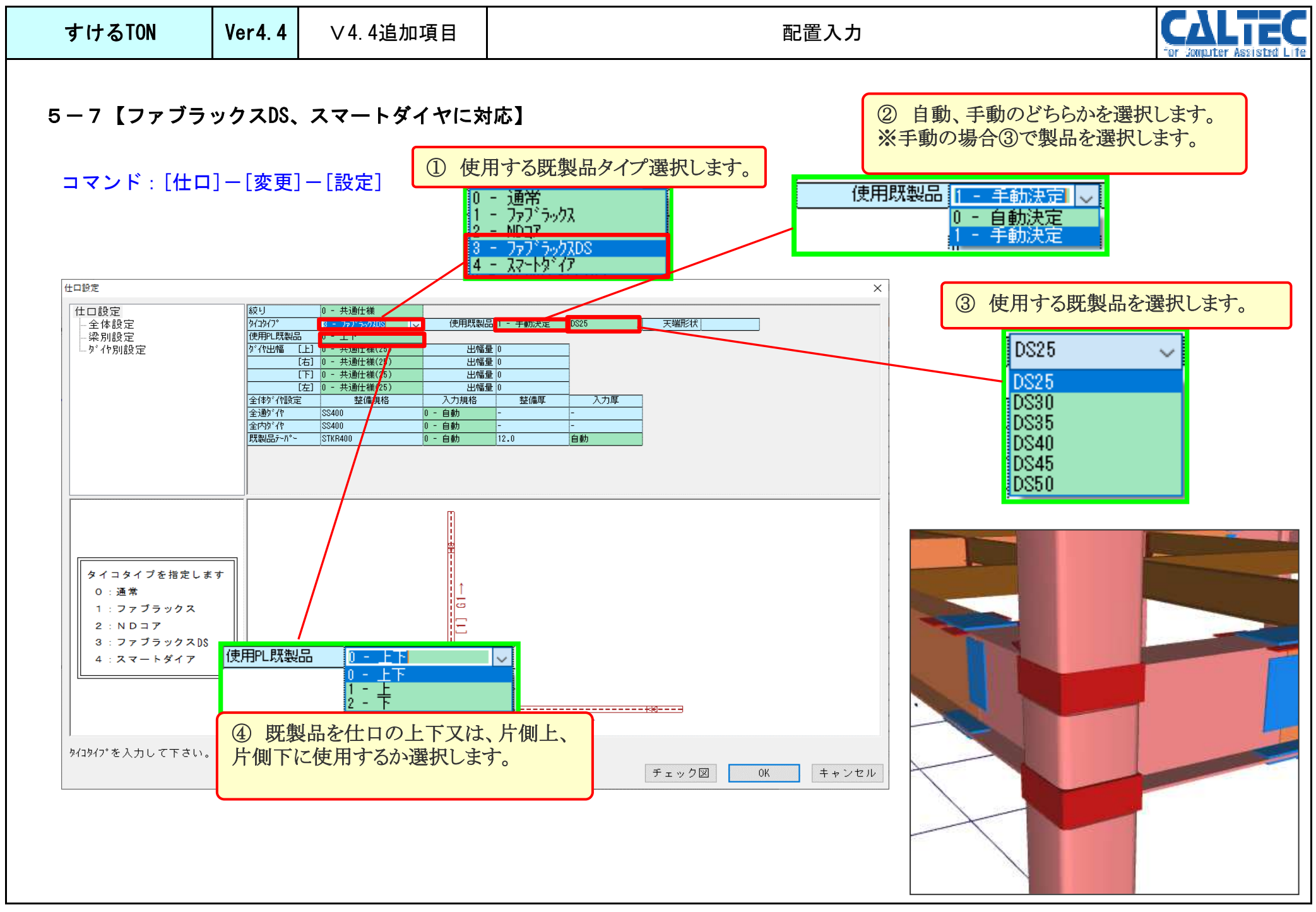

| すけるTON     Ver4.4     ∨4.4追加項目     配置入力                                                                                                    | CALTEC |
|----------------------------------------------------------------------------------------------------|--------|
| 5-8 【母屋、胴縁の分断配置設定】     ・母屋、胴縁を配置する際、今までは後から配置する材が<br>勝ち、先に配置していた材が分断されていましたが。<br>後から配置した材の方を分断する様に選択出来るように<br>なりました。     ※後に縦胴縁を配置した例       コマンド:[母屋]/[胴縁]-[掛付]-[単ピッチ]<br>[母屋材]/(胴縁]-[母屋材]/(胴縁材]-[始終配置]     (0-配置済を分断]       「日本     「日本       10-配置済を分断]     [1-配置材<br>方方:1       11-配置材     「日本       11-配置材     「日本       11-配置材を分析」     「日本       11-配置材を分析」     「日本       11-配置材を分析」     「日本       11-配置材を分析」     「日本       11-配置材を分析」     「日本       11-配置材を分析」     「日本       11-配置材を分析」     「日本       11-配置材を分析」     「日本       11-配置材を分析」     「日本       11-配置材を分析」     「日本       11-配置材を分析」     「日本       11-配置材を分析」     「日本       11-配置     「日本       11-配置     「日本       11-1     「日本 |        |

| すけるTON | Ver4. 4 | ∨4.4追加項目 | 配置入力 |  | r Assista |  |  |
|--------|---------|----------|------|--|-----------|--|--|
|--------|---------|----------|------|--|-----------|--|--|

5-9【本柱柱脚側の仕口設定】

・梁に乗る本柱の柱脚部を仕口に変更できるようになりました。

コマンド: [柱]-[継手/端部]-[柱脚仕口]

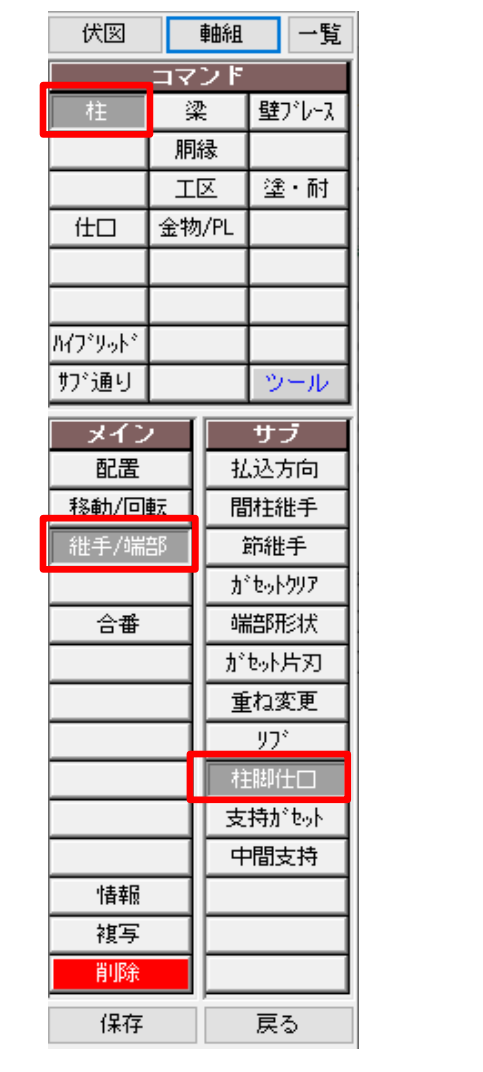

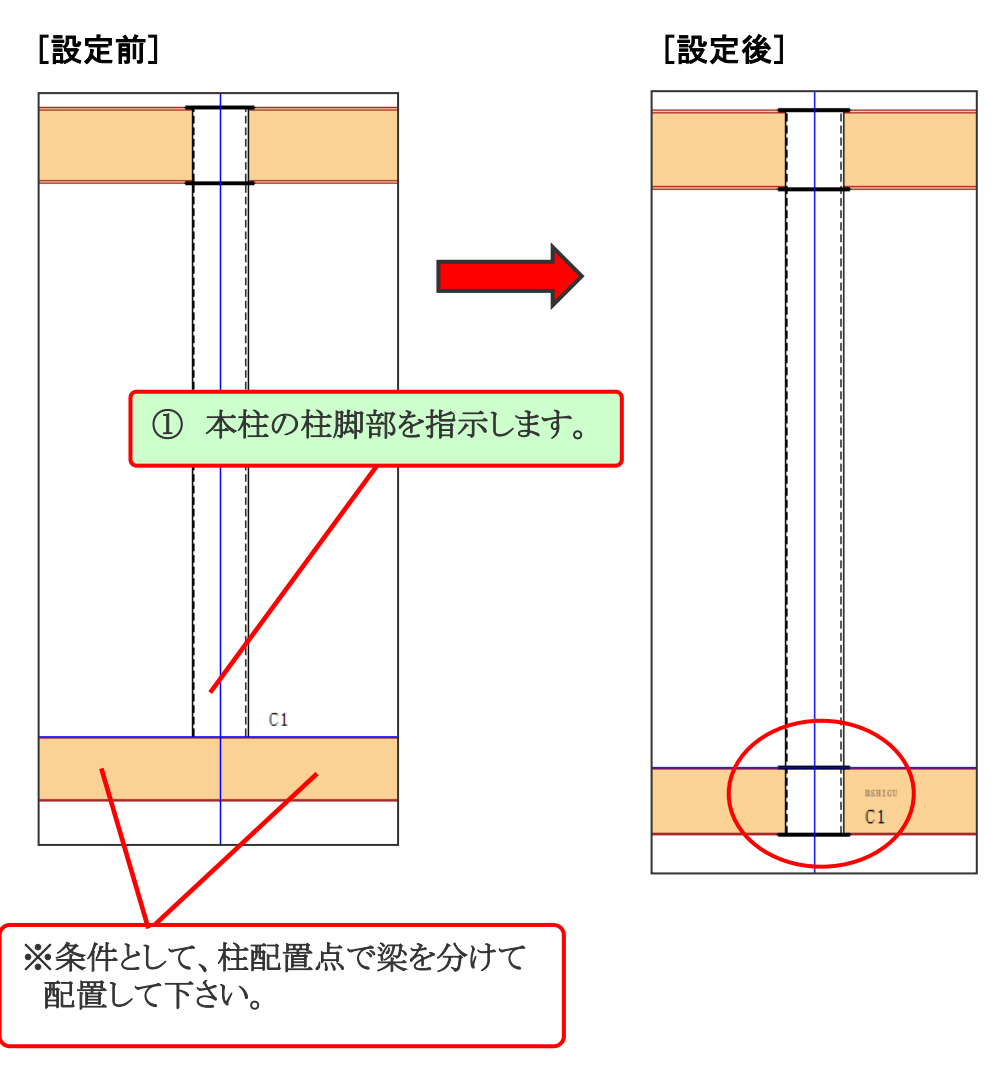

| すけるTON | Ver4. 4 | ∨4.4追加項目 | 配置入力 |  | Assiste |  | fe |
|--------|---------|----------|------|--|---------|--|----|
|--------|---------|----------|------|--|---------|--|----|

- 5-10【本柱の通し柱中間部を仕口に変更】
  - ・通し柱で配置している途中階のシャフトを仕口に変更できるように なりました。
- コマンド: [柱]-[配置]-[途中階分断]

軸組

梁

胴縁 ΤN

金物/PL

サブ

リスト変更

戻る

伏図

ſ±□

パブリット サブ通り

メイン

配置

移動/回転

維手/端部

合番

情報 複写

削除 保存

コマンド

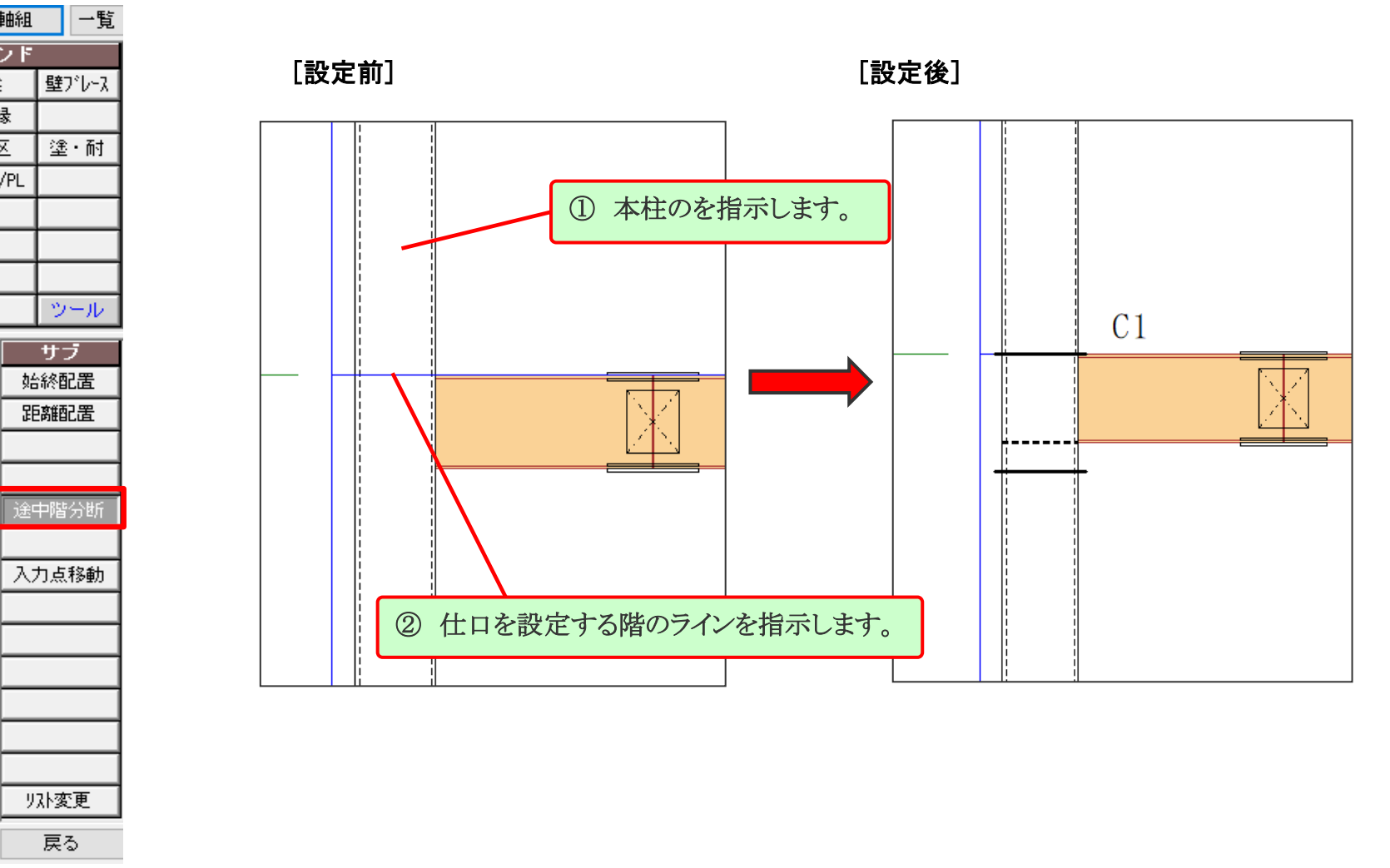

| すけるTON | Ver4. 4 | ∨4.4追加項目 | 配置入力 | Lesi stat  | C | 9 |
|--------|---------|----------|------|------------|---|---|
|        |         |          |      | 332 IS LEU |   |   |

- 5-11【ネコ、ピースの交差リップに対応】
  - ・リップ変更にてネコ材を3回目のクリックで交差リップに変更されるようになりました。 ※ピース材は2回目です。
- コマンド:[母屋]/[胴縁]-[ネコ材]-[リップ変更] コマンド:[母屋]/[胴縁]-[ピース材]-[リップ変更]

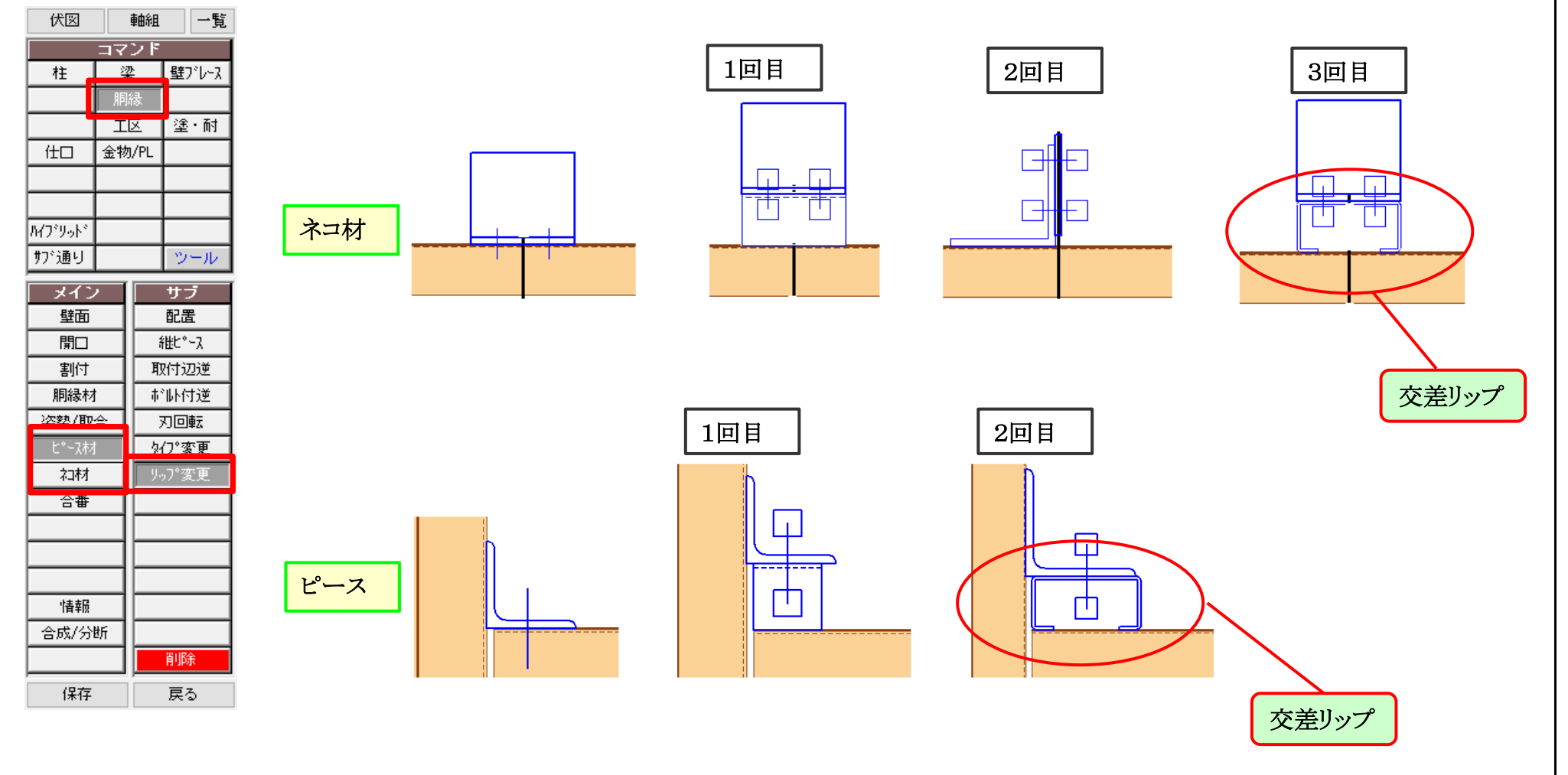

| すけるTON | Ver4.4 | ∨4.4追加項目 |
|--------|--------|----------|
|--------|--------|----------|

[伏図の部材リスト]

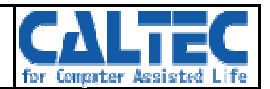

#### 6-1【伏図の部材リストにコメント表示】

・[リスト入力]のコメントの文字を伏図の部材リスト欄に表示できるようになりました。

・[作図仕様]-[伏図]-[表現]-[コメント]

| 29 |    | アンカーフ。ランスケール  | 30       | アンカー柱基準 | 0 - 外面基準 | ダミー階図面 | 1 - 有り  | がミー通名  | 0 - 無し          |
|----|----|---------------|----------|---------|----------|--------|---------|--------|-----------------|
| 30 |    | 見上げ見下げ        | 0 - 見上げ  | 母屋·根太表現 | 0 - 無し   | デッ授け   | 2 - □+× | ጶ゙イヤPL | 0 - 無し          |
| 31 | 表現 | 工区情報          | 0 - 無し   | 工区枠線種   | 1 - 実線   | 自動作成階  | 1 - 有り  | 丸棒ブレース | 0 - ターンバゥクル+端   |
| 32 |    | ۸°∽۶PL        | 0 - 無し   | 補足材     | 1 - 有り   | 片刃落し   | 0 - 無し  | 梁ピン端剛接 | 0 - 無し          |
| 33 |    | 既製品炉          | 0 - 無し   | RCſ±□   | 0 - 無し   | 垂直れげ   | 0 - 有り  | אנאב   | <u>1 - あり</u> 🚽 |
| 34 |    | <u>አ</u> ሦ-ጋ* | 1 - 全て有り | 斜め梁     | 1 - 有り   | 維手中央   | 0 - 無し  | 引出線種   | 1 - 実線          |

[例]

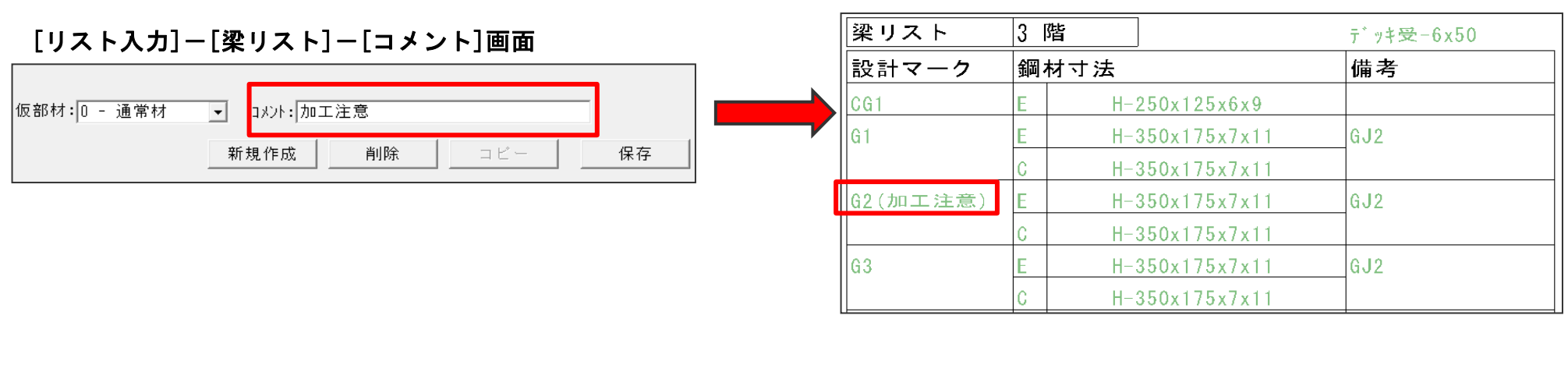

| すけるTON | Ver4.4 | ∨4.4追加項目 |
|--------|--------|----------|
|--------|--------|----------|

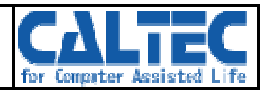

#### 6-2【継手リストのボルト規格表示の位置を変更】

- ・継手リスト図面のボルト種別表示の位置を変更できるように なりました。
- ・[作図仕様]-[継手リスト]-[部材リスト]-[ボルト規格名]

| 1 | マーク       | PL                 | 1 - 有り         |         |             |        |           |
|---|-----------|--------------------|----------------|---------|-------------|--------|-----------|
| 2 | 部材リスト     | <u> ታ</u> *セットサイス* | 0 - PLサイズ      | SPLቱ°⊮Ւ | 0 - 維手リストと同 | お肺規格名  | 0-無し 👤    |
| 3 | 主相        | PL工区情報             | 0 - 無し         | 部材情報    | 0 - 無し      | 使用数情報  | 0 - 使用箇所数 |
| 4 | उए-म<br>- | 梁成境界               | 800            | 倍率入力値   | 2 - 2倍      | 鋼材位置名称 | 0 - 英名称   |
| 5 | 寸法        | 寸法表現               | 1 - プレート間とボルト間 | 寸法端部    | 0 - 入れる     | 小数桁表示  | 0 - 72ጵ-  |
| 6 | レイアウト     | 横枠数                |                | 縦枠数     |             | 作図順    | 0 - 名称順   |

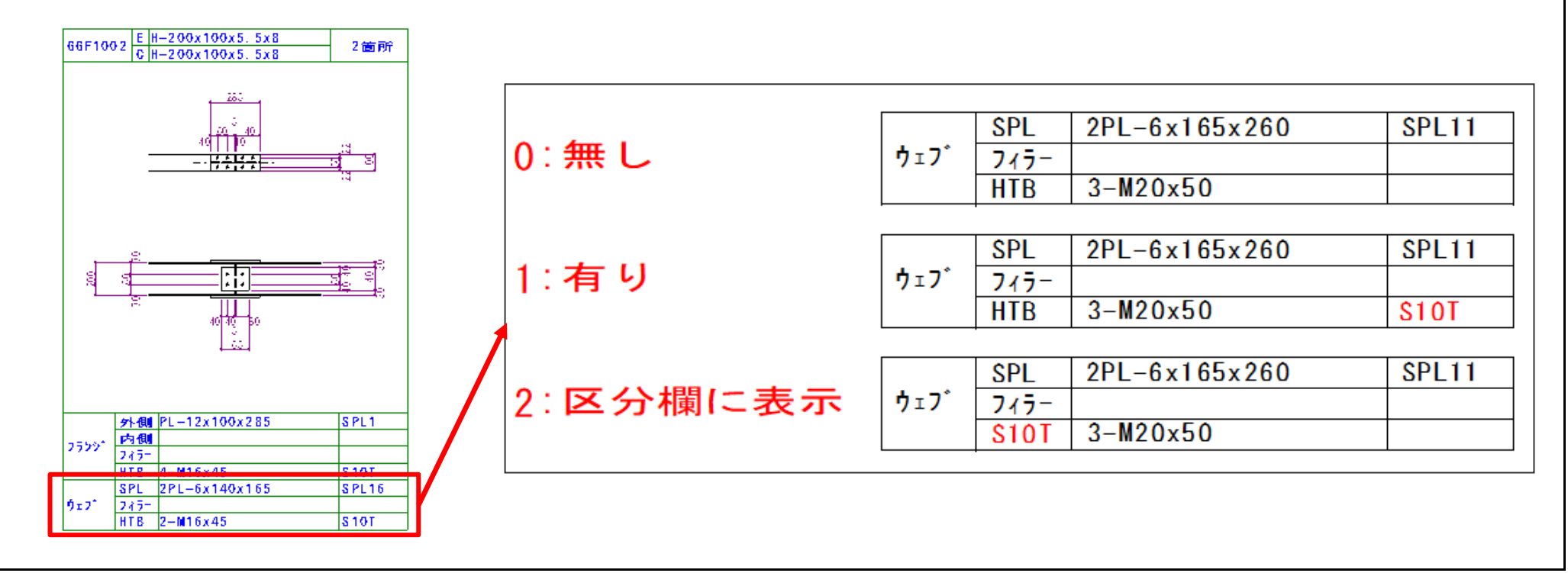

| すけるTON | Ver4. 4 | ∨4.4追加項目 |  |
|--------|---------|----------|--|
|--------|---------|----------|--|

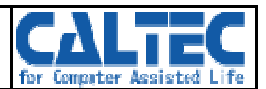

C 10

### 6-3【鉄骨集計表の積算仕分けを4項目から6項目へ変更】

- ・鉄骨集計表にて柱、間柱、大梁中央材など各項目を、A~Dの4種類にページ分けできたが、今回A~Fの6種類にページ分けて 出力出来るようになりました。
- ・[積算仕様]-[本体鉄骨仕分け]-[振り分け分類]

| 振りる               | 分け分類                       |        | 1± U A                           | Ľ       | tellt  | 0 - A        |     | 八条中央                      | 0 - A | 小采 0 F A    |                   |
|-------------------|----------------------------|--------|----------------------------------|---------|--------|--------------|-----|---------------------------|-------|-------------|-------------------|
| 105 0 .           | //////                     | ft⊏    | 17°5%% 0 - A                     | 単。      | 品ブラケット | 0 - A        |     | 壁ブレース                     | 0 - A | 床ブレース 0 - A |                   |
| +-/+·/.           | L.A.y.J. J. APP. III. (#*) | ÷1.    | 2 - C<br>3 - D<br>4 - E<br>5 - F |         | 1      |              |     |                           |       |             |                   |
| 4×14×1J           | L刀い_A試育集員                  |        |                                  |         |        | A            |     |                           |       |             |                   |
|                   | 名称                         | 材質     | 寸法                               | 設計数量(m, | 単重(kg) | 設計重量<br>(kg) | ロス率 | 所用数量<br>( <sub>kg</sub> ) |       |             |                   |
| 鋼                 | 管                          | STK400 | ○-267.4x9                        | 16.61   | 57.4   | 953          | 5%  | 1,001                     |       |             |                   |
| 平                 | 細                          | SS400  | ○-267.4x9[パイプ裏当]                 | 9.42    | 1.77   | 17           | 5%  | 18                        |       |             |                   |
| ŗ<br>F            | 鋼                          | SS400  | □-250x12[コラム裏当□]                 | 17.5    | 1.77   | 31           | 5%  | 33                        |       |             |                   |
| 平                 | 鋼                          | SS400  | ロ-250x9[コラム裏当口]                  | 55.31   | 1.77   | 98           | 5%  | 103                       |       |             |                   |
| 平                 | 鋼                          | SS400  | □-200x9[コラム裏当口]                  | 5.64    | 1.77   | 10           | 5%  | 11                        |       |             |                   |
| <del>平</del>      | 鋼                          | SS400  | FB-9x25[裏当]                      | 1       | 1.77   | 2            | 5%  | 2                         |       |             |                   |
| 形                 | 錭 計                        |        |                                  |         |        | 8,612        |     | 9,044                     |       |             |                   |
| 鋼                 | 1 板 類 )                    |        |                                  |         |        |              |     |                           |       |             |                   |
| <u>スプ</u>         | <u> </u>                   | SS400  | PL-9                             | 1.66    | 70.65  | 117          | 5%  | 123                       |       |             |                   |
| 阙                 |                            | SS400  | PL-12                            | 0.32    | 94.2   | 30           | 5%  | 32                        |       |             |                   |
| <u>判</u><br>罰     | <u>• • 火</u><br>士田         | 55400  | PL=12X至初<br>PI -9                | 1.78    | 94.2   | 105          | 5%  | 110                       |       |             |                   |
| 岡                 |                            | SS400  | <br>PL_9x팬해                      | 1.49    | 70.65  | 29           | 5%  | 29                        |       |             |                   |
| 圌                 |                            | SS400  | PL-6                             | 0.07    | 47.1   | 3            | 5%  | 3                         |       |             |                   |
| 罁                 | 板                          | SS400  | PL-6x型切                          | 0.06    | 47.1   | 3            | 5%  | 3                         |       | 【仕分けしたヘーシ】  |                   |
| 鋼                 | 板計                         |        |                                  |         |        | 359          |     | 377                       |       | 本体仕分け_A_8 ス | ↓本体仕分け_B_9 │ 本体仕分 |
| ( 1)              |                            |        |                                  |         |        |              |     |                           |       |             | 1                 |
| <u>、 ホ</u><br>トルシ | <u>ルト親</u> )<br>ア形高力ボルト    | S10T   | HTB-20x55                        | 144     | 0.354  | 51           | 5%  | 54                        |       |             |                   |
|                   |                            |        |                                  |         |        |              |     |                           |       |             |                   |
|                   |                            |        |                                  |         |        |              |     |                           |       |             |                   |

| <b>すけるTON Ver4.4</b> ∨4.4追加項目 | 作図・帳票関係 |
|-------------------------------|---------|
|-------------------------------|---------|

# CALTEC

・各リスト名を表示

## 6-4【鉄骨集計表に部材リスト名称を表示】

・鉄骨集計表にて、各鋼材サイズに使用されている部材リスト名を表示できるようになりました。

## ・[積算仕様]-[帳票仕様]-[鉄骨集計]-[リスト名称]

| 10         | 1141年      | 1 - 有り   |
|------------|------------|----------|
| 11         | አフ°ライスPL   | 0 - 分ける  |
| 12         | PL型切       | 1 - 有り   |
| 13 (4.马生主) | ターンパドックル個数 | 1 - 有り   |
|            | ターンバ₀クル重量  | 0 - 含めない |
| 15         | アル・定着板     | 0 - 無し   |
| 16         | 定着板重量      | 1 - 含める  |
| 17         | リスト名称      | 1-有り     |

# [鉄骨集計表]

| 本体 | *鉄骨集計 |   |         |                 |         |        |       |     |       |                                                  |
|----|-------|---|---------|-----------------|---------|--------|-------|-----|-------|--------------------------------------------------|
|    |       |   |         |                 |         |        | A     |     |       |                                                  |
|    | 名称    |   | 材質      | 寸法              | 設計数量(m, | 単重(kg) | 設計重量  | ロス率 | 所用数量  | リスト名称                                            |
|    |       |   |         |                 |         |        | (kg)  |     | (kg)  |                                                  |
| 1  |       |   |         |                 |         |        |       |     |       |                                                  |
| H  | 形     | 鋼 | SS400   | H-400x200x8x13  | 15.05   | 65.4   | 984   | 5%  | 1,033 | 紸4階/C5 大梁2階/G4                                   |
| н  | 形     | 鋼 | SS400   | H-396x199x7x11  | 63.33   | 56.1   | 3,553 | 5%  | 3,731 | 大梁2階/G1、G2、G3                                    |
| н  | 形     | 鋼 | SS400   | H-350x175x7x11  | 152.46  | 49.4   | 7,532 | 5%  | 7,909 | 大梁3~4階/G1、G3、大梁3階/G2 跳出4階/CG2                    |
| н  | 形     | 鋼 | SS400   | H-300x150x6.5x9 | 75.21   | 36.7   | 2,760 | 5%  | 2,898 | 大梁4階/DT、大梁5階/GY 小梁2階/B55 ブラケット接合2階/BG 現場溶接5階/GY2 |
| н  | 形     | 鋼 | SS400   | H-250x125x6x9   | 127.28  | 29     | 3,691 | 5%  | 3,876 | 小梁2~4階/B3、小梁5~R階/B3 跳出3階/CG1                     |
| н  | 形     | 鋼 | SS400   | H-244x175x7x11  | 34.8    | 43.6   | 1,517 | 5%  | 1,593 | 小泡2~4隊/₽4 小泡5隊/₽4                                |
| н  | 形     | 鋼 | SS400   | H-200x100x5.5x8 | 110.75  | 20.9   | 2,315 | 5%  | 2,431 | 大梁4階/gt1 小梁2~3階/B2、小梁5~R階/B2                     |
| н  | 形     | 鋼 | SS400   | H-150x150x7x10  | 8.29    | 31.1   | 258   | 5%  | 271   | 間柱4階/P1、間柱5階/P1                                  |
| н  | 形     | 鋼 | SS400   | H-150x75x5x7    | 14.62   | 14     | 205   | 5%  | 215   | 小梁2~4階/B1                                        |
|    |       |   |         |                 |         |        |       |     |       |                                                  |
| 角  | 形鋼    | 管 | STKR400 | □-250x250x12    | 33.16   | 85.8   | 2,845 | 5%  | 2,987 | 柱1~3階/C1                                         |
| 角  | 形鋼    | 管 | STKR400 | □-250x250x9     | 69.79   | 65.9   | 4,599 | 5%  | 4,829 | 柱2~4階/C1、柱5階/C1                                  |
| 角  | 形綱    | 管 | STKR400 | -200x200x9      | 12.26   | 51.8   | 635   | 5%  | 667   | 柱5階/C1                                           |

| リスト名称                                            |
|--------------------------------------------------|
|                                                  |
|                                                  |
| 柱4階/C5 大梁2階/G4                                   |
| 大梁2階/G1、G2、G3                                    |
| 大梁3~4階/G1、G3、大梁3階/G2 跳出4階/CG2                    |
| 大梁4階/DT、大梁5階/GY 小梁2階/B55 ブラケット接合2階/BG 現場溶接5階/GY2 |
| 小梁2~4階/B3、小梁5~R階/B3 跳出3階/CG1                     |
| 小梁2~4階/B4、小梁5階/B4                                |
|                                                  |

| す | け | る | T0 | N |  |
|---|---|---|----|---|--|
|---|---|---|----|---|--|

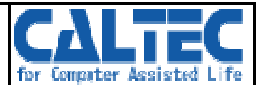

#### 6-5【取付部材によるPL仕分け】

- ・PL集計(サイズ優先)、PL集計(マーク優先) の出力画面にて、大梁、小梁、本柱、間柱各項目ごとの ガセット、リブの仕分けができるようになりました。
- ・[積算仕様]-[帳票仕様]-[PL集計(サイズ、マーク優先)]-[部材仕分け]

| 30 |                 | 無規格表示    | 1 - する       |
|----|-----------------|----------|--------------|
| 31 |                 | 鉄筋ブレース穴数 | 1 - 有り       |
| 32 | 本体重量            | 内容       | 0 - 所要重量     |
| 33 | PL集計(部品別)       | が小穴数     | 0 - 表示しない    |
| 34 | PL集計(サイズ、マーク優先) | 部材仕分け    | ) - 仕分けしない 💽 |
| 35 |                 | 塗装       | U - 分ける      |

## [仕分けしない場合]

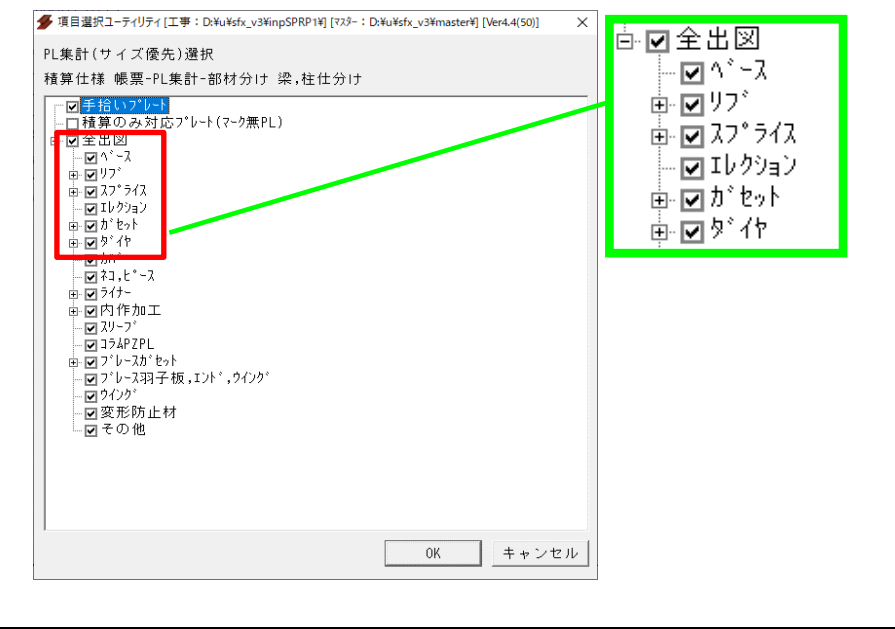

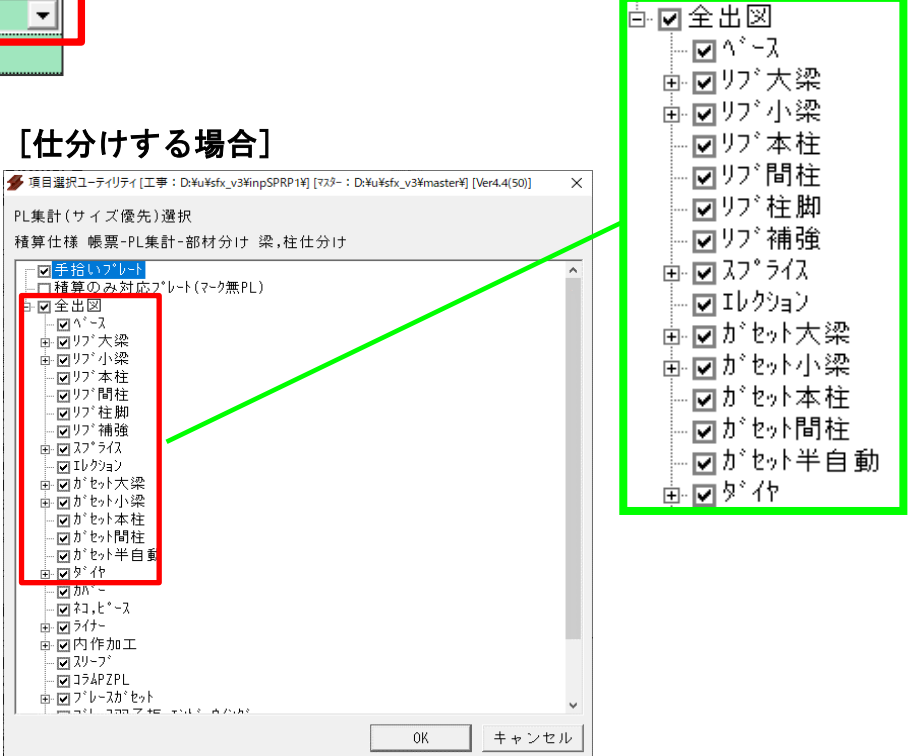

| すけるTON | Ver4. 4 | ∨4.4追加項目 | 作図・帳票関係 | CΔ | L |  |
|--------|---------|----------|---------|----|---|--|
|--------|---------|----------|---------|----|---|--|

## 6-6【積算鋼材明細の鋼材情報を製品マークで分ける】

・積算鋼材明細にて"備考2"の項目に部材の製品マークを表示できるようになりました。

・ [積算仕様]-[帳票仕様]-[積算鋼材明細]-[製品マーク分け]

| 41              | ターンバ。クル重量   | 0 - 含めない  |
|-----------------|-------------|-----------|
| 42              | 定着板重量       | 1 - 含める   |
| 43              | その他H(用途別集計) | 0 - 使用しない |
| 44<br>非空细++98/m | エ区分け        | 0 - 無し    |
| 45              | 製品マーク分け     | 1 - 分ける 💽 |

・製品マークを表示

# [積算鋼材明細] (CSV出力)

| 1       節       階名称       部位       部品       規格       鋼材       長さ(mm)       台数       重量(Kg)       亜鉛       備考1       備考2       リスト名         149       1       2       大梁       梁主材       SS400       H-396x19       4990       1       279.9       GM3       2G3-C2       G3         150       1       2       小梁       小梁主材       SS400       H-300x15       1813       1       66.5       BM1       2B55-1       B55         151       1       2       小梁       小梁主材       SS400       H-250x12       4608       1       133.6       BM17       2B3-1       B3         152       1       2       小梁       小梁主材       SS400       H-250x12       4608       1       133.6       BM18       2B3-2       B3         153       1       2       小梁       小梁主材       SS400       H-250x12       5681       1       164.7       BM13       2B3-5       B3         154       1       2       小梁       小梁主材       SS400       H-250x12       5681       1       164.7       BM13       2B3-4       B3 |     |   | А | В   | С  | D    | E     | F         | G      | Н  | I.     | J  | K    | L      | М     |
|----------------------------------------------------------------------------------------------------|-----|---|---|-----|----|------|-------|-----------|--------|----|--------|----|------|--------|-------|
| 149       1       2 大梁       梁主材       SS400       H-396x19       4990       1       279.9       GM3       2G3-C2       G3         150       1       2 小梁       小梁主材       SS400       H-300x150       1813       1       66.5       BM1       2B55-1       B55         151       1       2 小梁       小梁主材       SS400       H-250x125       4608       1       133.6       BM17       2B3-1       B3         152       1       2 小梁       小梁主材       SS400       H-250x125       4608       1       133.6       BM18       2B3-2       B3         153       1       2 小梁       小梁主材       SS400       H-250x125       5681       1       164.7       BM13       2B3-5       B3         154       1       2 小梁       小梁主材       SS400       H-250x125       5721       1       165.9       BM11       2B3-4       B3                                                                                                    | 1   | 節 |   | 階名称 | 部位 | 部品   | 規格    | 鋼材        | 長さ(mm) | 台数 | 重量(Kg) | 亜鉛 | 備考1  | 備考2    | リスト名利 |
| 150       1       2       小梁       小梁主材       SS400       H-300x150       1813       1       66.5       BM1       2B55-1       B55         151       1       2       小梁       小梁主材       SS400       H-250x125       4608       1       133.6       BM17       2B3-1       B3         152       1       2       小梁       小梁主材       SS400       H-250x125       4608       1       133.6       BM18       2B3-2       B3         153       1       2       小梁       小梁主材       SS400       H-250x125       5681       1       164.7       BM13       2B3-5       B3         154       1       2       小梁       小梁主材       SS400       H-250x125       5721       1       165.9       BM11       2B3-4       B3                                                                                                    | 149 |   | 1 | 2   | 大梁 | 梁主材  | SS400 | H-396x199 | 4990   | 1  | 279.9  |    | GM3  | 2G3-C2 | G3    |
| 151       1       2       小梁       小梁主材       SS400       H-250x125       4608       1       133.6       BM17       2B3-1       B3         152       1       2       小梁       小梁主材       SS400       H-250x125       4608       1       133.6       BM18       2B3-2       B3         153       1       2       小梁       小梁主材       SS400       H-250x125       5681       1       164.7       BM13       2B3-5       B3         154       1       2       小梁       小梁主材       SS400       H-250x125       5721       1       165.9       BM11       2B3-4       B3                                                                                                    | 150 |   | 1 | 2   | 小梁 | 小梁主材 | SS400 | H-300x150 | 1813   | 1  | 66.5   |    | BM1  | 2B55-1 | B55   |
| 152       1       2       小梁       小梁主材       SS400       H-250x125       4608       1       133.6       BM18       2B3-2       B3         153       1       2       小梁       小梁主材       SS400       H-250x125       5681       1       164.7       BM13       2B3-5       B3         154       1       2       小梁       小梁主材       SS400       H-250x125       5721       1       165.9       BM11       2B3-4       B3                                                                                                    | 151 |   | 1 | 2   | 小梁 | 小梁主材 | SS400 | H-250x125 | 4608   | 1  | 133.6  |    | BM17 | 2B3-1  | B3    |
| 153       1       2       小梁主材       SS400       H-250x125       5681       1       164.7       BM13       2B3-5       B3         154       1       2       小梁主材       SS400       H-250x125       5721       1       165.9       BM11       2B3-4       B3                                                                                                    | 152 |   | 1 | 2   | 小梁 | 小梁主材 | SS400 | H-250x125 | 4608   | 1  | 133.6  |    | BM18 | 2B3-2  | B3    |
| 154 1 2 小梁 小梁主材 SS400 H-250x125 5721 1 165.9 BM11 2B3-4 B3                                                                                                    | 153 |   | 1 | 2   | 小梁 | 小梁主材 | SS400 | H-250x125 | 5681   | 1  | 164.7  |    | BM13 | 2B3-5  | B3    |
|                                                                                                    | 154 |   | 1 | 2   | 小梁 | 小梁主材 | SS400 | H-250x125 | 5721   | 1  | 165.9  |    | BM11 | 2B3-4  | B3    |

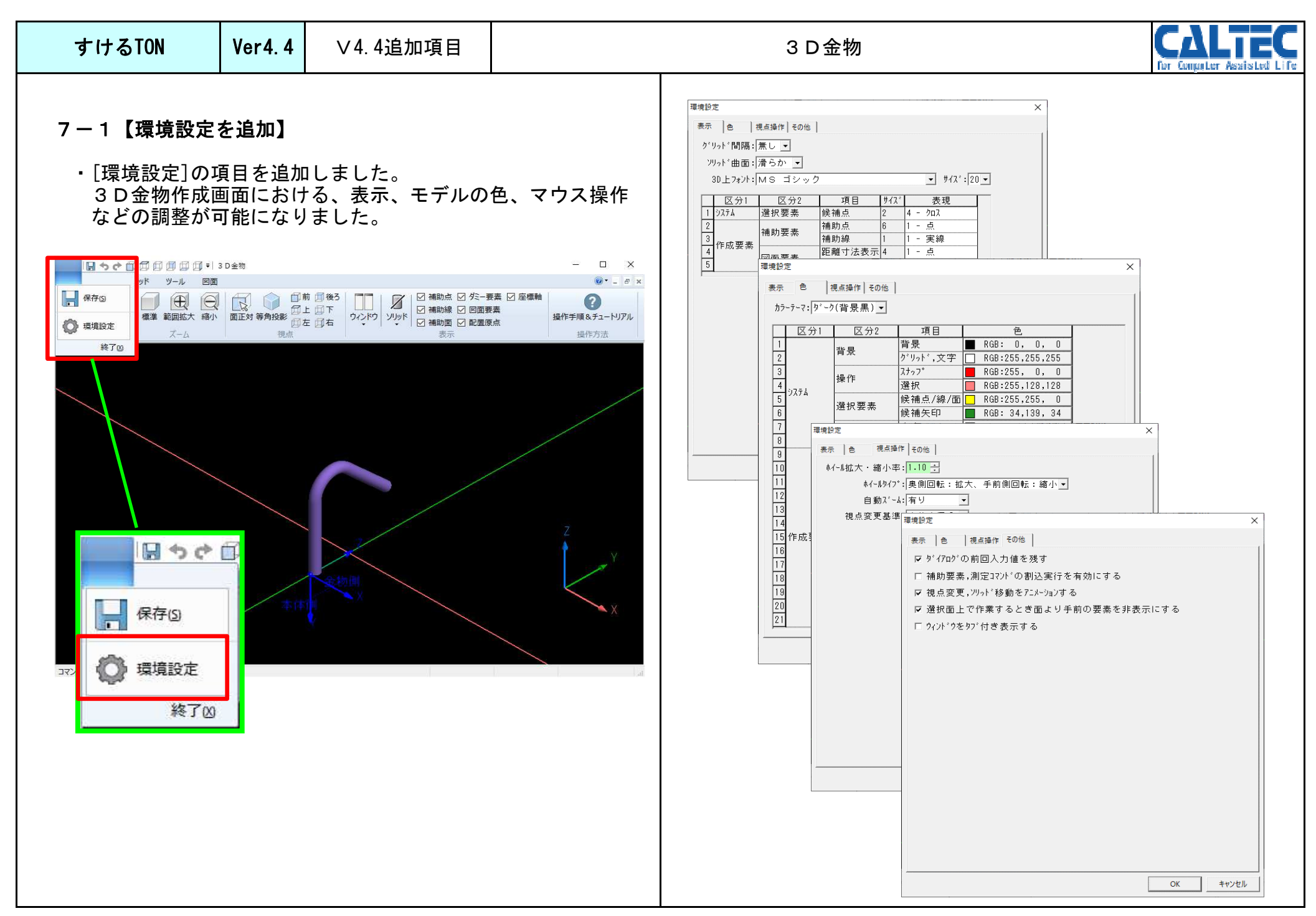

| すけるTON | Ver4.4 | ∨4.4追加項目 | 3 D金物 | C     | È   |
|--------|--------|----------|-------|-------|-----|
|        |        |          |       | for f | ior |

## 7-2【X,Y,Z座標軸の表示】

•X,Y,Z座標軸の表示に対応しました。 移動コマンドや補助線コマンドの際に基準線として選択可能です。

・[ホーム]-[座標軸]

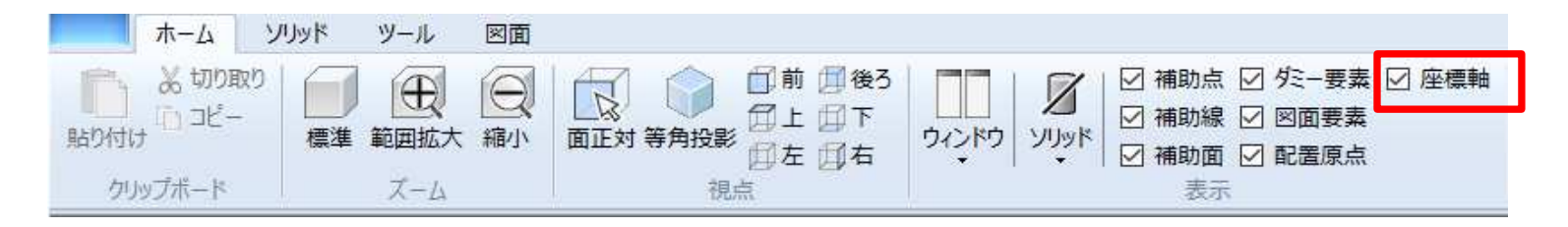

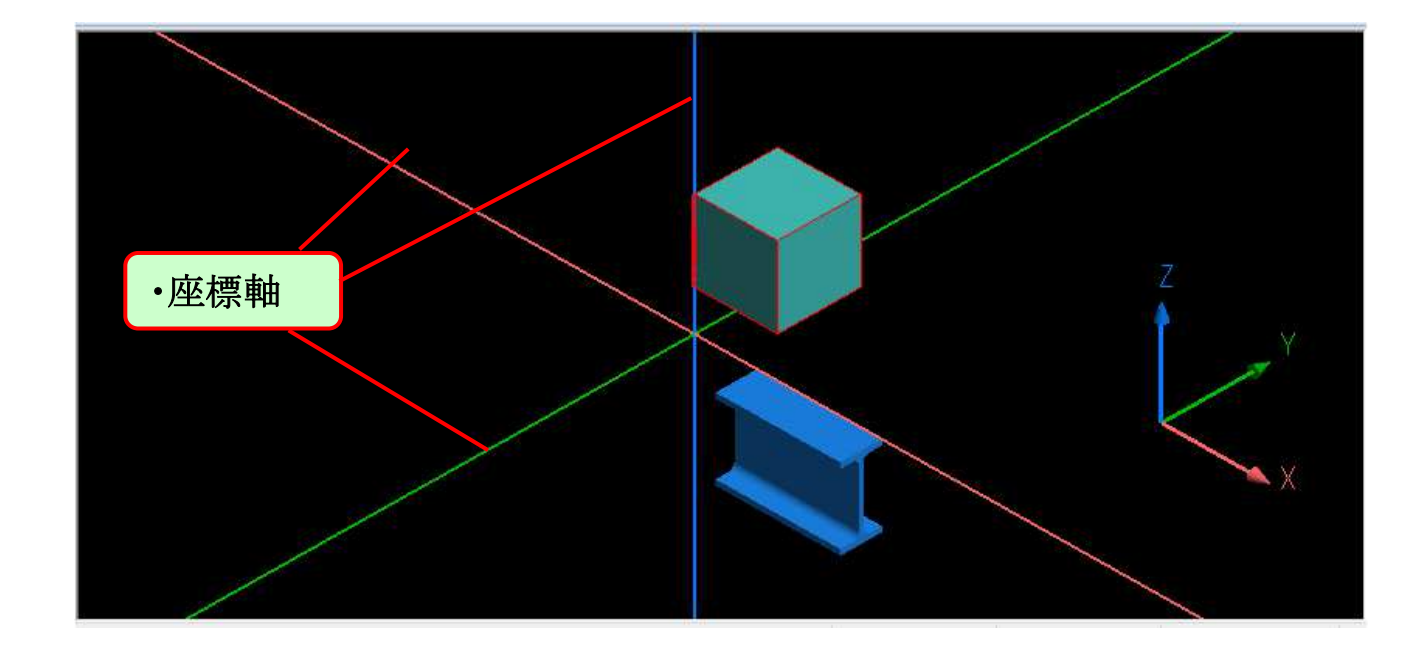

| すけるTON                                            | Ver4.4                                                                                                    | ∨4.4追加項目                                                          | 3 D 金物                                                                  | CALTEC        |
|---------------------------------------------------|----------------------------------------------------------------------------------------------------|-------------------------------------------------------------------|-------------------------------------------------------------------------|---------------|
| 7 - 3【始終点選<br>・補助線の交点:                            | 択による<br>を指示する                                                                                                    | <b>鋼材ソリッド生成】</b><br>ることで、鋼材のモデ                                    | ルを配置できるようになりました。                                                        |               |
| ・補助線の交点な<br>・[ソリッド]ー[<br>ホーム<br>基準部材<br>編材<br>多長さ | を指示9名<br>鋼材] [<br>ソリッド ッ<br>マー<br>単<br>単<br>構成<br>単<br>電<br>電<br>電<br>電<br>電<br>電<br>電<br>電<br>電<br>電<br>電<br>電<br>電 | 5ことで、 鋼材 のモナ<br>2 点配置]<br>ール 図面<br>リブ <mark>個別削除</mark> 全削除<br>削除 | ルを配直できるようになりました。                                                        |               |
|                                                   |                                                                                                    |                                                                   | 2点目の交点<br>↓<br>↓<br>↓<br>↓<br>↓<br>↓<br>↓<br>↓<br>↓<br>↓<br>↓<br>↓<br>↓ |               |
| 1<br>点目の交                                         | 点<br>点                                                                                                    |                                                                   | ・2点配置後、鋼材をクリックし<br>鋼材の向きと、配置点に対し<br>位置の設定も可能です。                         | .て、<br>ての鋼材合せ |

| すけるTON               | Ver4. 4              | ∨4.4追加項目                        | 3 D金物                                             |      | CALTEC |
|----------------------|----------------------|---------------------------------|---------------------------------------------------|------|--------|
| 7-4【ソリッド             | の複写設定                | E]                              |                                                   |      |        |
| ・ソリッドモデ/<br>距離、点、辺、  | レのコピー<br>面、面逆        | 移動に対応しました<br>など様々な基準で複          | <b>写が可能です。</b>                                    |      |        |
| ・[ソリッド]-[            | コピー移                 | 助]                              |                                                   |      |        |
|                      |                      | □□□] ♥ 30金物                     |                                                   | - u  | A      |
| ホーム 91<br>基準部材 鋼材 PL | Jyk 9-J<br>><br>棒鋼 リ | レ 図面<br>ブ 個別削除 全削除 グル<br>Withow | -7 面合わせ移動 位置調整 コピー移動 面切肉 穿孔 子                     |      | 6 ×    |
| ±10%,                |                      | 則時                              | 砂切         距離指定         編集           中         接触 | 他即安菜 |        |
|                      |                      |                                 | <i>伊</i> 点<br>四辺                                  |      |        |
|                      |                      |                                 | 伊面                                                |      |        |
|                      |                      |                                 |                                                   |      |        |
|                      |                      |                                 |                                                   |      |        |
|                      |                      | コピー                             |                                                   |      |        |
|                      |                      |                                 |                                                   |      |        |
|                      |                      |                                 |                                                   |      |        |
|                      |                      |                                 |                                                   |      |        |
|                      |                      |                                 |                                                   |      |        |

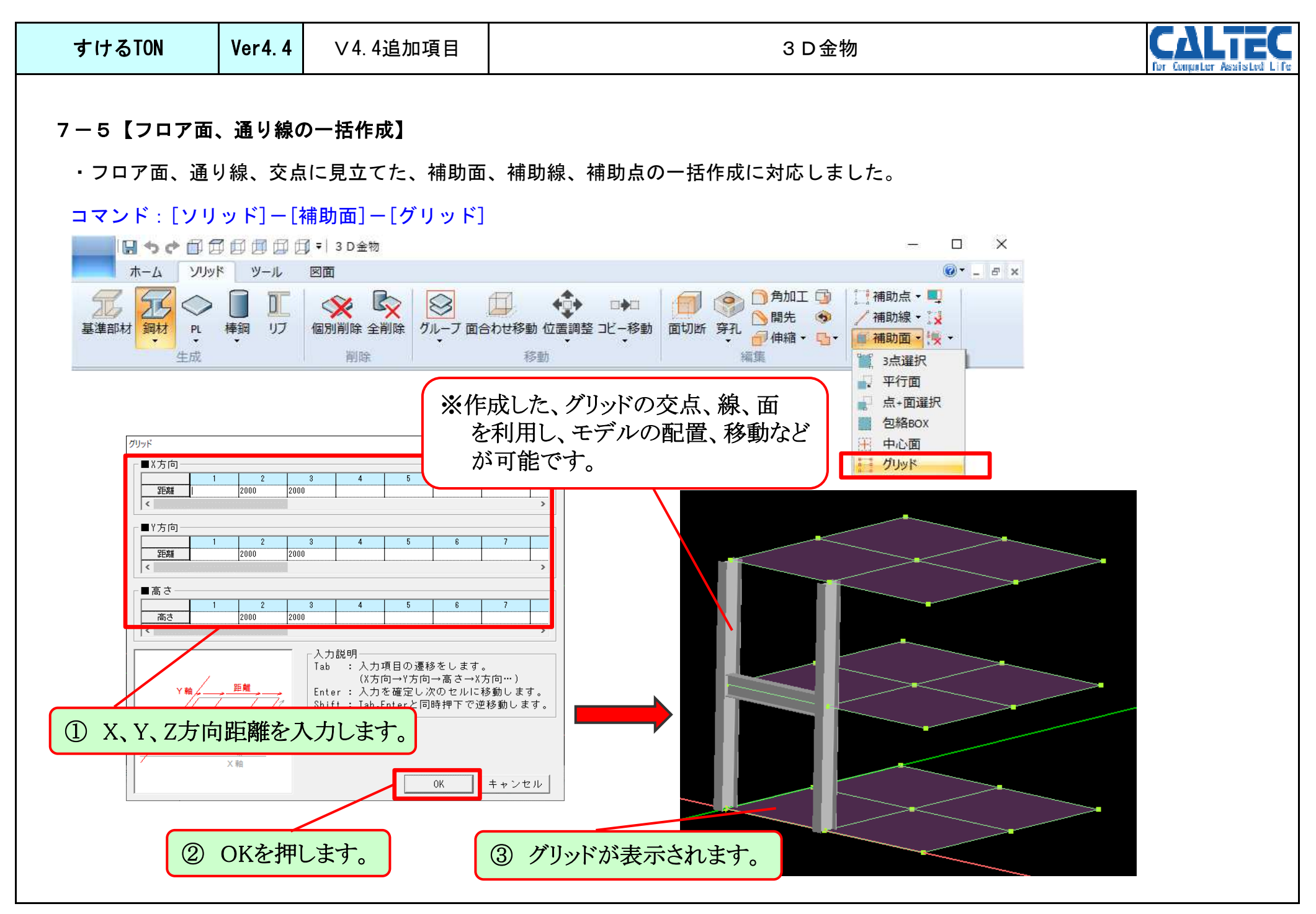

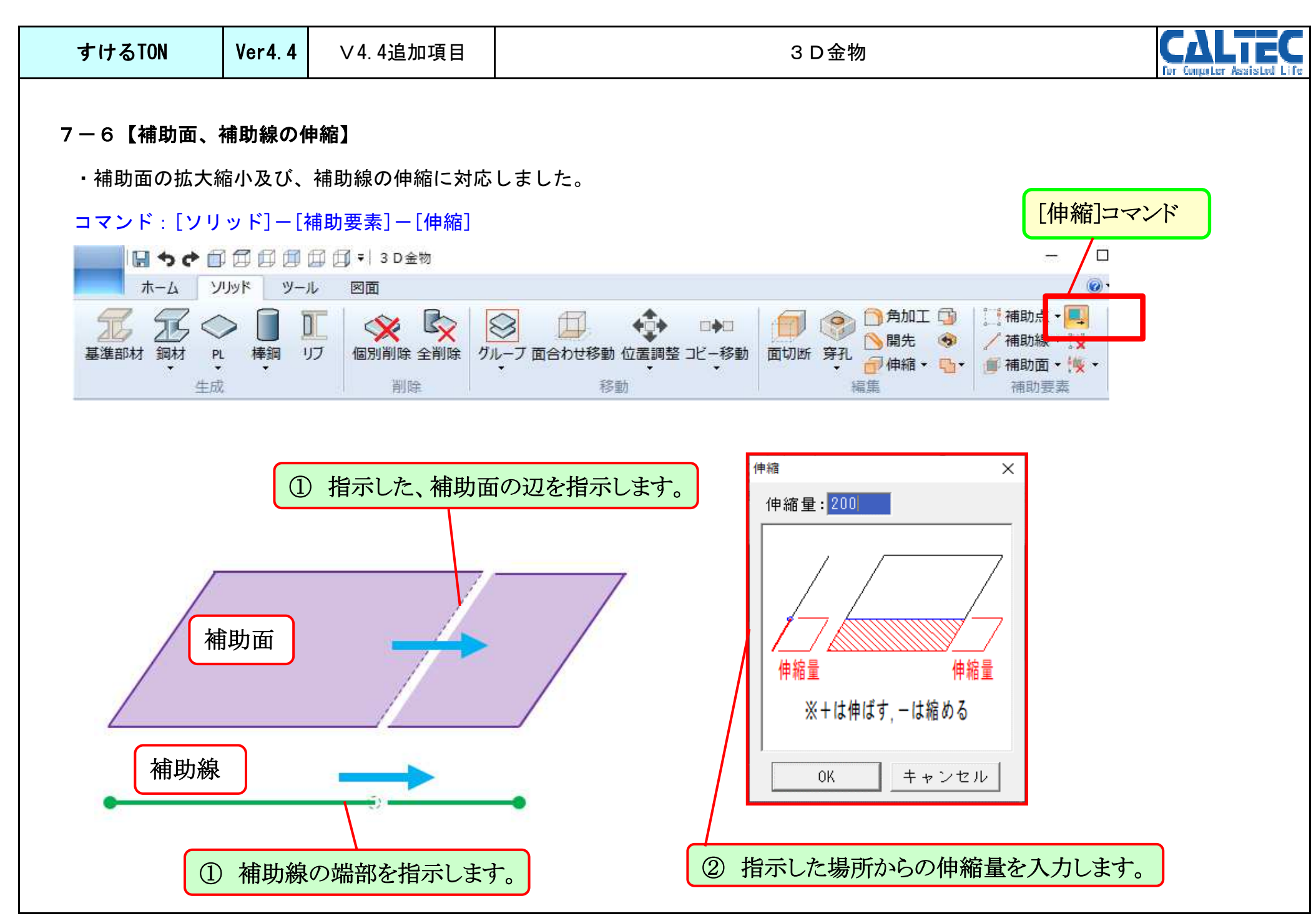

| すけるTON                     | Ver4. 4                                | ∨4.4追加項目              | 3 D 金物                                        | CALTEC |  |  |  |
|----------------------------|----------------------------------------|-----------------------|-----------------------------------------------|--------|--|--|--|
| フ <b>_</b> フ <b>/</b> ソロッド | のエ゚゚゚゚゚゚゚゚゚゚゚゚゚゚゚゚゚゚゚゚゚゚゚゚゚゚゚゚゚゚゚゚゚゚゚゚ | - w /2 ]              |                                               |        |  |  |  |
|                            | ルエッテ-                                  |                       |                                               |        |  |  |  |
| ・ソリッド同士の                   | ・ソリッド同士の重なりチェック機能を追加しました。              |                       |                                               |        |  |  |  |
| コマンド : [ツー                 | ル]ー[そ(                                 | の他]-[干渉チェック           | ]                                             |        |  |  |  |
| 🔜 🛛 🕈 🕈 🗇                  | 1011                                   | 〕 [_]] ▼│ 3 D金物       |                                               |        |  |  |  |
|                            | パップール                                  |                       |                                               |        |  |  |  |
|                            | 2 🥙                                    | → 部品書出 → 第            |                                               |        |  |  |  |
| 配置原泉 マーク タミーカ              | 自正 方向                                  | 金物読込<br>→ IF<br>時況・書出 |                                               |        |  |  |  |
| BANK -                     |                                        |                       |                                               |        |  |  |  |
|                            |                                        |                       |                                               |        |  |  |  |
|                            |                                        |                       | ① ソリッド指示 て 由ボタンを押します                          |        |  |  |  |
|                            |                                        |                       | ① シリット指示して、中ホシンを打しより。<br>※Shift + で範囲選択も可能です。 |        |  |  |  |
|                            |                                        |                       |                                               |        |  |  |  |
|                            |                                        |                       |                                               |        |  |  |  |
|                            |                                        |                       |                                               |        |  |  |  |
|                            |                                        | 3 D金物                 | ×                                             |        |  |  |  |
|                            |                                        | 2個のソリッドが干渉して          | ています!!                                        |        |  |  |  |
|                            |                                        |                       |                                               |        |  |  |  |
|                            |                                        |                       | OK                                            |        |  |  |  |
|                            |                                        |                       |                                               |        |  |  |  |
| ・干渉してい                     | ・干渉しているソリッドは赤く表示されます。                  |                       |                                               |        |  |  |  |
|                            |                                        |                       |                                               |        |  |  |  |

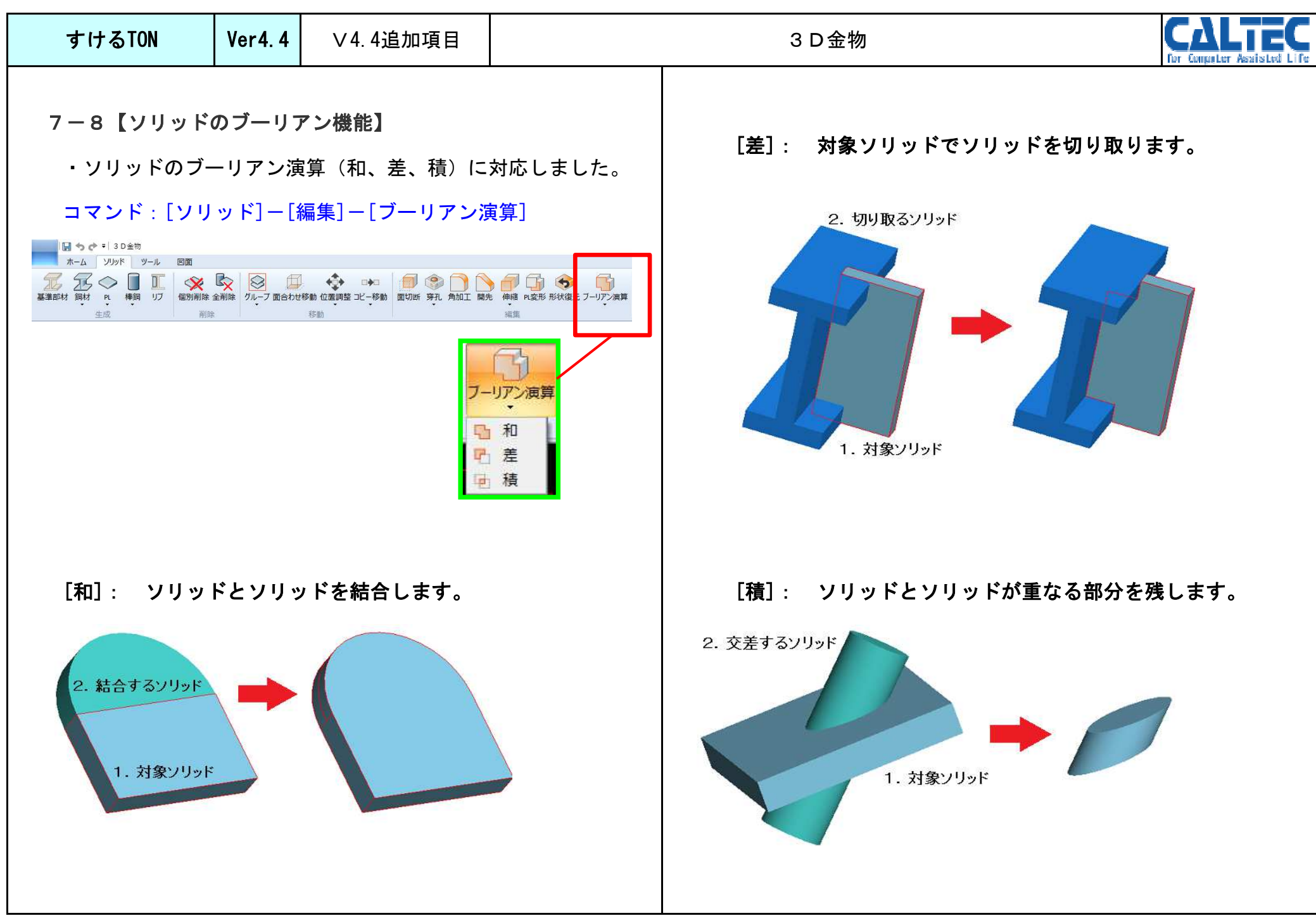

| すけるTON                          | Ver4. 4                | ∨4.4追加項目                                                                                                    |                                                           | その他                                                                                                    |                                                                                                    |                                                                                                    | CALTEC                                                                                |
|---------------------------------|------------------------|----------------------------------------------------------------------------------------------------|-----------------------------------------------------------|----------------------------------------------------------------------------------------------------|----------------------------------------------------------------------------------------------------|----------------------------------------------------------------------------------------------------|---------------------------------------------------------------------------------------|
| 8-1【オンライ<br>・オンラインヘル<br>移動できるよう | ンヘルプ<br>レプの文章<br>うになりま | <ul> <li>世項目へのジャンプ構<br/>で "〇〇〇を参照<br/>した。</li> <li>(〇〇〇を参照<br/>した。)</li> <li>(〇〇〇を参照<br/>三した。)</li> <li>(〇〇〇を参照<br/>三した。)</li> <li>(〇〇〇を参照<br/>三十二、)</li> <li>(〇〇〇を参照<br/>三十二、)</li> <li>(〇〇〇を参照<br/>三十二、)</li> <li>(〇〇〇)</li> <li>(〇〇)</li> <li>(〇)</li> <li>(〇)</li> <li>(〇)<!--</td--><td><ul> <li>         ・・・・・・・・・・・・・・・・・・・・・・・・・・・・・</li></ul></td><td>フリックするとその         ×         ① 文章を         ※         ① 文章を         ※         ※         ● ① 文章を         ※         ● ② ②         ● ② ③         ● ② ③         ● ○ ○ ○ ○ ○ ○ ○ ○ ○ ○ ○ ○ ○ ○ ○ ○ ○ ○ ○</td><td>D 説明ページ<br/>クリックします<br/>なきる文章は、<br/>様/規格と<br/>様/見格と<br/>1 - SS400<br/>PL系 1 - SS400<br/>PL系 1 - SS400<br/>PLA 1 - SS400<br/>PLA 1 - SS40</td><td>マントン       マントン         マントン       マントン         マントン       マントン         アン・シン       アン・シン         アン・シン       アン・シン         マントン       マントン         マントン       マントン         マント</td><td>TOT CAMPULET ASSISTED LIVE  Cなります。      林分川使用規格      ································</td></li></ul> | <ul> <li>         ・・・・・・・・・・・・・・・・・・・・・・・・・・・・・</li></ul> | フリックするとその         ×         ① 文章を         ※         ① 文章を         ※         ※         ● ① 文章を         ※         ● ② ②         ● ② ③         ● ② ③         ● ○ ○ ○ ○ ○ ○ ○ ○ ○ ○ ○ ○ ○ ○ ○ ○ ○ ○ ○ | D 説明ページ<br>クリックします<br>なきる文章は、<br>様/規格と<br>様/見格と<br>1 - SS400<br>PL系 1 - SS400<br>PL系 1 - SS400<br>PLA 1 - SS400<br>PLA 1 - SS40 | マントン       マントン         マントン       マントン         マントン       マントン         アン・シン       アン・シン         アン・シン       アン・シン         マントン       マントン         マントン       マントン         マント | TOT CAMPULET ASSISTED LIVE  Cなります。      林分川使用規格      ································ |

| すけるTON                            | Ver4. 4              | ∨4.4追加項目                                                          | その他                                                                                    | For Computer Assisted Life |
|-----------------------------------|----------------------|-------------------------------------------------------------------|----------------------------------------------------------------------------------------|----------------------------|
| 8 ー 2 【 <b>溶接仕様</b> (<br>・鉄骨溶接延長排 | <b>の更新】</b><br>奥算表の改 | (定に合わせて、T字紙                                                       | ≭手の計算を調整しました。                                                                          |                            |
|                                   | 溶接了                  | 継手の計算変更に                                                          | こついて                                                                                   |                            |
|                                   | 建築:<br>「鉄骨;<br>本製;   | 工事標準仕様書 JASS<br>容接延長換算表」が改<br>品 Ver4.4 より下記改                      | 36 において T 継手の余盛高さの改定に伴い、<br>女訂されました。<br>訂を溶接計算に反映しました。                                 |                            |
|                                   | 1)                   | 完全溶込み溶接T<br>最小値を板厚の8<br>かつ10mm以下)                                 | 継手(裏はつり両面溶接タイプ)の片側の余盛高さの<br>分の1、かつ5mm以下に変更(変更前は板厚の4分の1                                 |                            |
|                                   | 2)                   | <ul> <li>部分溶込み溶接T</li> <li>5 mのいずれか大</li> <li>容接T継手に準じ</li> </ul> | 継手の余盛高さの最小値を開先深さの 4 分の 1 または<br>きい方で、かつ 10 mm以下に変更(変更前は完全溶込み<br>板厚の 4 分の 1 かつ 10 mm以下) |                            |
|                                   | 3)                   | T継手の余盛、角<br>な余盛高さが確保<br>の断面積とした。                                  | 継手における内側の余盛の溶接量を計算する際、必要<br>されるよう、最小値で計算した断面積の 1.21 倍を余盛<br>(隅肉溶接における溶接量の計算と同様な考え方とし、  |                            |
|                                   | 1                    | 溶接施工の実態を                                                          | 反映させた。)                                                                                |                            |

| すけるTON                                                                                                    | Ver4. 4                                                                                                    | ∨4.4追加項目                                                                                                    | その他                                                                                                    | For Computer Assisted Life                                                                                                    |
|----------------------------------------------------------------------------------------------------|----------------------------------------------------------------------------------------------------|----------------------------------------------------------------------------------------------------|----------------------------------------------------------------------------------------------------|----------------------------------------------------------------------------------------------------|
| 8 — 3 【ST-Bridg<br>• [工事一覧ユー<br>● 他社CADデ-夕取込<br>取り込むファイルと変換仕様<br>データ形式: <u>ST-Bridge</u><br>ファイル名: <u>C:¥Users¥f</u><br>使用マスター: デフォ<br>出力先フォルダ: D:¥u¥sfxw | e <b>取込みの</b><br>-ティリテ<br>-ティリテ<br>* 000<br>********************************                                                                                | D時の継手確認画面で<br>イ]ー[データ取込み・<br>×<br><sup>2-ト」をクリックして下さい。</sup><br>「<br>76DRⅢ技術センター0909.stb<br>[ 440] (ローカル〇) ・<br>新規工事作成                                                                                                    | ソート機能追加】 書出し]ー[他社CADデータ] <sup>連携デ-タインポート</sup> ●インポート結果<br>以下の確認を行ってください。 部材の継手リスト候補が複数あります。確認または変更してください。 → (継手確認)<br>エラー/警告/マスター警告が発生しました。ログを確認してくださ → ログ表示                                                                                                    |                                                                                                    |
| 変換仕様<br>標準設定<br>1<br>2<br>3<br>4<br>5<br>6<br>6<br>7<br>7<br>8<br>9<br>1<br>1<br>1<br>2<br>3<br>4<br>5<br>8<br>1<br>8<br>9<br>1<br>間・通り<br>データ形式を選択して下さい。 | 項目           自動作成サ           スプライス継手           ガセット継手           リス           高い           801世           通り名称           サブ通り           階名称途           サーブ通い | 保存 削除 総手確認           設定値           ブ通り色 3 - 線           作成方法 0 - 総手マスターで作成           引当優先 0 - 総手マスター順           ド階集約 0 - 第約なし           RO24取込 0 - 取込あり」           慶老板厚 12           作成方法 0 - 水=[Y?] Y=[Y?]           推手理認           丸め発郵 50           外文字列 10.           最大時¥ 1000 | <ul> <li>♥: 警告/E: エラー/M: マスター警告</li> <li>終了</li> <li>ストの候補が複数存在する部材の確認/変更を行ってください。 使用マスター: デフォルトマスター</li> <li>深 変換仕様: 標準設定</li> <li>階 鋼材サイズ(端部,中央,or 始端,中央,終端)▼ 種別 リスト名 左端/両端 維</li> </ul>                                                                                                    | ×<br>[ 440] (ローカル〇)<br>手   右端 継手 4                                                                                                    |
| CCV書出                                                                                                    |                                                                                                    | インボート キャン<br>7<br>8<br>10<br>11<br>12<br>13<br>14<br>15<br>16<br>17<br>18                                                                                                    | 1 米 0040 0040 0040 0040 0040 0040 0040                                                                                                    | 901400 GBP0016 (8 M201999)<br>1)1436 GBP0017 (5-M20, クリア:<br>1)1400 GBS0013 (4-M20, クリア:<br>1)1400 GBS0013 (4-M20, クリア:<br>1)1496 GBP0009 (4-M16, クリア:<br>1)1436 GBP0007 (4-M16, クリア:<br>1)1436 GBP0005 (3-M16, クリア:<br>1)1430 GBS0005 (3-M16, クリア: |
|                                                                                                    |                                                                                                    | ・[階]、<br>押すと名<br><sup>26</sup><br><sup>27</sup><br><sup>4</sup><br><sup>3</sup> 背景<br>*背景                                                                                                    | [鋼材サイズ]、[種別]、[リスト名]、[継手]のボタンを<br>-項目ごとに昇順、降順に並び替えできます。<br>H-244x175x7x11(\$\$400),H-244x175x7x11(\$\$400)<br>H-244x175x7x11(\$\$400),H-244x175x7x11(\$\$400)<br>H-244x175x7x11(\$\$400,H-244x175x7x11(\$\$400)<br>H-244x175x7x11(\$\$400,H-244x175x7x11(\$\$400)<br>H-244x175x7x11(\$\$400,H-244x175x7x11(\$\$400)<br>H-244x175x7x11(\$\$400,H-244x175x7x11(\$\$400)<br>H-244x175x7x11(\$\$400,H-244x175x7x11(\$\$400)<br>H-244x175x7x11(\$\$400,H-244x175x7x11(\$\$400)<br>H-244x175x7x11(\$\$400,H-244x175x7x11(\$\$400)<br>H-244x175x7x11(\$\$400,H-244x175x7x11(\$\$400)<br>H-244x175x7x11(\$\$400,H-244x175x7x11(\$\$400)<br>H-244x175x7x11(\$\$400,H-244x175x7x11(\$\$400)<br>H-244x175x7x11(\$\$400,H-244x175x7x11(\$\$400]<br>H-244x175x7x11(\$\$400,H-244x175x7x11(\$\$400]<br>H-244x175x7x11(\$\$400]<br>H-244x175x7x110<br>H-244x175x7x10<br>H-244x175x7x17x7x10<br>H-244x175x7x11(\$ | 1)H300<br>1)H250<br>GBP0002(2-M16, グリア:<br>1)H244<br>4244 H244(3-M16, クリア:10)<br>1)H244<br>1)H244<br>(保存 終了                                                                                                    |

| すけるTON | Ver4. 4 | ∨4.4追加項目 | その他 | CALTEC |
|--------|---------|----------|-----|--------|
|--------|---------|----------|-----|--------|

# 8-4【NC連動で、節継手ボルト穴に対応】

・NC連動で柱、間柱の節継手ボルト穴を連動できるようになりました。

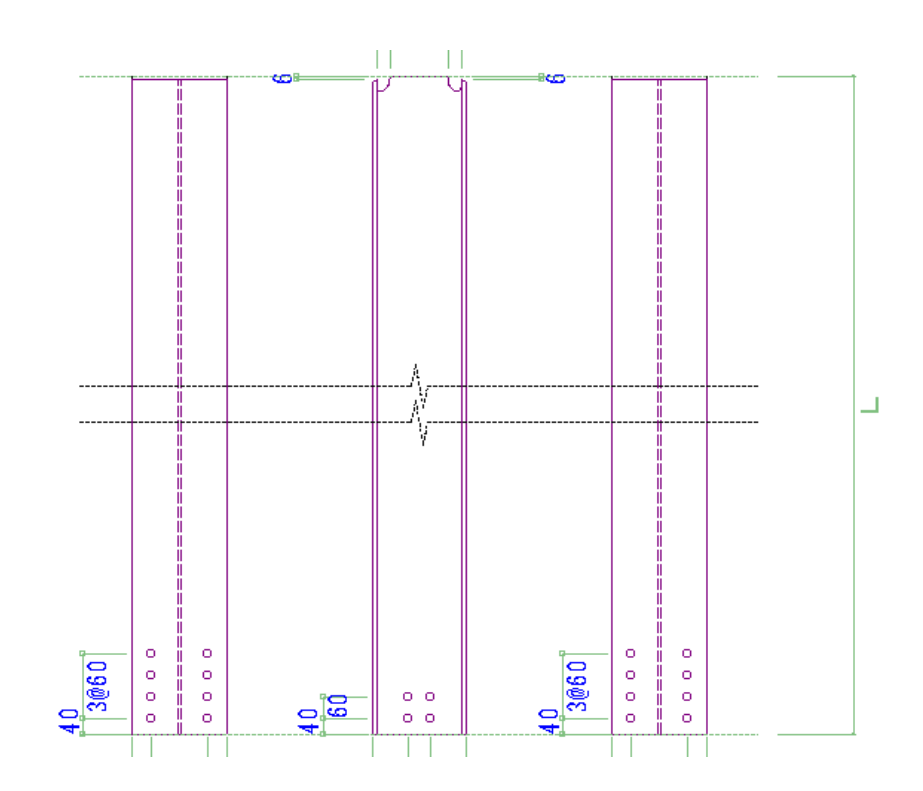

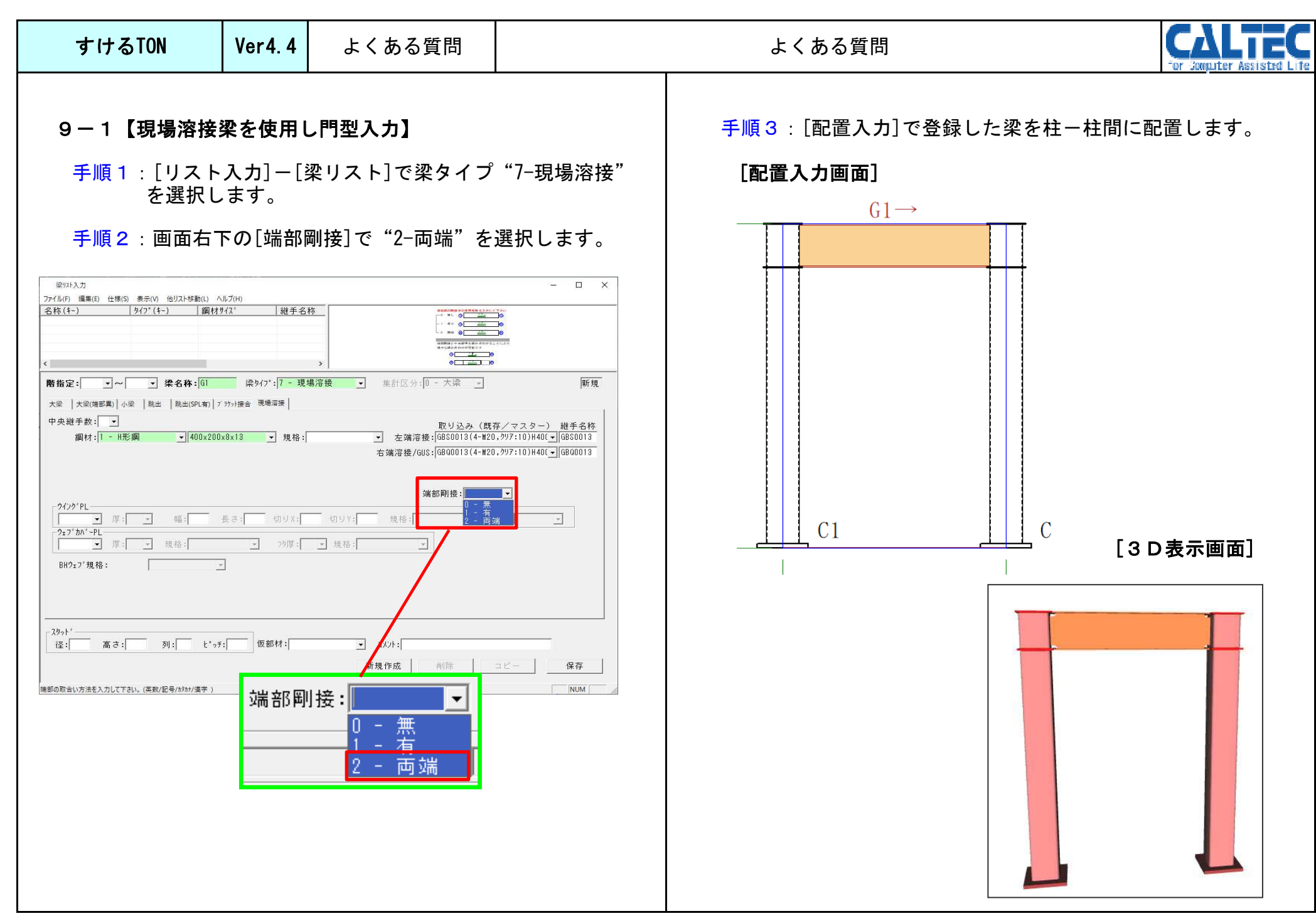

| すけるTON                                                                                                    | Ver4. 4                                                                                                    | よくある質問                                                             |                                     | よくある質問 | CALTEC |  |  |  |
|----------------------------------------------------------------------------------------------------|----------------------------------------------------------------------------------------------------|--------------------------------------------------------------------|-------------------------------------|--------|--------|--|--|--|
| 9-2【間柱直付<br>手順1:間柱を3                                                                                                    | <b>けで梁に</b> !<br>登録する際                                                                                                    | <b>リブを作成しない方法</b><br>その[柱頭タイプ]、[柱                                  | <b>:】</b><br>:脚タイプ]を                |        |        |  |  |  |
| **17<br><sup> 柱リスト入力</sup><br>ファイル(F) 編集(E) 仕様(S) 表示(V)<br><u> 柱名称 タイフ*</u>  鋼材<br>C1 本柱 ロ-3<br>P1 間柱 H-20                   | ・・・・・・・・・・・・・・・・・・・・・・・・・・・・・                                                                                                    |                                                                    |                                     |        |        |  |  |  |
| < <p>階指定: ~ ~ ~  鋼材サイス': 1 - H形鋼 本柱 間柱 RC柱  </p>                                                                             | <b>柱名称:</b> [P1<br>▼ 200×100×5.1                                                                                                    | 柱947°: <mark>2 - 間柱 _</mark><br>5×8 ▼ 規格:0 - (SS400)<br>取り込み(既存/マス | 集計区分:1-間柱 」     空白       ター)     名称 | にします。  |        |  |  |  |
| 柱頭タイフ <sup>*</sup> : 1 - ガセット<br>柱脚タイフ <sup>*</sup> : 1 - ガセット<br>中間継手: 0 - 無し<br>中間支持継手:<br>配置初期タイフ <sup>*</sup> : 0 - 入力に: | 柱頭9/7       1       - か*セット       継手:         柱脚9/7       :1       - か*セット       :         中間総手:       ・       ・         中間支持継手:       ・       ・         配置初期9/77::0       - 通常材・       ・ |                                                                    |                                     |        |        |  |  |  |
| コメント:<br>1ーガモ<br>柱配置する階の開始側を入力して下さい。                                                                                         | BHウェブ規格: [0 - 75)3 <sup>c</sup> 同等。       1ーガセットを選択します。       規作成       削除       コビー       保存                                                                                             |                                                                    |                                     |        |        |  |  |  |
|                                                                                                    |                                                                                                    | ・<br>補強リブ<br>※<br>溶接は                                              | は作成されません。<br>集計されます。                |        |        |  |  |  |
|                                                                                                    |                                                                                                    |                                                                    |                                     |        |        |  |  |  |

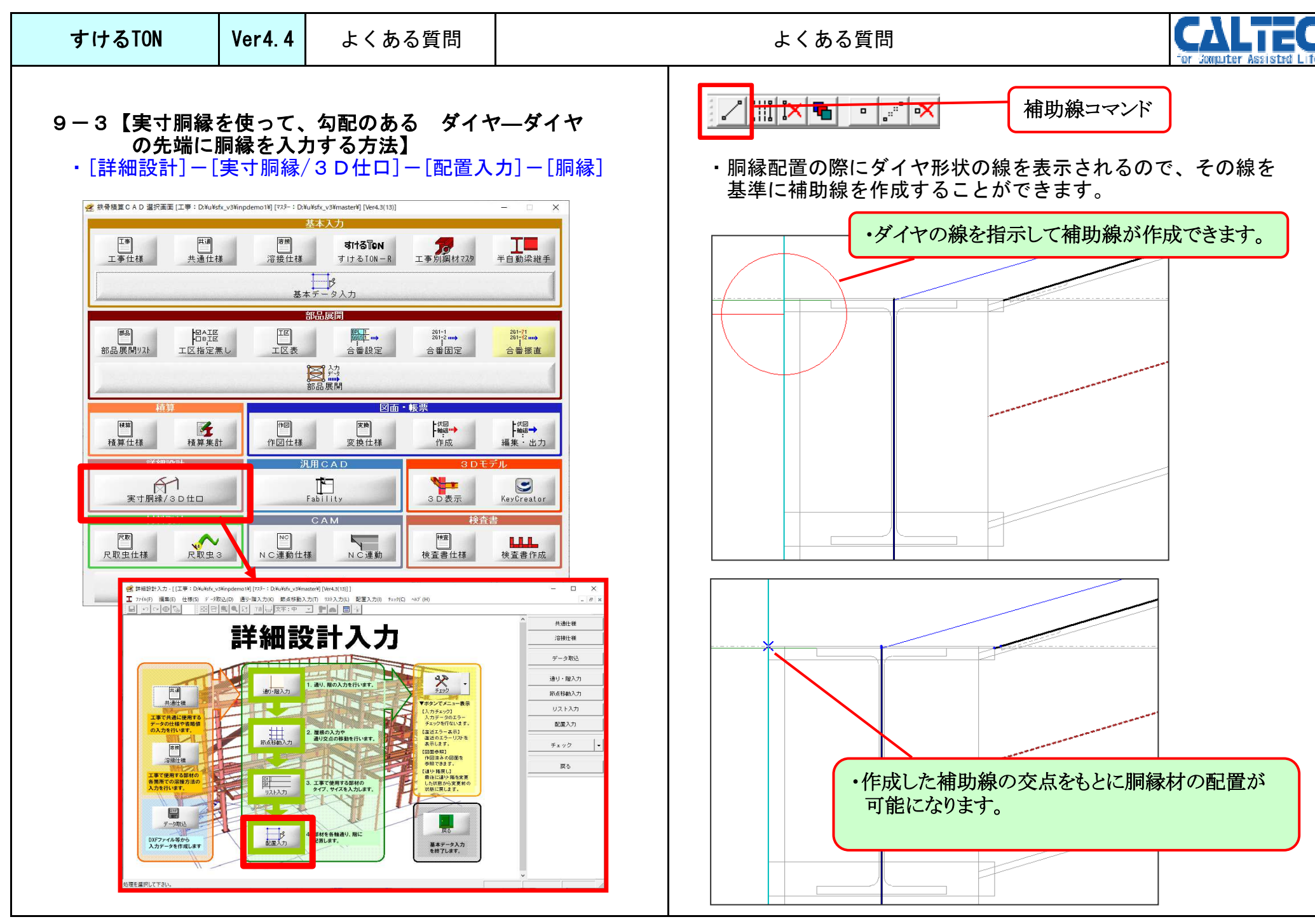

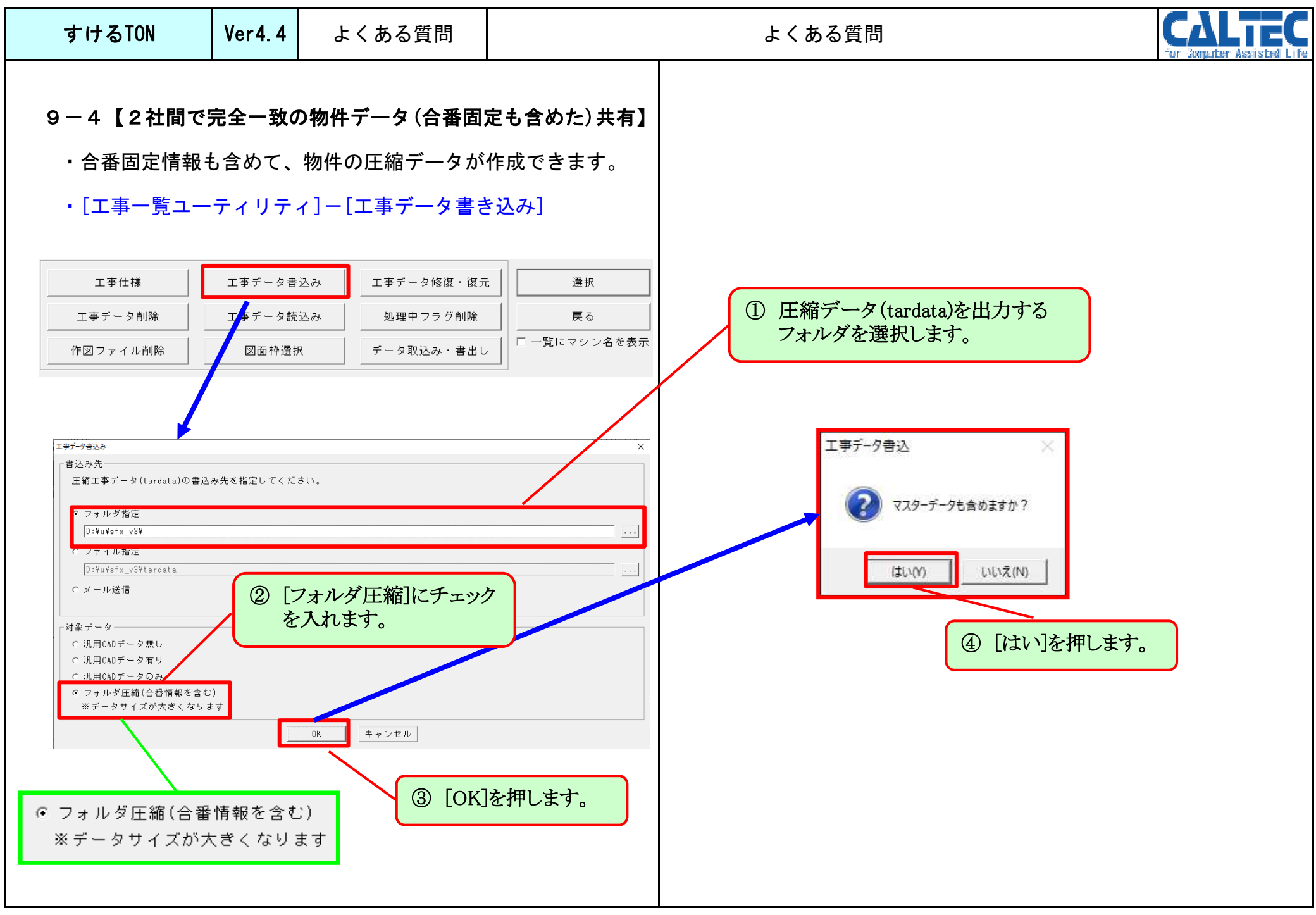

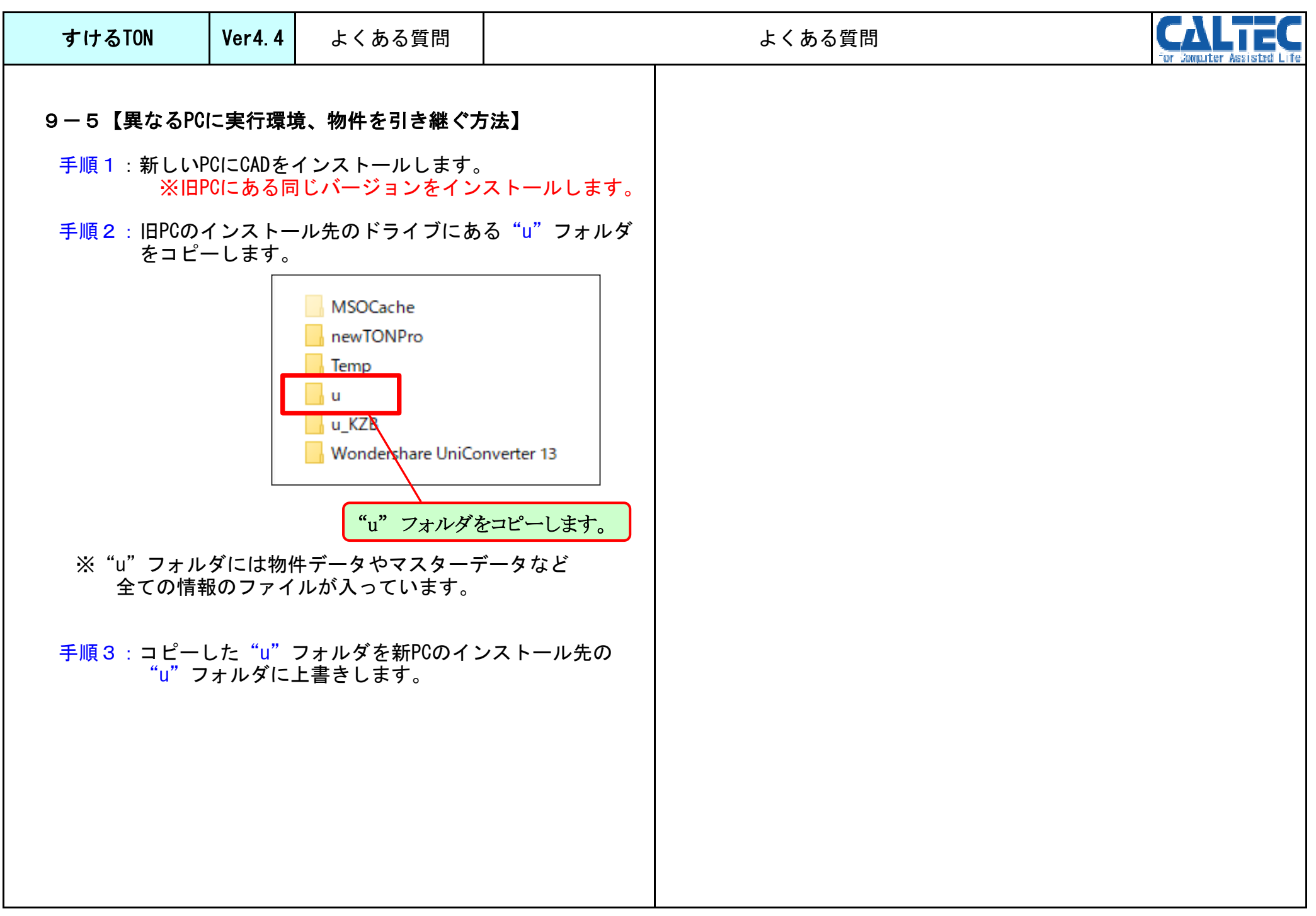

| すけるTON    | Ver4. 4 | よくある質問         | よくある質問<br>CALIEC<br>for Somputer Assisted Life                                                                |
|-----------|---------|----------------|----------------------------------------------------------------------------------------------------|
| 9-6 【スロープ | 物件の屋根   | <b>₹面作成方法①</b> | <ul> <li>ポイント1:屋根面の作成について</li> <li>スロープは屋根面で形状を作成します。。<br/>下図の様に、階から、上の階へ、また下の階へ<br/>屋根面の高さを設定します。</li> </ul> |
|           |         | 2階             |                                                                                                    |

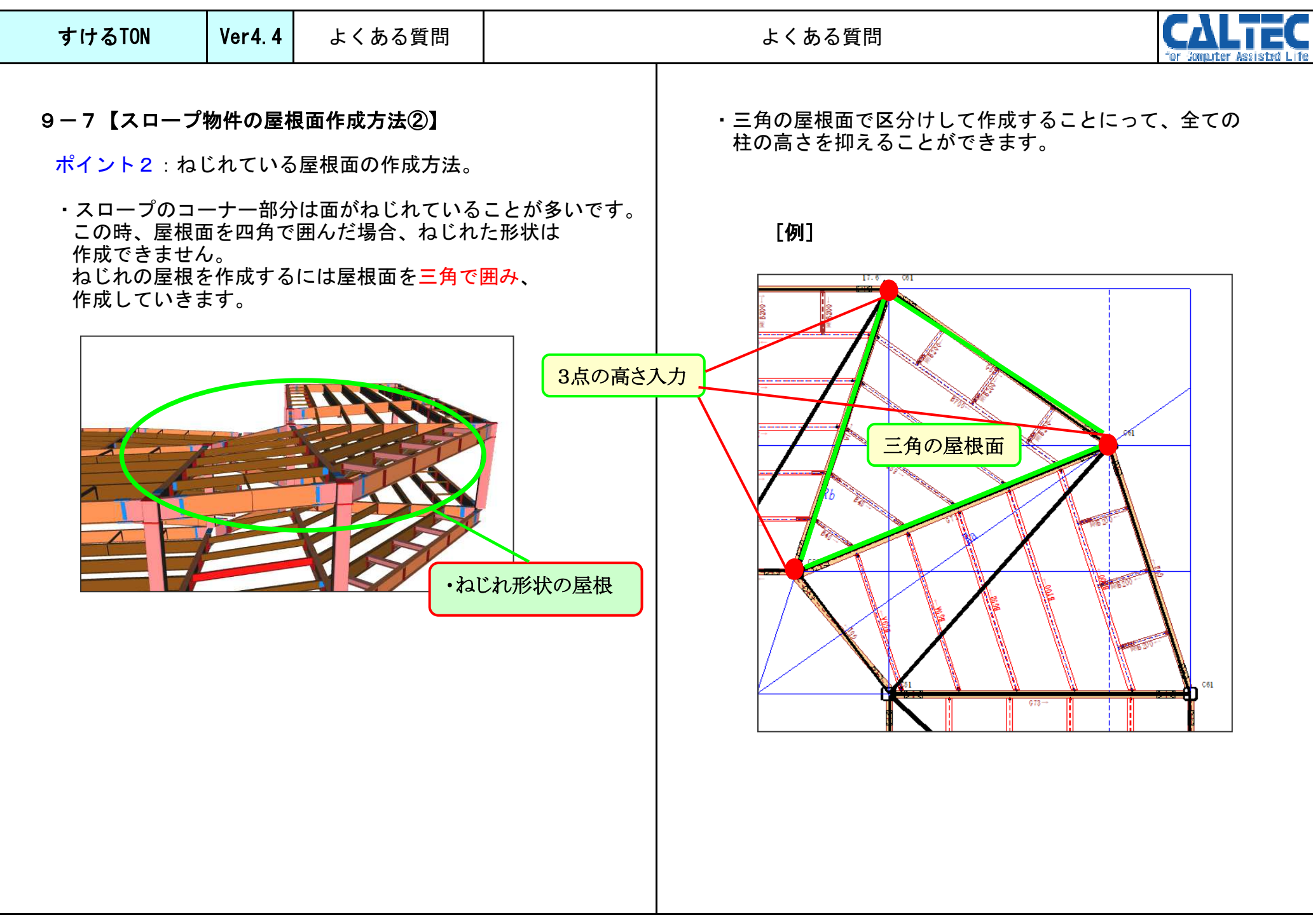

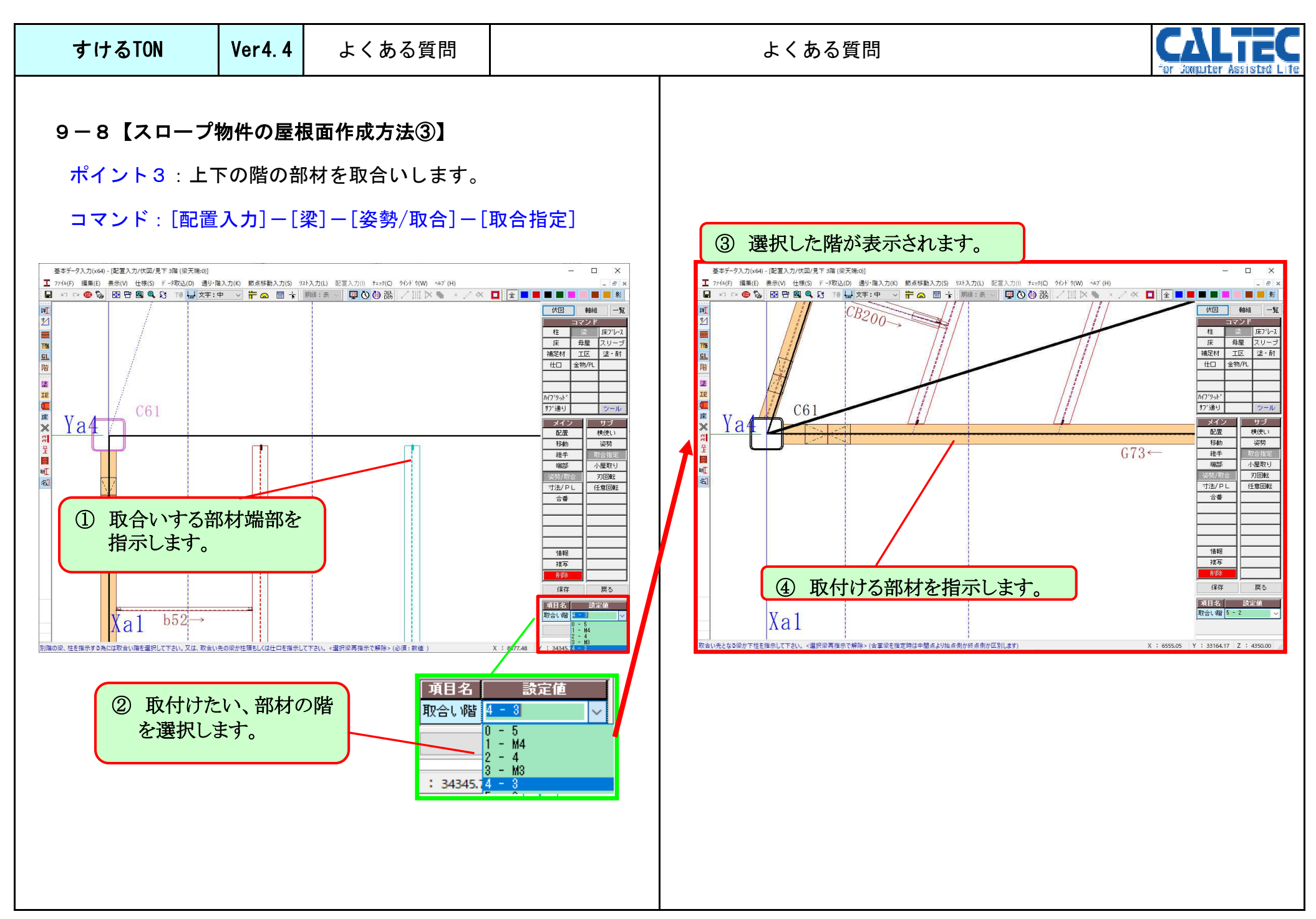